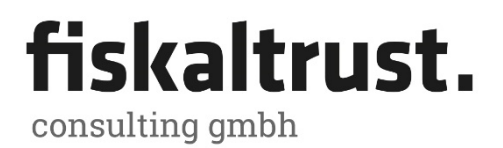

Bauernmarkt 24 1010 Wien

T: +43 (2236) 42 123 10 F: +43 (2236) 42 123 45

> info@fiskaltrust.at www.fiskaltrust.at

# Portal – Benutzerhandbuch ENTWURF sandbox v1.6 dev 01.10.2016

Die einzelnen beschriebenen Seiten werden zum Teil mit Verzögerung von bis zu 60 Sekunden aufgerufen. Das ist dadurch begründet, da im Hintergrund zum Teil sehr komplexe Vorgänge wie zB eine Datenbank-Suche abgewickelt werden.

Das vorliegende Portal-Handbuch steht im Eigentum der fiskaltrust consulting gmbh. Das Portal.Handbuch ist urheberrechtlich geschützt und darf weder ganz noch in Teilen ohne vorherige, schriftliche Zustimmung der fiskaltrust consulting gmbh vervielfältigt oder verbreitet werden.

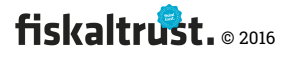

#### Versionshistorie

| Datum      | Version | Beschreibung                                  | Kürzel |
|------------|---------|-----------------------------------------------|--------|
| 25.09.2016 | 1.6 dev | Sandbox v1.6 dev; Prozessbeschreibung ergänzt | AK     |
| 01.10.2016 | 1.6 dev | CSV-Import Kunden; Ergänzungen + Korrekturen  | AK     |
|            |         |                                               |        |
|            |         |                                               |        |
|            |         |                                               |        |
|            |         |                                               |        |
|            |         |                                               |        |
|            |         |                                               |        |
|            |         |                                               |        |
|            |         |                                               |        |
|            |         |                                               |        |
|            |         |                                               |        |

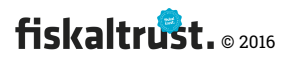

# Inhalt

| 1 | Allg                                                                   | Jemeines                                                                                                    | 5                                                                         |
|---|------------------------------------------------------------------------|----------------------------------------------------------------------------------------------------|---------------------------------------------------------------------------|
|   | 1.1                                                                    | Software                                                                                                    | 5                                                                         |
|   | 1.1.1                                                                  | Internet-Browser:                                                                                                    | 5                                                                         |
|   | 1.2                                                                    | Kontakt                                                                                                    | 5                                                                         |
| 2 | San                                                                    | dbox-Test / Rollout – Wichtige Prozessschritte                                                                                                    | 6                                                                         |
|   | 2.1                                                                    | Vorbereitung – Alle benötigten Informationen zusammenstellen                                                                                                    | 7                                                                         |
|   | 2.2                                                                    | Anlegen des Kassen <b>händlers</b> (Kontakt und Firma)                                                                                                    | 8                                                                         |
|   | 2.3                                                                    | Einladung eines Kassen <b>betreibers</b> durch den Kassen <b>händler</b>                                                                                                    | .10                                                                       |
|   | 2.4                                                                    | Aktivieren des Kassen <b>betreibers</b> im Portal                                                                                                    | .10                                                                       |
|   | 2.5                                                                    | Vergeben von Berechtigungen des Kassen <b>betreibers</b> an den Kassen <b>händler</b>                                                                                                    | 11                                                                        |
|   | 2.6                                                                    | Einsteigen des Kassen <b>händlers</b> als Kassen <b>betreiber</b>                                                                                                    | . 12                                                                      |
|   | 2.7                                                                    | Vervollständigen der Stammdaten des Kassen <b>betreibers</b>                                                                                                    | . 12                                                                      |
|   | 2.8                                                                    | Erfassen und prufen der FinanzOnline Zugangsdaten des Kassen <b>betreibers</b> .                                                                                                    | . 13                                                                      |
|   | 2.9                                                                    | SmartCard personalisieren und ins Portal übertragen                                                                                                    | . 13                                                                      |
|   | 2.10                                                                   | Dienst für eine Kasse im Portal erstellen (für den Kassen <b>betreiber</b> )                                                                                                    | . 15                                                                      |
|   | 2.10                                                                   | .1 Signaturerstellungseinneit erstellen und konfigurieren                                                                                                    | .15                                                                       |
|   | 2.10<br>2.10                                                           | .2 Queue erstellen und konfigurieren                                                                                                    | . 13                                                                      |
|   | 2.10                                                                   | 5 Konngulationscontainer erstenen und Konngulieren                                                                                                    | 10                                                                        |
|   | 2.11                                                                   | Finanz-Online Signaturerstellungseinheit automatisiert anmelden                                                                                                    | 17                                                                        |
|   | 2.12                                                                   | Finanz-Online Kasse (Oueue) anmelden                                                                                                    | 17                                                                        |
|   | 2.13                                                                   | Belegnrüfung durchführen                                                                                                    | 18                                                                        |
| 2 | Woł                                                                    | seite – https://www.fickaltruct.at                                                                                                    | 20                                                                        |
| J | 2 1                                                                    | Jamonogo                                                                                                    | 20                                                                        |
|   | 3.I<br>2.2                                                             | Registricitude beim http://portal fickaltruct at                                                                                                    | 20                                                                        |
|   | 3.Z<br>3.3                                                             | Die Begistrierung eines Benutzers erfolgt in der gleichen Methode wie direk                                                                                                    | . 21<br>rt                                                                |
|   | auf de                                                                 | m fiskaltrust Portal und wird dort erläutert (siehe 4.3. Benutzer und Firma                                                                                                    | 22                                                                        |
| л | Dor                                                                    | tal https://portal fickaltrust at                                                                                                    | . <u></u><br>                                                             |
| 4 | POI                                                                    | lai iittps.//poilai.iiskaittust.at                                                                                                    | .23                                                                       |
|   | 4.1                                                                    | Landing-Page                                                                                                    | .23                                                                       |
|   | 4.2                                                                    | Benutzer und Firma                                                                                                    | 24                                                                        |
|   | 4.2.                                                                   | l Registrierung und Login                                                                                                    | 24                                                                        |
|   | 4.3                                                                    | Login                                                                                                    | .30                                                                       |
|   | 4.4                                                                    |                                                                                                    | 20                                                                        |
|   | 16                                                                     | Ahmoldung                                                                                                    | .39                                                                       |
|   | 4.5<br>4.6                                                             | Abmeldung                                                                                                    | .39<br>.40<br>.41                                                         |
|   | 4.5<br>4.6<br>4.6                                                      | Abmeldung<br>Benutzer (contact)                                                                                                    | 39<br>.40<br>41<br>.41                                                    |
|   | 4.5<br>4.6<br>4.6.                                                     | Abmeldung<br>Benutzer (contact)<br>Übersicht                                                                                                    | .39<br>.40<br>.41<br>.41<br>.41                                           |
|   | 4.5<br>4.6<br>4.6.<br>4.6.                                             | Abmeldung<br>Benutzer (contact)<br>Übersicht<br>Benutzer-Stammdaten bearbeiten (contact)<br>Benutzer – Passwort ändern                                                                                                    | .39<br>.40<br>.41<br>.41<br>.41<br>.41                                    |
|   | 4.5<br>4.6<br>4.6.2<br>4.6.2<br>4.7                                    | Abmeldung<br>Benutzer (contact)<br>Übersicht<br>Benutzer-Stammdaten bearbeiten (contact)<br>Benutzer – Passwort ändern<br>Firma (firm).                                                                                                    | .39<br>.40<br>.41<br>.41<br>.41<br>.41<br>.43<br>.43                      |
|   | 4.5<br>4.6<br>4.6.<br>4.6.<br>4.7<br>4.7                               | Abmeldung<br>Benutzer (contact)<br>Übersicht<br>Benutzer-Stammdaten bearbeiten (contact)<br>Benutzer – Passwort ändern<br>Firma (firm)<br>Übersicht zu Rollen und Vertragsbeziehungen – Beispiel keine Rolle                                                                                                    | .39<br>.40<br>.41<br>.41<br>.41<br>.43<br>.43<br>.43                      |
|   | 4.5<br>4.6<br>4.6.<br>4.6.<br>4.7<br>4.7                               | Abmeldung<br>Benutzer (contact)<br>Übersicht<br>Benutzer-Stammdaten bearbeiten (contact)<br>Benutzer – Passwort ändern<br>Firma (firm)<br>Übersicht zu Rollen und Vertragsbeziehungen – Beispiel keine Rolle<br>Firma – Rolle – Registrierkassenhersteller                                                                                                    | .39<br>.40<br>.41<br>.41<br>.41<br>.43<br>.43<br>.43<br>.43<br>.43        |
|   | 4.5<br>4.6<br>4.6.2<br>4.6.2<br>4.7<br>4.7.2<br>4.7.2                  | Abmeldung<br>Benutzer (contact)<br>Übersicht<br>Benutzer-Stammdaten bearbeiten (contact)<br>Benutzer – Passwort ändern<br>Firma (firm)<br>Übersicht zu Rollen und Vertragsbeziehungen – Beispiel keine Rolle<br>Firma – Rolle – Registrierkassenhersteller<br>Stammdaten der Firma                                                                                                    | .39<br>.40<br>.41<br>.41<br>.41<br>.43<br>.43<br>.43<br>.43<br>.45<br>.57 |
|   | 4.5<br>4.6<br>4.6.<br>4.6.<br>4.7<br>4.7<br>4.7<br>4.7.<br>4.7.<br>4.7 | Abmeldung         Benutzer (contact)         1       Übersicht         2       Benutzer-Stammdaten bearbeiten (contact)         3       Benutzer – Passwort ändern         6       Firma (firm)         1       Übersicht zu Rollen und Vertragsbeziehungen – Beispiel keine Rolle         2       Firma – Rolle – Registrierkassenhersteller         3       Stammdaten der Firma         4       Prüfung der Ordnungsbegriffe der Firma | .39<br>.40<br>.41<br>.41<br>.43<br>.43<br>.43<br>.43<br>.43<br>.57<br>.59 |

fiskaltrust. © 2016

| 4.7.6    | Firma – Mitarbeiter                                             | 61          |
|----------|-----------------------------------------------------------------|-------------|
| 4.7.7    | Mitarbeiter hinzufügen                                          | 63          |
| 4.7.8    | Mitarbeiter zuordnen                                            | 64          |
| 4.7.9    | Mitarbeiter hinzufügen – Neue Kontaktdaten                      | 65          |
| 4.7.10   | Mitarbeiter der Firma - Berechtigungsverwaltung                 | 68          |
| 4.7.11   | Firma - Download                                                | 69          |
| 4.7.12   | AT FinanzOnline Meldungen                                       | 70          |
| 4.7.13   | Interface                                                       | 71          |
| 4.8 He   | rsteller-Funktionen                                             | 72          |
| 4.8.1    | Kassenprodukte                                                  | 72          |
| 4.8.2    | Kassenprodukt als Händler anfordern                             | 75          |
| 4.9 Ka   | ssenbetreiber-Funktionen (POSOperator)                          | 78          |
| 4.9.1    | Übersicht zugeordneter Kassenbetreiber                          | 78          |
| 4.9.2    | Einladung der Kassenbetreiber durch Kassenhändler               | 79          |
| 4.10 Ko  | nfiguration einer Registrierkasse                               | 88          |
| 4.11 Sh  | ор                                                              | 108         |
| 4.12 Wi  | ssensdatenbank                                                  | 108         |
| 4.12.1   | Suche in der Wissensdatenbank                                   | 108         |
| 4.12.2   | Fragen & Antworten                                              | 109         |
| 4.12.3   | Geschäftsvorfälle                                               | 109         |
| 5 ToDo & | Notizen                                                         | 111         |
| 5.1.1 (  | Configuration der CashBox aus dem Portal (Configuration-{CashBo | oxID}.json) |
|          |                                                                 | 112         |
| 6 Finanz | Online                                                          | 113         |
| 6.1 Me   | ldungen                                                         | 113         |
| 6.1.1 I  | Erledigungen über das Portal                                    | 113         |
| 6.1.2    | Kennzeichnung der manuellen Erledigung                          | 113         |
| 6.2 Be   | legprüfungen                                                    | 113         |
| 6.2.1    | Automatische Belegprüfung                                       | 113         |
| 6.2.2    | Belegprüfung im Dialogverfahren                                 | 113         |
| 7 Abkürz | ungen                                                           |             |

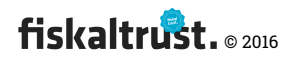

# 1 Allgemeines

Da viele Details zur Erfüllung der Registrierkassenpflicht sehr kurzfristig publiziert wurden bzw. noch immer nicht alle Prozesse im größeren Stil getestet werden können (z.B. flächendeckende Registrierung über FinanzOnline), bitte wir, etwaige Fehler der Startphase zu entschuldigen.

Größere Rollout bitte wir deshalb, vorab mit unserem Team abzusprechen. Wir freuen uns über jegliche Information zur Verbesserung unserer Leistungen.

## 1.1 Software

### 1.1.1 Internet-Browser:

Es wird die Verwendung von Google Chrome empfohlen.

Diverse Tests ergeben, dass andere Browser nicht immer stabil arbeiten.

## 1.2 Kontakt

Technischer Support für Kassen**Hersteller** 

E-Mail: info@fiskaltrust.at

T: +43 1 5 330 330

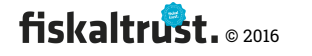

# 2 Sandbox-Test / Rollout – Wichtige Prozessschritte

Übersicht: Folgende Schritte werden für einen beispielhaften Rollout durchgeführt.

Wenn sie einige schon erledigt haben (wie das Anlegen eines Kassen**händlers**), so

können sie die Punkte überspringen.

| Tipp    | Alle beschriebenen Funktionen können in der Testumgebung (Sandbox)         |  |  |
|---------|----------------------------------------------------------------------------|--|--|
|         | unter <u>https://portal-sandbox.fiskaltrust.at</u> getestet werden         |  |  |
| Achtung | - Die E-Mails werden auch aus der Sandbox tatsächlich versendet!           |  |  |
|         | Daher sollten nicht mit den Daten der Echtkunden getestet werden.          |  |  |
|         | - Die in der Sandbox angelegten Daten werden mit dem jeweils folgenden     |  |  |
|         | Portal-Update gelöscht und müssten neuerlich eingegeben werden.            |  |  |
|         | - Bei jedem Update werden die Daten aus dem Echtsystem in die Sandbox      |  |  |
|         | übertragen.                                                                |  |  |
|         | - Im Echtsystem (https://portal.fiskaltrust.at) werden die Funktionen nach |  |  |
|         | dem Test in der Sandbox in gleicher Weise, jedoch die nicht die Testdaten, |  |  |
|         | übernommen.                                                                |  |  |

| Kapitel | Prozess                                                                |
|---------|------------------------------------------------------------------------|
| 2.1     | Vorbereitung                                                           |
| 2.2     | Anlegen des Kassenhändlers (Kontakt und Firma)                         |
| 2.3     | Einladung eines Kassenbetreibers durch den Kassenhändler               |
| 2.4     | Aktivieren des Kassenbetreibers im Portal                              |
| 2.5     | Vergeben von Berechtigungen des Kassenbetreibers an den Kassenhändler  |
| 2.6     | Einsteigen des Kassenhändlers als Kassenbetreiber                      |
| 2.7     | Vervollständigen der Stammdaten des Kassenbetreibers                   |
| 2.8     | Erfassen und prüfen der FinanzOnline Zugangsdaten des Kassenbetreibers |
| 0       |                                                                        |
|         | SmartCard personalisieren und ins Portal übertragen                    |
| 2.10    | Dienst für eine Kasse im Portal erstellen (für den Kassenbetreiber)    |
| 0       |                                                                        |
|         | Signaturerstellungseinheit erstellen und konfigurieren                 |
| 2.10.2  | Queue erstellen und konfigurieren                                      |
| 2.10.3  | Konfigurationscontainer erstellen und konfigurieren                    |
| 2.11    | Fiskaltrust Produkte kaufen (FON-Meldung und Belegprüfung)             |
| 2.12    | Finanz-Online Signaturerstellungseinheit automatisiert anmelden        |
| 2.13    | Finanz-Online Kasse (Queue) anmelden                                   |
| 2.14    | Belegprüfung durchführen                                               |

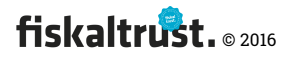

# 2.1 Vorbereitung – Alle benötigten Informationen

## zusammenstellen

## Bitte stellen Sie sicher, dass folgende **Mindest**informationen vorliegen:

| Informationen         | Für den                                   | E-Mail-Adresse Kontakt               |                                |
|-----------------------|-------------------------------------------|--------------------------------------|--------------------------------|
| Kassen <b>händler</b> | (Haupt-)                                  | Kennwort                             |                                |
|                       | kontakt                                   | Vorname                              |                                |
|                       |                                           | Nachname                             |                                |
|                       | Für die Firma                             | Firmenname                           |                                |
|                       |                                           | E-Mail-Adresse Firma                 |                                |
|                       |                                           | Postleitzahl, Ort, Land              |                                |
|                       |                                           | UID Nummer (hier optional)           |                                |
|                       | Für                                       | E-Mail-Adresse Mitarbeiter           |                                |
|                       | Mitarbeiter                               | Vorname                              |                                |
|                       | (optional):                               | Nachname                             |                                |
| Kassen-               | Für den                                   | Kontakt E-Mail-Adresse               |                                |
| betreiber             | (Haupt-)                                  | Kontakt Vorname                      |                                |
|                       | kontakt                                   | Kontakt Nachname                     |                                |
|                       |                                           | Kennwort                             |                                |
|                       | Für die                                   | Firmenname                           |                                |
|                       | Firma:                                    | Postleitzahl, Ort, Land              |                                |
|                       |                                           | UID Nummer                           |                                |
|                       |                                           | Firmen E-Mail-Adresse                |                                |
|                       | Finanzonline                              | Teilnehmer-Identifikation            |                                |
|                       | (FON)                                     | Benutzer- Identifikation             |                                |
|                       | Zugangsdate                               | PIN                                  |                                |
|                       | n (Benutzer                               |                                      |                                |
|                       | Tur<br>Pogistriorkas                      |                                      |                                |
|                       | sen-                                      |                                      |                                |
|                       | WebService)                               |                                      |                                |
| Signatur-             | A-Trust Smart(                            | Card (ie Finheit)                    |                                |
| erstellungs-          | Kartenleser                               |                                      |                                |
| einheit               | fiskaltrust.Kartenaktivierungstool        |                                      | Download im fiskaltrust.Portal |
|                       | A-Trust a sign Client                     |                                      | https://www.a-trust.at/        |
|                       | (der Client ist ausrechend. Es muss keine |                                      | ATrust/asignclient.aspx        |
|                       | Vollinstallation vorgenommen werden.)     |                                      |                                |
| Bezahlung im          | Paypal Accoun                             | t (des Kassen <b>betreibers</b> oder |                                |
| Webshop               | Kassen <b>händlers</b> ) oder Kreditkarte |                                      |                                |
|                       | (Mastercard, V                            | ′isa)                                |                                |

| Stellen Sie sicher, dass Sie Zugriff auf die im fiskaltrust.Portal |  |
|--------------------------------------------------------------------|--|
| verwendeten E-Mail-Adressen haben, bzw. Kontakt zu den             |  |
| Personen die den Zugriff besitzen. Dies ist auch für die Tests in  |  |
| der Sandbox notwendig.                                             |  |
|                                                                    |  |

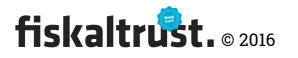

# 2.2 Anlegen des Kassen**händlers** (Kontakt und Firma)

| 1 Registrierung                                                                                                    | Zum Registrieren des Kontaktes und der Firma des                       |
|----------------------------------------------------------------------------------------------------|------------------------------------------------------------------------|
| $ \begin{array}{c c c c c c c c c c c c c c c c c c c $                                                                                                    | Kassen <b>händlers</b> gehen Sie bitte unter                           |
| fiskaltrust.<br>consulting gmbh<br>Witement te fedatord                                                                                                    | https://portal.fiskaltrust.at (Test unter https://portal-              |
| E Man<br>Manane d<br>Magin                                                                                                    | sandbox.fiskaltrust.at) links oben auf Portal und folgen Sie den       |
| Hadra Bin Processing and All State State S | Anweisungen                                                            |
|                                                                                                    | $\rightarrow$ Kapitel 4.3.1 "Registrierung und Login"                  |
|                                                                                                    | Die Neu-Registrierung einer Firma und eines Benutzers am               |
|                                                                                                    | fiskaltrust.Portal muss gemeinsam durchgeführt werden, um              |
|                                                                                                    | den Benutzer als primären Kontakt mit der Firma zu                     |
|                                                                                                    | verbinden. <mark>Diese Verbindung ist derzeit im Nachhinein nur</mark> |
|                                                                                                    | mehr manuell über den fiskaltrust.Support möglich.                     |
| 2 TIPP                                                                                                    | Die Daten der Firma – insbesondere Name, UID-Nummer und                |
| $\begin{array}{cccccccccccccccccccccccccccccccccccc$                                                                                                    | Postleitzahl – sollen jedenfalls erfasst und nicht übersprungen        |
| fiskaltrust.<br>consulting gmbh                                                                                                    | werden. In dem Fall, dass die Firma nicht angelegt wird, kann          |
| New Korens De nas Name Nadauras Provinces<br>angaparama<br>Dana Bengamang at transmitt<br>Bengamar See also Associationable Province<br>Courte and Association Art (ASSTR)<br>Association and Association Articles<br>and Association                                                                                                    | die Firma durch einen weiteren neuen Kontakt angelegt                  |
| Wolvers<br>portal-postmärket (filialahustan<br>Tandomustean                                                                                                    | werden. Zu einem bestehenden Kontakt kann eine neue Firma              |
| Advessels 1 Advessels 2 Perdecat                                                                                                    | nur mehr über die fiskaltrust.Hotline angelegt werden.                 |
| Un                                                                                                    | Ausschließlich dann, wenn der Kontakt NEU angelegt wird                |
| Cold Annor<br>Statematica<br>Market Cold Annor                                                                                                    | und die Firma bereits im fiskaltrust.Portal vorhanden ist, kann        |
| Barrowskipp 175                                                                                                    | die Eingabe der Firmendaten übersprungen werden.                       |
| 3 TIPP                                                                                                    | Wenn Sie sich (auch) im Echtsystem unter                               |
|                                                                                                    | <u>https://portal.fiskaltrust.at</u> anmelden, werden die              |
|                                                                                                    | Zugangsdaten regelmäßig vom Echtsystem in die Sandbox                  |
|                                                                                                    | übernommen. Damit ist die Anmeldung auch nach dem                      |
|                                                                                                    | nächsten Update in der Sandbox möglich.                                |
| 4 E-Mail-Bestätigung                                                                                                    | Das fiskaltrust.Portal sendet eine E-Mail an die neu registrierte      |
|                                                                                                    | Adresse. Bitte klicken Sie den darin enthaltenen Link um die           |
|                                                                                                    | Registrierung abzuschließen. Melden Sie sich danach mit den            |
|                                                                                                    | gerade angelegten Zugangsdaten an.                                     |
|                                                                                                    | → Screenshot 14 – Beispiel: Bestätigung Ihrer E-Mail Addresse          |

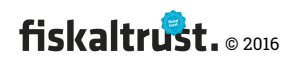

| Advantagement v                                                                                                    |                                                                          |
|----------------------------------------------------------------------------------------------------|--------------------------------------------------------------------------|
| 5 Vertragsabschluss                                                                                                    | Klicken Sie links in der Menü-Seitenleiste auf den                       |
| C X     C X    C  | Firmennamen und danach auf {Übersicht} und schieben Sie                  |
| Account of the second second sec | den Schalter bei Registrierkassenhändler auf ON.                         |
| Security Compared      Income     Security     Compared      Compared      Compar | ightarrow Kapitel 4.8.1 "Übersicht zu Rollen und Vertragsbeziehungen     |
| Consider     Constraints     Constraints  | – Beispiel keine Rolle" bis 4.8.2 "Firma – Rolle –                       |
| Perm         Comparing a start particular table to a start particular table to a start particular table to a start particular table to a start particular table to a start particular table to a start particular table to a start particular table to a start particular table to a start particular table table tabl                            | Registrierkassenhersteller"                                              |
| Advanced and a set of the set of the se |                                                                          |
| Topic Antipergent Control & State (Antipergent of Dialog) (Antipergent                                                                                                    |                                                                          |
| 7 Öffentliche                                                                                                    | Eventuell den Schieberegler "Öffentliche Partnerliste" auf "ON"          |
| Partnerliste                                                                                                    | stellen durch die Anzeige in der Öffentlichen Partnerliste               |
|                                                                                                    | aktivieren)                                                              |
| 8 {AccountID} und                                                                                                    | In der Übersicht zur Firma finden Sie unten die Zugangsdaten             |
| {AccessToken}                                                                                                    | für den automatisierten Zugriff einer Registrierkasse über               |
|                                                                                                    | {AccountID} und {AccessToken}. Diese Daten werden zur                    |
|                                                                                                    | Konfiguration der Registrierkassen verwendet. $\rightarrow$ Siehe unten. |
| 9 Stammdaten ergänzen                                                                                                    | Wählen Sie links im Menü bitte den Firmennamen und                       |
|                                                                                                    | Stammdaten und geben Sie dort z.B. die Firmen E-Mail-                    |
|                                                                                                    | Adresse ein.                                                             |
| 10 Automatisierte                                                                                                    | Optional: Sie können hier auch rechts neben der UID Nummer               |
| UID-Bestätigung                                                                                                    | prüfen, ob diese vom Finanzministerium als übereinstimmend               |
|                                                                                                    | mit dem Firmennamen erkannt wird.                                        |
| Weblin         Educations Relations 4         Educations Relations           Max         Fillings Any<br>Based         Fillings Any<br>Based on State of State<br>State         Fillings Any<br>Based on State<br>State                                                                                                    | Falls ein Ordnungsbegriff nicht positiv geprüft wurde, kann              |
| Penersbuchnummer 41100p Data Check 🕑                                                                                                    | <u>dieser Ordnungsbegriff nicht zur Personalisierung einer</u>           |
|                                                                                                    | Signaturerstellungseinheit (SmartCard)                                   |

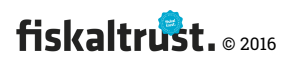

|         | Nur nach einer positiven Prüfung des Ordnungsbegriffes kanndieser Ordnungsbegriff zur Personalisierung einerSignaturerstellungseinheit (SmartCard) verwendet werden.→ 4.8.4 "Prüfung der Ordnungsbegriffe der Firma" |
|---------|----------------------------------------------------------------------------------------------------|
| 11 TIPP | Wenn die Prüfung fehlschlägt können Sie mit der Maus über<br>das Feld "DataCheck" bewegen um die Rückmeldung zu sehen.                                                                                               |

# 2.3 Einladung eines Kassen**betreibers** durch den Kassen**händler**

| 1 Kassenbetreiber | Menü "Kassenbetreiber / Einladungen"                                                                                                    |
|-------------------|----------------------------------------------------------------------------------------------------|
| 2 Hinzufügen      | In der Zeile Kassenbetreiber klicken Sie auf hinzufügen                                                                                                    |
| 3 Dateneingabe    | Geben Sie die oben notierten Daten des Kassen <b>betreibers</b> ein,<br>speichern                                                                                                    |
| 4 TIPP            | <i>Wenn Sie viele Betreiber anlegen wollen so können Sie eine<br/>CSV Datei anlegen und diese ins Portal importieren</i>                                                                                                    |
| 5 Zuordnen        | Klicken Sie auf Zuordnen in der Zeile des angelegten<br>Kassenbetreibers, oder auf "Alle Kassenbetreiber zuordnen"<br>um allen eine E-Mail Einladung zuzusenden                                                                                                    |
| 6 TIPP            | <i>Es gibt die Möglichkeit, die E-Mail Einladung individuell durch<br/>den Kassenhändler mit einem angehängten PDF-Dokument zu<br/>gestalten. In diesem PDF-Dokument können z.B. weitere<br/>Produktempfehlungen oder den Zeitplan des Rollout für den<br/>Kassenbetreiber hingewiesen werden.</i> |

## 2.4 Aktivieren des Kassen**betreibers** im Portal

| 1 E-Mail-Einladung | Der Kassen <b>betreiber</b> erhält an seine E-Mail-Adresse eine |
|--------------------|-----------------------------------------------------------------|
|                    | Einladung zur Registrierung im fiskaltrust.Portal.              |
|                    | Wenn er den Link anklickt, kommt er in das fiskaltrust.Portal,  |
|                    | wo er lediglich ein Kennwort auswählen und die AGB              |
|                    | akzeptieren muss.                                               |
|                    |                                                                 |

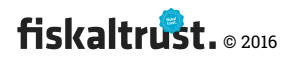

# 2.5 Vergeben von Berechtigungen des Kassen**betreibers** an den Kassen**händler**

| 1 Berechtigung des                                                                                                    | In der Menüleiste des Kassen <b>betreibers</b> auf <mark>Kassen<b>betreiber</b> /</mark> |
|----------------------------------------------------------------------------------------------------|------------------------------------------------------------------------------------------|
| Kassenhändlers                                                                                                    | Übersicht klicken. Der einladende Kassenhändler ist nun                                  |
|                                                                                                    | bereits in der Liste angeführt und kann angeklickt werden.                               |
| 2 Berechtigungsvergabe                                                                                                    | Damit die weiteren Schritte stellvertretend vom                                          |
|                                                                                                    | Kassenhändler für den Kassen <b>betreiber</b> durchgeführt werden                        |
|                                                                                                    | können müssen hier die Rechte "Schreiben", "Kassenprodukt –                              |
|                                                                                                    | schreiben" und "Konfiguration. schreiben" hinzugefügt                                    |
|                                                                                                    | werden. Falls dies nicht vorgenommen wird, müssen die                                    |
|                                                                                                    | folgenden Schritte vom Kassen <b>betreiber</b> selbst durchgeführt                       |
|                                                                                                    | werden.                                                                                  |
| 3. Optional Mitarbeiter                                                                                                    | Mitarbeiter für den <mark>Kassen<b>händler</b> hinzufügen</mark>                         |
| 4 TIPP                                                                                                    | Der Kassen <b>händler</b> kann seine Mitarbeiter im Portal anlegen                       |
|                                                                                                    | und diesen Rechte für den Zugriff vergeben.                                              |
| 5 Mitarbeiter                                                                                                    | Als Kassenhändler anmelden, Links im Menü auf den                                        |
| hinzufügen                                                                                                    | Firmennamen und Mitarbeiter klicken, hinzufügen klicken,                                 |
|                                                                                                    | die E-Mail-Adresse des Mitarbeiters eingeben.                                            |
| fordeactive start × + - E ×                                                                                                    | Alle Personen, welche mit dem fiskaltrust.Portal arbeiten                                |
| Andreamander,     Andreamander,     Andream      | sollen, sind der Firma als Mitarbeiter hinzuzufügen.                                     |
| Event of the second second sec | → 4.8.7f "Mitarbeiter hinzufügen"                                                        |
| Chargenere<br>Chargenere<br>Chargener                                                                                                    |                                                                                          |
| 6 E-Mail-Bestätigung                                                                                                    | Wenn der Mitarbeiter im Portal gefunden wird, kann er direkt                             |
|                                                                                                    | zugeordnet werden. Wenn nicht, ist Vornamen und                                          |
|                                                                                                    | Nachnamen zu ergänzen und der Mitarbeiter kann neu                                       |
|                                                                                                    | angelegt werden. Dem Mitarbeiter wird dadurch eine E-Mail-                               |
|                                                                                                    | Einladung mit einem Link zur Bestätigung zugesendet.                                     |

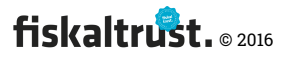

| 1 TIPP              | Um Portaleingaben und Konfigurationen für den Kunden                       |
|---------------------|----------------------------------------------------------------------------|
|                     | (Kassenbetreiber) durchzuführen, kann sich der                             |
|                     | Kassen <b>händler</b> mit seinen eigenen Zugangsdaten die Ansicht          |
|                     | des Kassen <b>betreibers</b> anzeigen lassen. Die vorhergehende            |
|                     | Vergabe der Berechtigungen des Kassen <b>betreibers</b> ist hierfür        |
|                     | notwendig.                                                                 |
| 2 Anmeldung         | Anmelden als Kassen <b>händler</b>                                         |
|                     | Beachten Sie, dass im Menü, direkt unter dem Logo                          |
|                     | "fiskaltrust" der Firmenname des Kassen <b>händlers</b> angezeigt          |
|                     | wird.                                                                      |
| 3 Wechsel der Firma | Links im Menü auf Kassenbetreiber, Übersicht gehen und in                  |
|                     | der Liste Links auf den Namen des Kassen <b>betreibers</b> klicken.        |
|                     | Unter Fiskaltrust wird nun der Firmenname des                              |
|                     | Kassen <b>betreibers</b> angezeigt, der Kassen <b>händler</b> kann nun wie |
|                     | der Kassen <b>betreiber</b> agieren (entsprechende vergebene Rechte        |
|                     | vorausgesetzt)                                                             |
| 4 TIPP              | Um wieder zurück zur Ansicht des Kassen <b>händlers</b> zu                 |
|                     | kommen klicken Sie links direkt unter Fiskaltrust auf den                  |
|                     | Firmennamen des Kassen <b>betreibers</b> , dann geht ein Feld mit          |
|                     | dem Firmennamen des Kassen <b>händlers</b> auf, dort kommen Sie            |
|                     | zurück.                                                                    |

## 2.6 Einsteigen des Kassen**händlers** als Kassen**betreiber**

# 2.7 Vervollständigen der Stammdaten des Kassen**betreibers**

| ım Menü auf die {Firma} / Stammdaten klicken, Firmen E- |
|---------------------------------------------------------|
| Mail-Adresse und UID Nummer hinterlegen, mit dem {Data  |
| Check} die Übereinstimmung des Firmennamen und der UID- |
| Nummer prüfen.                                          |
|                                                         |

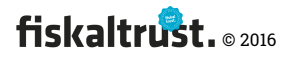

| 2 Tipp | Wenn die UID-Prüfung fehlschlägt, können Sie die Maus über |
|--------|------------------------------------------------------------|
|        | das Feld "DataCheck" bewegen um die Ursache als Tooltip zu |
|        | sehen um diese danach gezielt beheben zu können.           |

# 2.8 Erfassen und prüfen der FinanzOnline Zugangsdaten des Kassen**betreibers**

| 1 AT FinanzOnline | Im Menü auf {Firma} / "AT FinanzOnline Meldungen" klicken   |
|-------------------|-------------------------------------------------------------|
| Meldungen         |                                                             |
| 2 FinanzOnline    | Eingabe der Zugangsdaten eines FinanzOnline-Benutzer,       |
| Login-Daten       | welcher für das Registrierkassen-WebService berechtigt ist  |
|                   | (Teilnehmer-Identifikation (TID), Benutzer- Identifikation  |
|                   | (BenID), PIN). Danach: Prüfen und Speichern                 |
| 3 Тірр            | Der Status der Zugangsdaten wird auf der Seite oben durch   |
|                   | einen Status-Button angezeigt. Die Prüfung kann einige Zeit |
|                   | benötigen, mit einem Browser Refresh (Taste F5) kann der    |
|                   | Status aktualisiert werden. Wenn die Prüfung fehlschlägt,   |
|                   | kann man den Mauszeiger über den Status-Button mit          |
|                   | Rufzeichen bewegen und erhält Informationen, warum die      |
|                   | Prüfung fehlgeschlagen ist.                                 |

# 2.9 SmartCard personalisieren und ins Portal übertragen

| 1 A-Sign Client     | Vorab muss der A-Sign Client von A-Trust auf dem PC                         |
|---------------------|-----------------------------------------------------------------------------|
|                     | installiert sein. (https://www.a-trust.at/                                  |
|                     | <u>ATrust/asignclient.aspx</u> ) Wenn dieser korrekt installiert wurde, ist |
|                     | das rote Symbol 📕 in der Taskleiste sichtbar                                |
| 2 Kartenleser       | Einen Kartenleser anschließen, die Karte sollte hierbei noch                |
|                     | nicht eingelegt sein.                                                       |
| 3 Tool installieren | Das fiskaltrust.Kartenaktivierungstool in einem Verzeichnis                 |
| und starten         | entpacken und durch Doppelklick auf                                         |
|                     | "fiskaltrust.signing.tools.atrust.exe" starten                              |

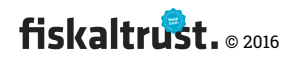

| 4 Kartenleser auswählen | Es werden erkannte Kartenleser links unten angezeigt, bei            |
|-------------------------|----------------------------------------------------------------------|
|                         | mehreren Kartenlesern ist der korrekte auszuwählen.                  |
| 5 Echtbetrieb           | Im Testbetrieb ist "Sandbox" anzuhaken und die Sprache kann          |
| oder Sandbox            | auf Deutsch geändert werden.                                         |
|                         | Aus dem Portal bei Firma Übersicht {AccountID} und                   |
|                         | {AccessToken} des Kassen <b>betreibers</b> in die Anmeldefelder      |
|                         | eintragen bzw. kopieren. Durch Klick auf den Pfeil anmelden          |
|                         | ightarrow Die Firmeninformationen werden aus dem Portal              |
|                         | ausgelesen und angezeigt. Hierfür muss eine Internet-                |
|                         | Verbindung aufgebaut sein.                                           |
| 6 SmartCard einlegen    | Eine neue SmartCard einlegen und links im Menü "Neue                 |
|                         | SmartCard" wählen                                                    |
|                         | SmartCards können im fiskaltrust.Shop bestellt werden:               |
|                         | https://portal.fiskaltrust.at/shop/products                          |
| 7 UID-Kontrolle         | Bei "Ordnungsbegriff" sollte jetzt die UID Nummer des                |
|                         | Kassen <b>betreibers</b> angezeigt werden. Falls dies nicht der Fall |
|                         | ist, wurde die Prüfung der UID-Nummer möglicherweise nicht           |
|                         | korrekt durchgeführt.                                                |
| 8 Bezeichnung           | Eine frei zu wählende Bezeichnung für die SmartCard ist              |
|                         | einzutragen (diese wird nach der Personalisierung im Portal          |
|                         | angezeigt um diese SmartCard leichter zuordnen zu können)            |
| 9 Schreiben             | "SmartCard schreiben und im fiskaltrust.Portal erstellen"            |
|                         | klicken. Die Karte wird mit dem ausgewählten                         |
|                         | Ordnungsbegriff (meist der UID-Nummer) personalisiert,               |
|                         | ausgelesen und danach sofort im fiskaltrust.Portal des               |
|                         | Kassen <b>betreibers</b> gespeichert. Die Speicherung kann im        |
|                         | fiskaltrust.Portal unter "Konfiguration / Signature Creation         |
|                         | Unit" kontrolliert werden.                                           |

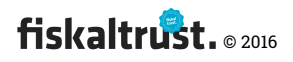

## 2.10 Dienst für eine Kasse im Portal erstellen (für den Kassen**betreiber**)

| 1 Tipp | <i>Diese Schritte sind auch in unserer Kurzanleitung Erstellung</i> |
|--------|---------------------------------------------------------------------|
|        | Sicherheitseinrichtung etwas ausführlicher und mit Bildern          |
|        | beschrieben                                                         |

## 2.10.1 Signaturerstellungseinheit erstellen und konfigurieren

| 1 SEE konfigurieren | Menü "Konfiguration, Signature Creation Unit"        |
|---------------------|------------------------------------------------------|
|                     | In der Liste bei der soeben erstellten SmartCard auf |
|                     | "Configuration" klicken.                             |
|                     | bei Url unten auf "net.pipe" klicken. Speichern      |
|                     |                                                      |

## 2.10.2 Queue erstellen und konfigurieren

| 1 Queue konfigurieren            | Klick auf "Konfiguration / Queue"; "Neu anlegen" klicken     |
|----------------------------------|--------------------------------------------------------------|
| 2 Beschreibung                   | Eine aussagekräftige Beschreibung vergeben. Eine             |
|                                  | {CashBoxIdentification} eintragen                            |
|                                  | WICHTIG: Diese wird bei Finanzonline gemeldet                |
|                                  | Bei "EncryptionKeyBase64" rechts auf den Blitz klicken um    |
|                                  | einen neuen Schlüssel zu generieren, speichern.              |
| 3 Konfiguration                  | In der Liste, bei der soeben erstellen Queue auf die linke   |
|                                  | "Configuration" klicken, die vorhin erstellte                |
|                                  | Signaturerstellungseinheit anhaken, speichern                |
|                                  | und "Back to List" klicken.                                  |
| 4 http <mark>(Normalfall)</mark> | In der Liste, bei der soeben erstellen Queue auf die zweite  |
|                                  | "Configuration" klicken, neben "URL" auf "http", "Speichern" |
|                                  | und "Back to List" klicken.                                  |

## 2.10.3 Konfigurationscontainer erstellen und konfigurieren

| 1 CashBox konfigurieren | Im Menü auf "Konfiguration" / "CashBox" und "Hinzufügen" |
|-------------------------|----------------------------------------------------------|
|                         | klicken                                                  |

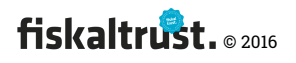

| 2 Beschreibung          | Eine aussagekräftige Beschreibung vergeben, Speichern          |
|-------------------------|----------------------------------------------------------------|
| 3 Rebuild Configuration | In der Liste, bei der soeben erstellen CashBox auf "Rebuild    |
|                         |                                                                |
| 4 Konfigurieren         | In der Liste, bei der soeben erstellen CashBox auf "Bearbeiten |
|                         | per Liste" klicken. Unter "Queues" die gerade erstellte Queue  |
|                         | anhaken, unter "Signaturerstellungseinheiten" die gerade       |
|                         | erstellte Signaturerstellungseinheit anhaken und "Speichern"   |
|                         | klicken.                                                       |
| 5 Herunterladen der     | Die CashBox kann jetzt bei "dotnet Launcher download" (oder    |
| Konfiguration           | offline) heruntergeladen und gestartet werden. Dazu die zip-   |
|                         | Datei in ein Verzeichnis entpacken und "test.cmd" aus diesem   |
|                         | Verzeichnis als Administrator ausführen. (Rechte Maustaste     |
|                         | auf "test.cmd" / "Als Administrator ausführen")                |

# 2.11 Fiskaltrust Produkte kaufen (FON-Meldung und Belegprüfung)

| 1 Tipp                       | <i>Um alle Meldungen und Prüfungen erleichtert durchführen zu können, empfehlen wir den Erwerb des fiskaltrust.Sorglos Pakets.</i>                                                                                                    |
|------------------------------|----------------------------------------------------------------------------------------------------|
| 2 Tipp                       | Wenn Sie sich in der Sandbox befinden, werden keine "echten"<br>Kosten verrechnet. Selbst der Erwerb von Produkten im<br>Sandbox-Webshop wird nur mit der Paypal-Sandbox simuliert.<br>Es wird nicht von einer Kreditkarte abgebucht. |
| 3 Shop                       | Menü "Shop / Produkte" klicken.<br>Produkte können im fiskaltrust.WebShop bestellt werden:<br><u>https://portal.fiskaltrust.at/shop/products</u>                                                                                      |
| 4 Produkt auswählen          | Aus der Liste bei "FON-Meldung SEE #15" "2" Stück eintragen.<br>"Order" und "continue shopping" klicken.                                                                                                    |
| 5 Weiteres Produkt<br>wählen | Aus der Liste bei "FON-Belegprüfung #17" "2" Stück eintragen.<br>"Order" klicken.                                                                                                    |

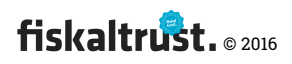

| 6 Warenkorb             | "Checkout" klicken, Zahlungsmethode "Paypal" auswählen und<br>"verbindlich bestellen" klicken. |
|-------------------------|------------------------------------------------------------------------------------------------|
| 7 Bezahlung (In der     | Paypal-Kauf mit dem Paypal-Sandbox-User abschließen.                                           |
| Sandbox als Simulation) | Zugangsdaten "info-buyer@sandbox.at" Passwort "abcd1234"                                       |

## 2.12 Finanz-Online Signaturerstellungseinheit automatisiert anmelden

| 1 Signaturerstellungs- | Menü "Konfiguration / Signature Creation Unit" klicken         |
|------------------------|----------------------------------------------------------------|
| einheit                |                                                                |
| 2 FinanzOnline-Meldung | In der Liste der zuvor erstellten Signaturerstellungseinheiten |
| starten                | auf das "Fragezeichen" bei "Finanz-Online" klicken             |
| 3 Meldung durchführen  | Meldungsart: "Anmeldung der Signaturerstellungseinheit",       |
|                        | WICHTIG: "Haken bei Sandbox Modus!". Meldung erstellen         |
| 4 Status abfragen      | Sie kommen zur Finanz-Online Übersicht, dort wird der Status   |
|                        | der soeben erstellten Meldung angezeigt, durch                 |
|                        | Browserrefresh wird dieser aktualisiert                        |
| 5 TIPP                 | Wenn es Probleme bei der Durchführung der FinanzOnline-        |
|                        | Meldung gibt, so erhalten Sie aussagekräftige                  |
|                        | Fehlerbeschreibungen als Tooltip, wenn Sie die Maus über       |
|                        | "Status" bewegen. Sie können die Meldung ganz rechts neu       |
|                        | anstoßen, oder manuell bestätigen.                             |
|                        | ACHTUNG: Im Echtbetrieb sind alle FinanzOnline-Meldungen       |
|                        | in den Sorglos-Paketen enthalten.                              |
|                        |                                                                |

## 2.13 Finanz-Online Kasse (Queue) anmelden

| 1 Queue           | Links im Menü auf Konfiguration, Queue                                                    |
|-------------------|-------------------------------------------------------------------------------------------|
| 2 Queue auswählen | In der Liste bei der erstellten Queue auf das "?" bei<br>"Lokalisierung" klicken          |
| 3 Meldung starten | Meldungsart: Anmeldung der Registrierkasse, Haken bei<br>Sandbox Modus! Meldung erstellen |

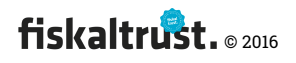

| 4 Statur abfragen | Sie kommen zur Finanz-Online Übersicht, dort wird der Status<br>der soeben erstellten Meldung angezeigt, durch<br>Browserrefresh (Taste "F5") kann der Status aktualisiert                                                                                                    |  |  |  |  |  |  |  |
|-------------------|----------------------------------------------------------------------------------------------------|--|--|--|--|--|--|--|
|                   | erden.                                                                                                    |  |  |  |  |  |  |  |
| 5 TIPP            | Wenn es Probleme bei der Durchführung der FinanzOnline-<br>Meldung gibt, so erhalten Sie aussagekräftige<br>Fehlerbeschreibungen als Tooltip, wenn Sie die Maus über<br>"Status" bewegen. Sie können die Meldung ganz rechts neu<br>anstoßen, oder manuell bestätigen.<br>ACHTUNG: Im Echtbetrieb sind alle FinanzOnline-Meldungen<br>in den Sorglos-Paketen enthalten. |  |  |  |  |  |  |  |

# 2.14 Belegprüfung durchführen

| 1 Queue aufrufen       | Menü "Konfiguration / Queue"                                                                 |
|------------------------|----------------------------------------------------------------------------------------------|
| 2 Belegprüfung starten | In der Liste bei der erstellten Queue / "Lokalisierung" auf<br>Belegprüfung starten" klicken |
|                        |                                                                                              |
| 3 Prüfung erstellen    | Entweder manuell den QR-Code-Wert / DEP-Wert einkopieren,                                    |
|                        | oder wenn der Dienst eine Startbeleg-Anforderung erhalten                                    |
|                        | hat und online mit dem Internet verbunden ist, werden die                                    |
|                        | Daten hier automatisch hinterlegt. "Prüfung erstellen" klicken                               |
| 4 FinanzOnline Status  | Sie kommen zur Finanz-Online Übersicht, dort wird der Status                                 |
|                        | der soeben erstellten Prüfung angezeigt, durch Browserrefresh                                |
|                        | (Taste "F5") kann dieser aktualisiert werden.                                                |
| 5 TIPP                 | Wenn es Probleme bei der Durchführung der FinanzOnline-                                      |
|                        | Meldung gibt, so erhalten Sie aussagekräftige                                                |
|                        | Fehlerbeschreibungen als Tooltip, wenn Sie die Maus über                                     |
|                        | "Status" bewegen. Sie können die Meldung ganz rechts neu                                     |
|                        | anstoßen, oder manuell bestätigen.                                                           |
|                        | ACHTUNG: Im Echtbetrieb sind alle FinanzOnline-Meldungen                                     |
|                        | in den Sorglos-Paketen enthalten.                                                            |

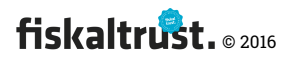

| 6 TIPP | Während der Durchführung dieses Prozesses haben Sie einige |
|--------|------------------------------------------------------------|
|        | E-Mails mit interessanten Informationen enthalten.         |
|        | Es lohnt sich, diese einmal anzusehen.                     |

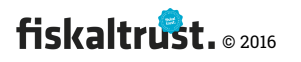

## 3 Website - https://www.fiskaltrust.at

## 3.1 Homepage

Die Registrierung eines Benutzers, welcher in weiterer Folge die Funktionen als Kassenbetreiber, Hersteller, Händler oder Berater ausüben soll, ist direkt über die Hompage https://www.fiskaltrust.at erreichbar.

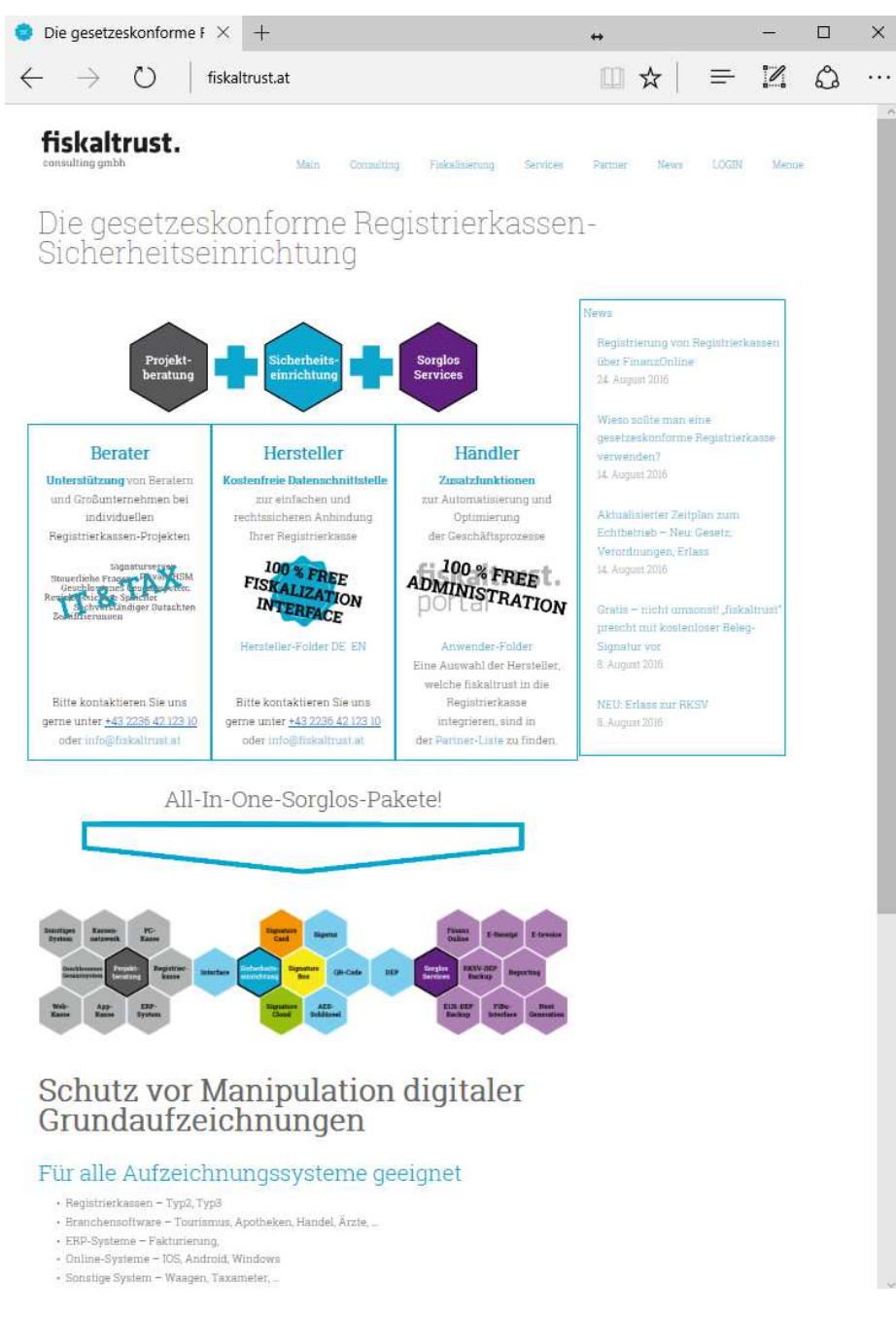

Screenshot 1: Homepage | <u>https://www.fiskaltrust.at</u>

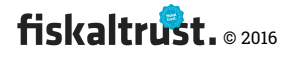

# 3.2 Registrierung beim http://portal.fiskaltrust.at

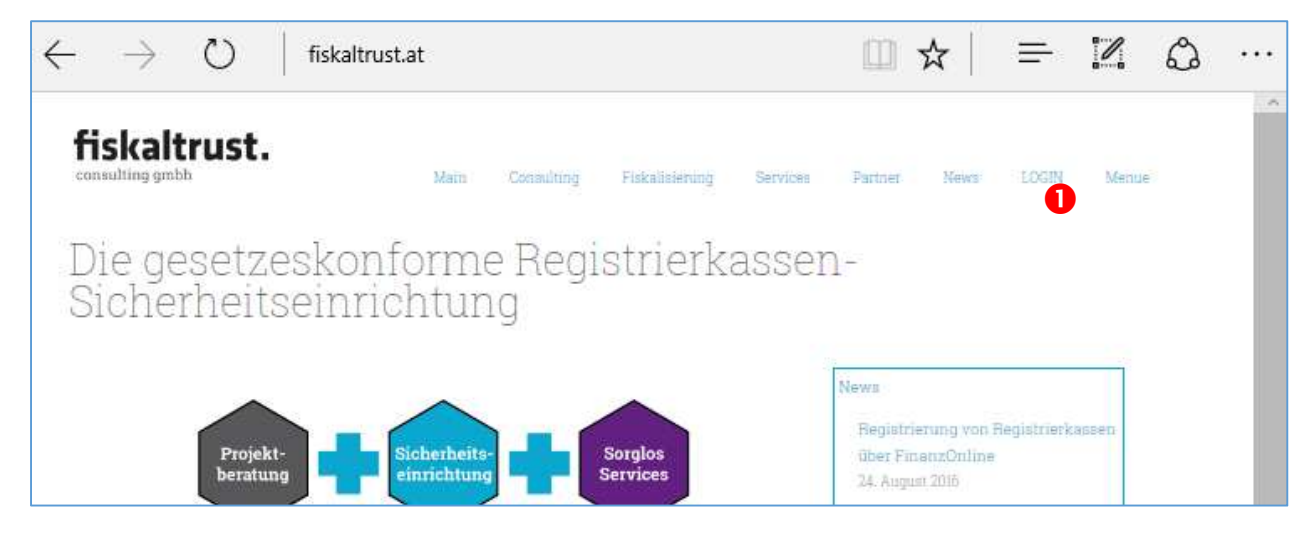

*Screenshot 2: Kostenlose Registrierung bzw. Login eines Benutzers als Kassenbetreiber, Hersteller, Händler oder Berater | <u>https://www.fiskaltrust.at/portal/</u>* 

**1** Von der Homepage kann die Registrierung eines Benutzers beim fiskaltrust.Portal

oder das Login direkt durch Klick auf den Menüpunkt "Kostenlose Registrierung als

#### Partner" aufgerufen werden.

| ٥            | Die gesetz    | eskonfo | rme Regi: | 🏮 fiskaltrust.portal      | Log ir $	imes$          | +                         | ↔    |   | - |   | × |
|--------------|---------------|---------|-----------|---------------------------|-------------------------|---------------------------|------|---|---|---|---|
| $\leftarrow$ | $\rightarrow$ | Ü       |           | portal.fiskaltrust.at/Acc | count/Login             | ?ReturnUrl=%2             | □ ☆  | = | 1 | ٩ |   |
|              |               |         |           |                           |                         |                           |      |   |   |   |   |
|              |               |         |           |                           |                         |                           | _    |   |   |   |   |
|              |               |         |           | fi                        | ska                     | altru                     | ist. |   |   |   |   |
|              |               |         |           | cons                      | sulting                 | gmbh                      |      |   |   |   |   |
|              |               |         |           | Will                      | komment bei f           | ïskaltrust!               |      |   |   |   |   |
|              |               |         |           | E-Mail                    |                         |                           |      |   |   |   |   |
|              |               |         |           | Passwore                  | ď                       |                           |      |   |   |   |   |
|              |               |         |           |                           | Login                   |                           |      |   |   |   |   |
|              |               |         |           | Haben Sie Ih              | hr Passwort vergessen   | , klicken Sie bitte hier: |      |   |   |   |   |
|              |               |         |           | Möchten Sie               | sich beim fiskaltrust.P | ortal neu registrieren?   |      |   |   |   |   |
|              |               |         |           |                           | Registrierer            | 1                         |      |   |   |   |   |
|              |               |         |           | fis                       | skaltrust consulting gr | nbh © 2016                |      |   |   |   |   |

*Screenshot 3: Kostenlose fiskaltrust.Portal-Registrierung eines Benutzers / <u>https://www.fiskaltrust.at/portal/</u>* 

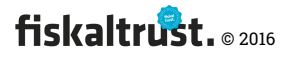

 3.3 Die Registrierung eines Benutzers erfolgt in der gleichen
 Methode wie direkt auf dem fiskaltrust.Portal und wird dort erläutert. (siehe 4.3 "Benutzer und Firma

Registrierung")

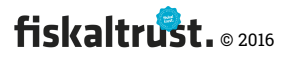

# 4 Portal https://portal.fiskaltrust.at

## 4.1 Landing-Page

Die Landing-Page ist die Begrüßungs-Seite des Portals. URL:

#### https://portal.fiskaltrust.at

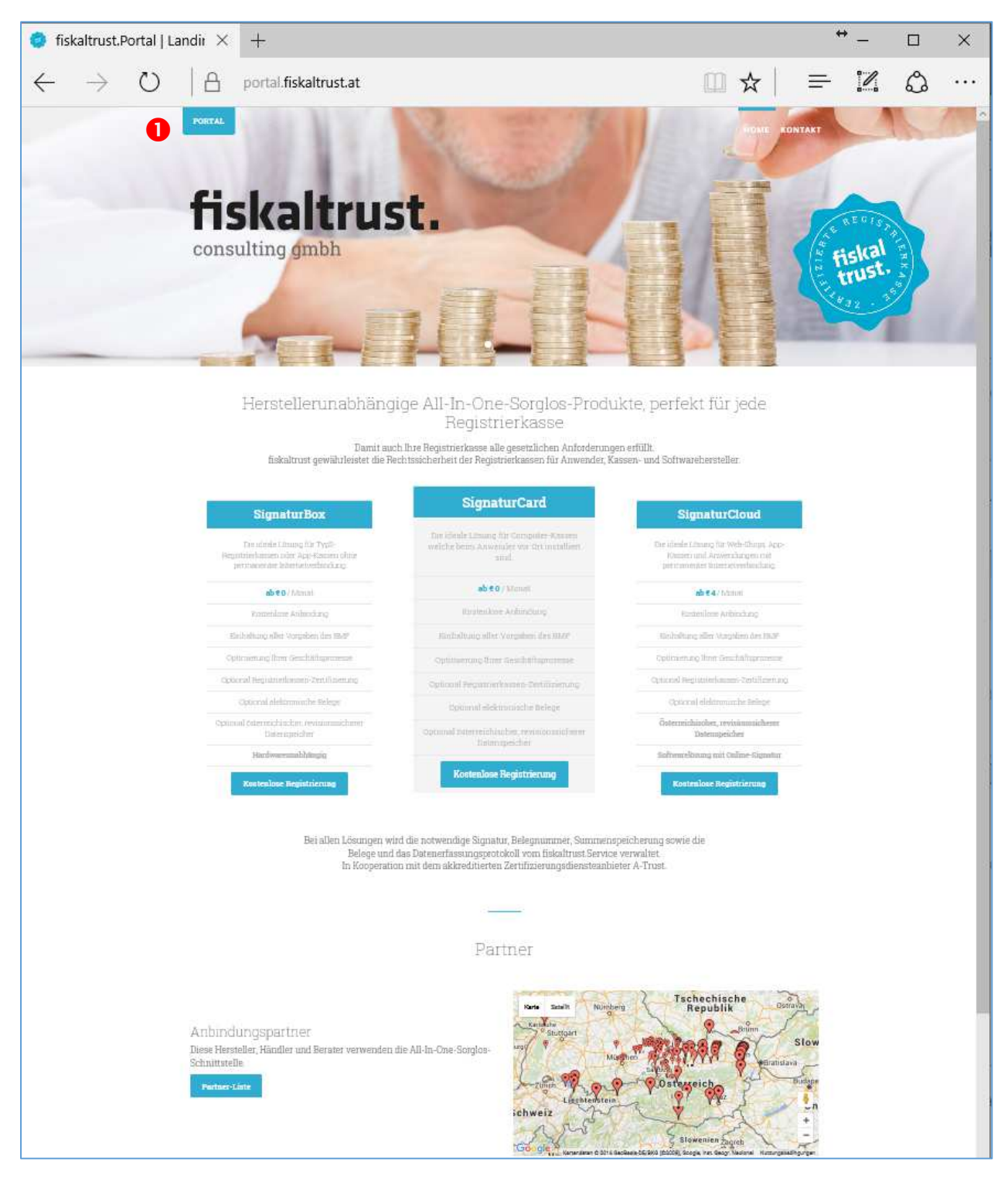

Screenshot 4: Landing Page des fiskaltrust.Portal | <u>https://portal.fiskaltrust.at</u>

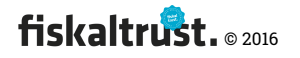

4.2 Das Login bzw. die Registrierung eines Benutzers im fiskaltrust.Portal wird durch Klick auf den Button "PORTAL" eingeleitet. (→ 4.3 "Benutzer und Firma

#### Registrierung")

4.3 Benutzer und Firma

#### 4.3.1 Registrierung und Login

Die Prozedur für Login bzw. Registrierung eines Benutzers erfolgt über eine Seite

| 🏮 Die        | gesetze       | eskonfor   | me Regi: | 🧔 fisl             | kaltrust.portal      | Log ir $	imes$    | +                       | ↔ |    |          | - |   | × |
|--------------|---------------|------------|----------|--------------------|----------------------|-------------------|-------------------------|---|----|----------|---|---|---|
| $\leftarrow$ | $\rightarrow$ | $\bigcirc$ | ≙        | portal. <b>f</b> i | skaltrust.at/Acc     | ount/Login        | ?ReturnUrl=%2           |   | ☆  | <u> </u> | I | ٩ |   |
|              |               |            |          |                    | <b>£</b> •           |                   |                         |   |    |          |   |   | ^ |
|              |               |            |          |                    | ΠS                   | Ka                | ITT                     | U | 5τ |          |   |   |   |
|              |               |            |          |                    | consul               | ting              | gmbh                    |   |    |          |   |   |   |
|              |               |            |          |                    | Willkomr             | nent bei fi       | skaltrust!              |   |    |          |   |   |   |
|              |               |            |          |                    | E-Mail               |                   |                         |   |    |          |   |   |   |
|              |               |            |          |                    | Password             |                   |                         |   |    |          |   |   |   |
|              |               |            |          |                    |                      | Login             |                         | 2 |    |          |   |   |   |
|              |               |            |          |                    | Haben Sie Ihr Passw  | vort vergessen, i | klicken Sie bitte hier: | ß |    |          |   |   |   |
|              |               |            |          |                    | Möchten Sie sich bei | m fiskaltrust.Po  | rtal neu registrieren?  | • |    |          |   |   |   |
|              |               |            |          |                    |                      | Registrieren      |                         | U |    |          |   |   |   |
|              |               |            |          |                    | fiskaltrust          | t consulting gmb  | bh © 2016               |   |    |          |   |   | ~ |

*Screenshot 5: Login, Link zur Registrierung beim fiskaltrust.Portal sowie Passwortrücksetzung | <u>https://portal.fiskaltrust.at/Account/login</u>* 

● Wenn man noch nicht als Benutzer beim fiskaltrust.Portal registriert ist, dann kann man ohne die Zugangsdaten auszufüllen auf den Button "*Registrieren"* klicken und kommt zur Registrierung. (→ 4.3.1.1 "Registrierung")

Wenn man bereits beim fiskaltrust.Portal registriert ist und daher eine E-Mail-Adresse sowie ein zugehöriges Passwort besitzt, erfolgt das Login durch ausfüllen der Zugangsdaten und Klick auf "*Login*". Danach stehen alle freigegebenen Portal-Funktionen zur Verfügung. (→ 4.5 "Dashboard" ff)

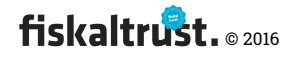

Senn man als Benutzer sein Passwort vergessen hat, kann man auf "Haben Sie Ihr Passwort vergessen, klicken Sie bitte hier." klicken. Dadurch kommt man auf die Seite, auf der ein Benutzer ein neues Passwort anfordern kann. (→ 4.4.1.1 "Passwort")

#### 4.3.1.1 Registrierung – E-Mail-Adresse des Benutzers

Die "Registrierung" beim fiskaltrust.Portal ist die Erstanmeldung eines Benutzers sowie der dazugehörigen Firma (Unternehmen).

Diese Prozedur ist für alle Benutzer, welche in weiterer Folge als Kassenbetreiber, Hersteller, Händler oder Berater ausüben soll, gültig.

**Text:** "Bitte bestätigen Sie, dass Sie kein Roboter sind. Als nächsten Schritt geben Sie Ihre E-Mail-Adresse ein und klicken auf WEITER."

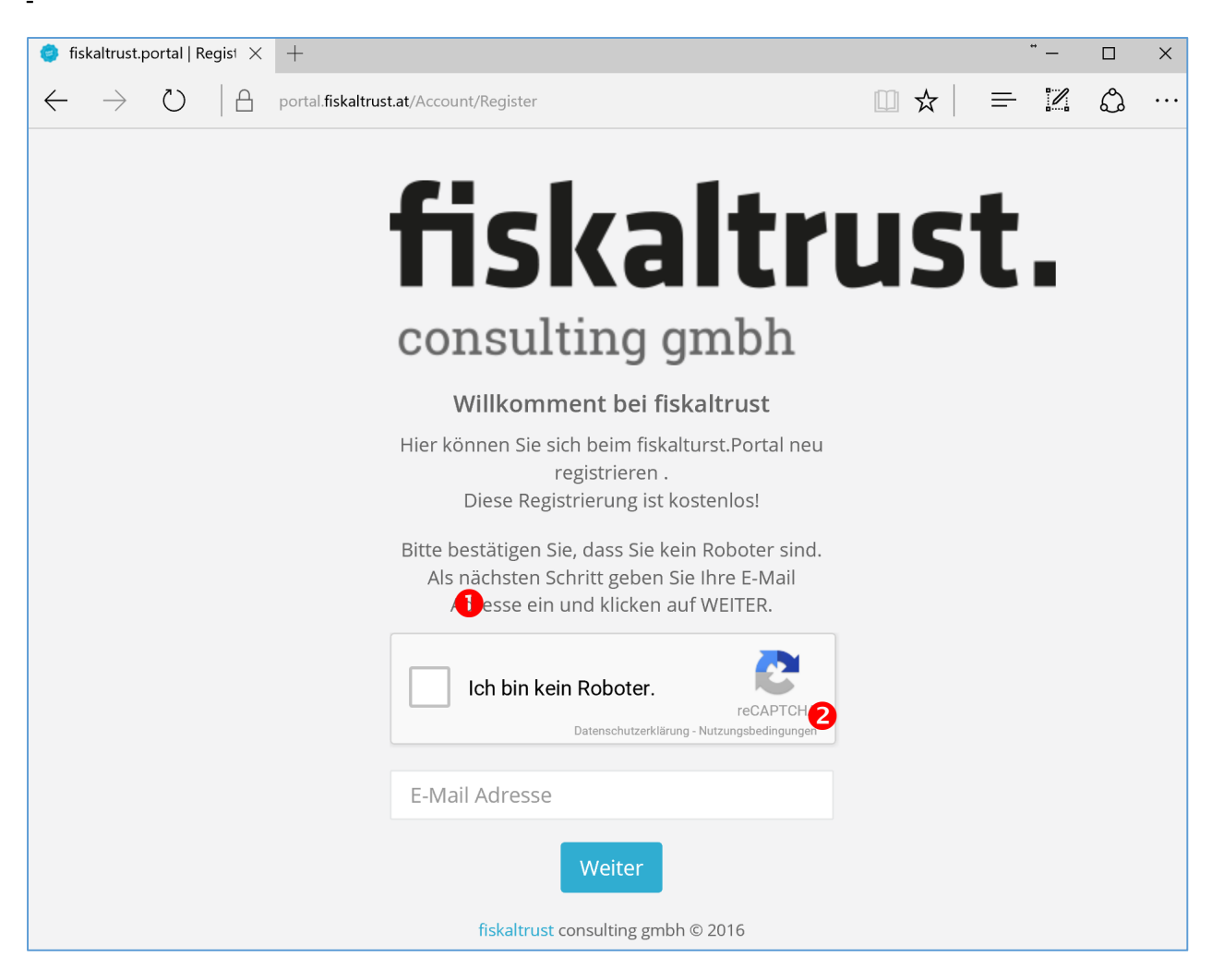

*Screenshot 6: Registrierung eines neuen Benutzers beim fiskaltrust.Portal | <u>https://portal.fiskaltrust.at/Account/Register</u>* 

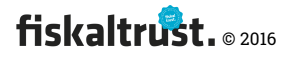

Die Checkbox bei "Ich bin kein Roboter" muss aktiviert werden um zu zeigen, dass eine manuelle Aktivität einer Person stattfindet und kein automatisierter Zugriff durch einen (Web-)Roboter.

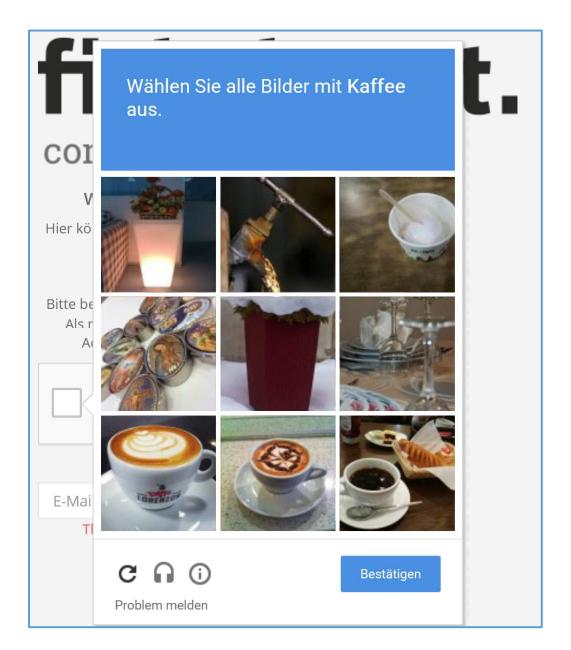

Screenshot 7 – Beispiel: Aufforderung des Captcha: "Wählen Sie alle Bilder mit Kaffee aus.".

Hierbei sind jene Bilder mit zugehörigen Objekten auszuwählen. Bei Bedarf kann man eine Audio-Aufgabe anfordern. (Info: <u>https://support.google.com/recaptcha</u>)

**2** Die E-Mail-Adresse des Benutzers ist auszufüllen.

- Dies muss eine gültige E-Mail-Adresse sein.
- Es darf keine E-Mail-Adresse eines bereits registrierten Benutzers verwendet werden.

#### Klick auf *"Weiter"* →

Fehlermeldungen nach dem Klick auf "Weiter":

- Wenn die Checkbox nicht aktiviert wird, kommt die Fehlermeldung "Bitte das Captcha ausführen!"
- Wenn die E-Mail-Adresse eines bereits registrierten Benutzers eingetragen wurde, wird die folgende Informationsseite mit dem Link zum Rücksetzen des Passworts aufgerufen.

**Text:** "Die E-Mail-Adresse info@fiskaltrust.at ist bereits im fiskaltrust.Portal registriert. Falls Sie Ihr Passwort vergessen haben, können es unter diesem Link zurücksetzen."

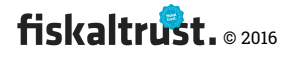

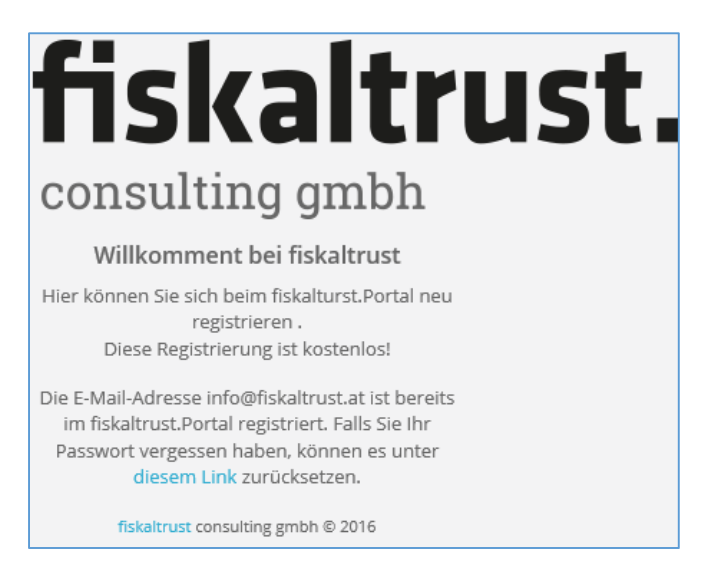

*Screenshot 8: Informationsseite nach dem Versuch, eine bereits registrierte E-Mail-Adresse nochmals zu registrieren.* 

#### 4.3.1.2 Registrierung – Benutzer (contact)

Nach der Eingabe der E-Mail-Adresse wird man aufgefordert, die Benutzerdaten zur Person einzugeben.

**Text:** "Bitte wählen Sie ein Passwort und geben Ihre persönlichen Daten ein. Erst nach dem Lesen der AGB können Sie diese akzeptieren. Durch das Klicken auf WEITER kommen Sie auf die nächste Seite."

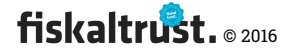

| 🥏 fiskaltrust.portal   Regist 🗙                   | +                                                                                                    | ÷   |          | - |   | × |
|---------------------------------------------------|----------------------------------------------------------------------------------------------------|-----|----------|---|---|---|
| $\leftrightarrow$ $\rightarrow$ O $ $ $rac{1}{2}$ | portal.fiskaltrust.at/Account/Register                                                                                                    |     | <u>-</u> | 1 | ٩ |   |
|                                                   | fiskaltr<br>consulting gmbh                                                                                                    | ust |          |   |   |   |
|                                                   | Willkomment bei fiskaltrust<br>Hier können Sie sich beim fiskalturst.Portal neu<br>registrieren .<br>Diese Registrierung ist kostenlos!<br>Bitte wählen Sie ein Passwort und geben Ihre<br>persönlichen Daten ein. Erst nach dem Lesen de<br>AGB können Sie diese akzeptieren. Durch das<br>Klicken auf WEITER kommen Sie auf die nächste<br>Seite. | r   |          |   |   |   |
|                                                   | portal-poscreator@fiskaltrust.at                                                                                                    |     |          |   |   |   |
|                                                   | Passwort                                                                                                    |     |          |   |   |   |
|                                                   | Passwort bestätigen                                                                                                    |     |          |   |   |   |
|                                                   | Titel                                                                                                    |     |          |   |   |   |
|                                                   | Vorname                                                                                                    | 2   |          |   |   |   |
|                                                   | Nachname                                                                                                    |     |          |   |   |   |
|                                                   | Suffix                                                                                                    |     |          |   |   |   |
|                                                   | Mobiltelefonnummer                                                                                                    |     |          |   |   |   |
|                                                   | AGB geksen und akzeptiert<br>Bitte klicken Sie zuerst auf den AGB-Link, um diese<br>anzuzeigen. Nach dem Lesen können Sie den AGB-Tab<br>wieder schließen und die AGB durch anhaken<br>akzeptieren. Durch das Klicken auf WEITER kommen Sie<br>auf die nächste Seite.                                                                               |     |          |   |   |   |

Screenshot 9: Registrierung – Benutzer (contact)

 Eingabe eines selbst ausgewählten Passworts sowie de Passwort-Wiederholung als Bestätigung der korrekten Eingabe, entsprechend dem vorgegebenen Syntax.
 Die Felder "Passwort" und "Passwort bestätigen" sind Pflichtfelder.

**2** Eingabe der persönlichen Daten des Benutzers.

**Text:** "Bitte klicken Sie zuerst auf den AGB-Link, um diese anzuzeigen. Nach dem Lesen können Sie den AGB-Tab wieder schließen und die AGB durch anhaken

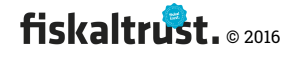

akzeptieren. Durch das Klicken auf WEITER kommen Sie auf die nächste Seite." Die Felder "Vorname" und "Nachname" sind Pflichtfelder.

🕑 Lesen und akzeptieren der AGB. Dies wird dadurch garantiert, da die Checkbox 🔮 als Willensäußerung zum Akzeptieren der AGB sowie das Klicken auf "Weiter" 😏 erst nach dem Kicken auf "AGB" möglich ist. Durch das Klicken auf "AGB" werden die AGB in einem neuen Tab des Internet-Browsers geöffnet und müssen gelesen werden. Nach dem Lesen der AGB kann der Tab wieder geschlossen werden.

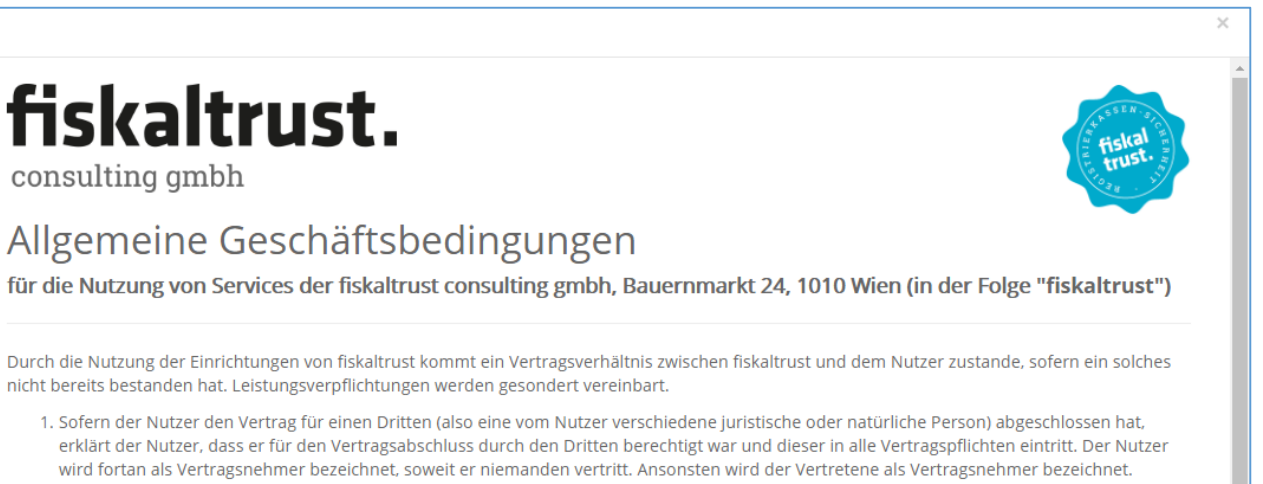

2. Der Nutzer gibt im Zuge der Vertragserrichtung Daten über sich und den Vertragsnehmer und beider Erreichbarkeit bekannt und erklärt, dass

er die von ihm bekannt gegebenen Informationen nach bestem Wissen und Gewissen richtig erteilt hat. Der Nutzer und der Vertragsnehmer

Screenshot 10: In einem neuen Tab geöffnete AGB. Der Text ist zu Lesen und danach zu Akzeptieren.

Gerst nach dem Öffnen der AGB in einem neuen Tab kann die Checkbox für "AGB gelesen und akzeptiert" aktiviert werden. Durch das Aktivierten dieser Checkbox werden wird dokumentiert, dass die AGB gelesen wurden und akzeptiert werden.

**5** Der Klick auf "Weiter" ist erst nach dem Ausfüllen der Pflichtfelder sowie dem

Akzeptieren der AGB möglich. Durch Klick auf "Weiter" wird die nächste Seite im Registrierungsprozess aufgerufen.

Der Aufruf der nächsten Seite ist abzuwarten und kann bis zu 60 Sekunden dauern.

#### 4.3.1.3 Registrierung – Firma (firm)

Nach der Eingabe der Benutzerdaten wird man aufgefordert, die Daten zur Firma (Unternehmen) einzugeben.

Text: Bitte ergänzen Sie die Stammdaten Ihrer Firma. Durch das Klicken auf WEITER kommen Sie auf die nächste Seite.

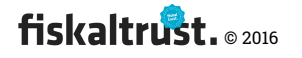

| 🦁 fiskaltrust.portal   Regist 🗙 🕂                                             |                                                                                                    | <b>↔</b> |   | - 0 | × |
|-------------------------------------------------------------------------------|----------------------------------------------------------------------------------------------------|----------|---|-----|---|
| $\leftarrow$ $\rightarrow$ $\circlearrowright$ $ $ $	riangle$ portal-sandbox. | fiskaltrust.at/Account/Register                                                                                                    | □ ☆      | ₽ |     |   |
|                                                                               | fiskaltru                                                                                                    | st.      | I |     | ^ |
|                                                                               | Willkomment bei fiskaltrust<br>Hier können Sie sich beim fiskalturst.Portal neu<br>registrieren .<br>Diese Registrierung ist kostenlos!<br>Bitte ergänzen Sie die Stammdaten Ihrer Firma. |          |   |     |   |
|                                                                               | Durch das Klicken auf WEITER kommen Sie auf<br>die nächste Seite.                                                                                                    |          |   |     |   |
|                                                                               | portal-poscreator@fiskaltrust.at 2                                                                                                    |          |   |     |   |
|                                                                               | Telefonnummer                                                                                                    |          |   |     |   |
|                                                                               | Adresszeile 1                                                                                                    |          |   |     |   |
|                                                                               | Adresszeile 2                                                                                                    | ß        |   |     |   |
|                                                                               | Postleitzahl                                                                                                    |          |   |     |   |
|                                                                               | Ort                                                                                                    |          |   |     |   |
|                                                                               | Österreich 🗸                                                                                                    |          |   |     |   |
|                                                                               | UID-Nummer                                                                                                    |          |   |     |   |
|                                                                               | Firmenbuchnummer                                                                                                    |          |   |     |   |
|                                                                               | GLN-Nummer                                                                                                    |          |   |     |   |
|                                                                               | Steuernummer                                                                                                    |          |   |     |   |
|                                                                               | Weiter Überspringen<br>5<br>fiskaltrust consulting gmbh © 2016                                                                                                    |          |   |     | ~ |

Screenshot 11: Registrierung – Firma (firm) | <u>https://portal.fiskaltrust.at/Account/Register</u>

 Eingabe des Firmennamens des Unternehmens, für den der Benutzer die Registrierung durchführt. Bei einem Einzelunternehmen entspricht der Firmenname meist dem Namen der Person des Einzelunternehmers.
 Das Feld "Firmenname" ist ein Pflichtfeld.

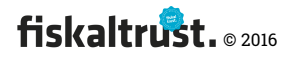

**2** Da der Benutzer als sog. "Primärer Kontakt" der Firma angelegt wird, ist die E-Mail-Adresse des Benutzers bereits bei der Firma hinzugefügt und kann nicht geändert werden.

Eingabe der Stammdaten der Firma. Diese Stammdaten können später im fiskaltrust.Portal geändert werden und sind auch die Grundlage für die freiwillig durch den Benutzer freizugebende Darstellung in <u>https://www.fiskaltrust.at/partner</u>. (→ 4.8.1 Übersicht zu Rollen und Vertragsbeziehungen")

Die Felder "Postleitzahl" und "Ort" sind Pflichtfelder.

Da die nachträgliche Eintragung einer Firma derzeit nicht möglich ist, sollte der Klick auf den Button ", Überspringen" nur vorgenommen werden, wenn der Benutzer als Mitarbeiter einer Firma aktiv werden soll! Die Funktion, eine Firma später im Portal anzulegen, soll beim nächsten großen Release des Portals hinzugefügt werden.

Derzeit kann die Verwaltung alle notwendigen Funktionen durch das fiskaltrust.Team durchgeführt werden. Wir sind gerne unter <u>info@fiskaltrust.at</u> erreichbar.

Es ist möglich, dass ein Benutzer als Mitarbeiter zu einer Firma zugeordnet wird. Es ist (derzeit noch) nicht möglich, dass ein Benutzer gelöscht wird. Dies ist erforderlich, da der primäre Kontakt einer Firma (derzeit noch) nicht geändert werden kann.

**S** Der Button Bei Klick auf "Weiter" wird erst nach dem Ausfüllen der Pflichtfelder die nächste Seite im Registrierungsprozess aufgerufen.

Der Aufruf der nächsten Seite ist abzuwarten und kann bis zu 60 Sekunden dauern.

#### 4.3.1.4 Registrierung – Bestätigung der Dateneingabe

Die Eingabe der Stammdaten wird durch diese Informationsseite abgeschlossen.

Text: "Gratulation!

Sie haben sich erfolgreich beim fiskaltrust.portal registriert.

Zur Bestätigung Ihrer E-Mail-Adresse wird an Sie eine E-Mail versendet. Bitte klicken Sie auf den darin enthaltenen Link um Ihrer Registrierung abzuschließen. Erst danach können Sie sich im fiskaltrust.Portal anmelden und Ihrer Firma z.B. die korrekten Rollen (Kassenbetreiber, Hersteller, Händler oder Berater) zuordnen.

Bei Fragen können Sie gerne eine E-Mail an info@fiskaltrust.at senden."

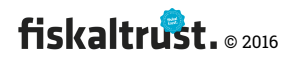

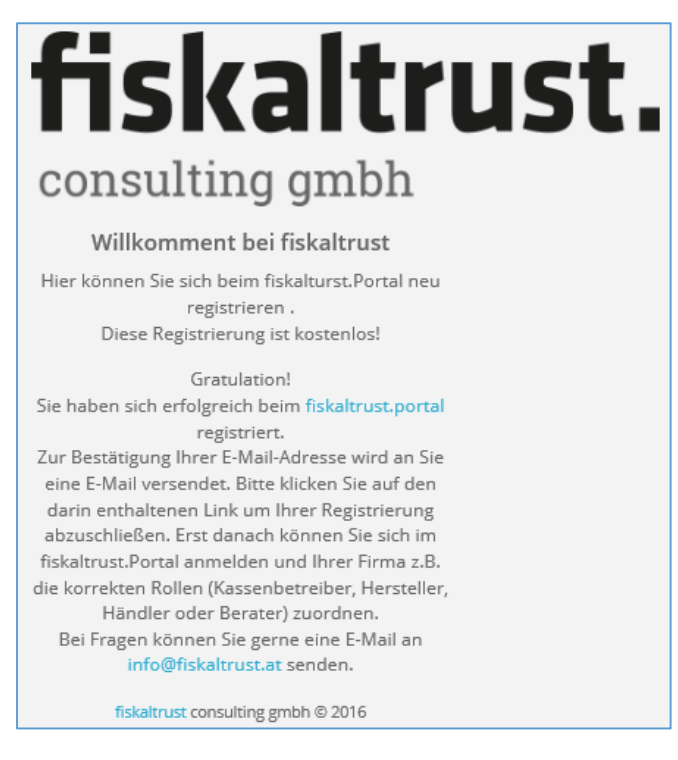

Screenshot 12: Informationsseite zum Abschluss der Stammdaten-Eingabe

#### 4.3.1.5 Registrierung: Ausnahme: Firma ist bereits in fiskaltrust.Portal angelegt

Wenn bei der Registrierung die Firma bereits im fiskaltrust.Portal angelegt war und

durch die eingetragenen Stammdaten gefunden wurde, wird der Benutzer informiert.

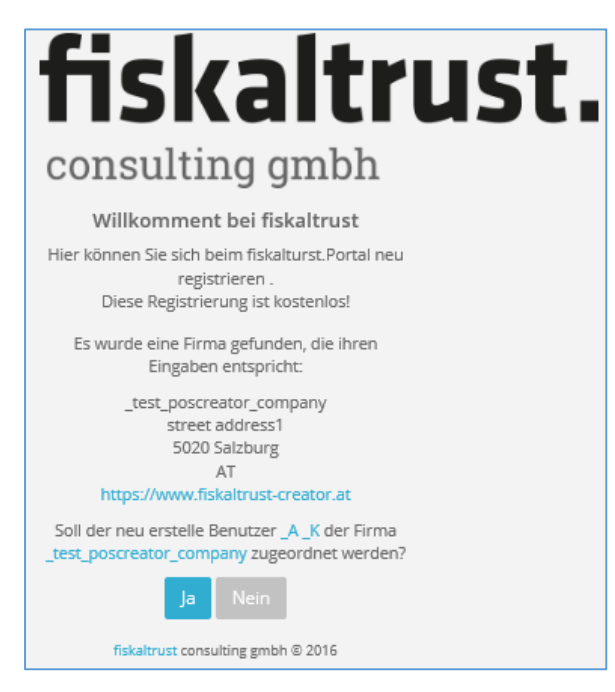

Screenshot 13: Informationsseite, dass eine Firma mit den gleichen Stammdaten gefunden wurde.

Der Vergleich wird anhand der gespeicherten Stammdaten vorgenommen.

(Reihenfolge: UID-Nummer, Postleitzahl, Ort, Name, ...)

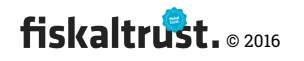

Da die nachträgliche Eintragung einer Firma im Portal derzeit nicht möglich ist, sollte der Klick auf den Button "Nein" nur vorgenommen werden, wenn der Benutzer als Mitarbeiter einer Firma aktiv werden soll!

Die Funktion, eine Firma später im Portal anzulegen, soll beim nächsten großen Release des Portals hinzugefügt werden.

Derzeit kann die Verwaltung alle notwendigen Funktionen durch das fiskaltrust.Team durchgeführt werden. Wir sind gerne unter <u>info@fiskaltrust.at</u> erreichbar.

Es ist möglich, dass ein Benutzer als Mitarbeiter zu einer Firma zugeordnet wird. Es ist (derzeit noch) nicht möglich, dass ein Benutzer gelöscht wird. Dies ist erforderlich, da der primäre Kontakt einer Firma (derzeit noch) nicht geändert werden kann.

#### 4.3.1.6 Registrierung – Bestätigung der E-Mail-Adresse

Die Registrierung muss mit der Bestätigung der verwendeten E-Mail-Adresse abgeschlossen werden.

**Text:** "Um den Registrierungsprozess bei dieser E-Mail-Adresse abzuschließen und sich bei <u>https://portal.fiskaltrust.at</u> anmelden zu können, klicken Sie bitte auf den folgenden Link und melden Sie sich mit Ihren Zugangsdaten (E-Mail-Adresse und selbst ausgewähltes Passwort) an."

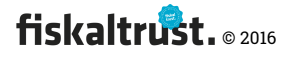

#### E-Mail: Bestätigung Ihrer E-Mail-Adresse

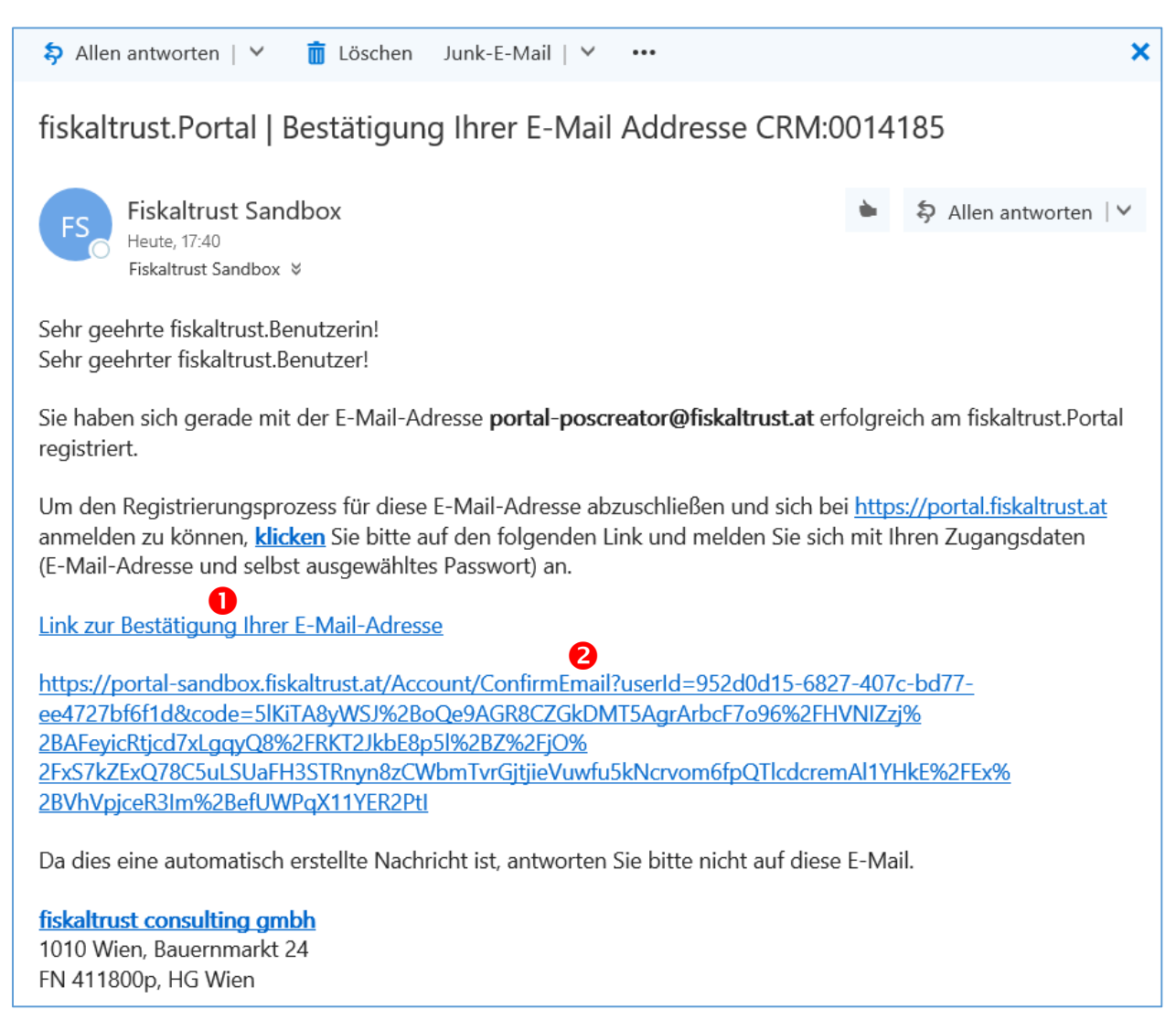

Screenshot 14 – Beispiel: Bestätigung Ihrer E-Mail Addresse

Durch Klick auf "Aktivierungslink" O oder auf den sichtbaren Link wird das
 Portal aufgerufen. Durch den kodierten Link erkennt das Portal, dass dieser Link zur
 Bestätigung der E-Mail-Adresse des Benutzers bzw. der Firma vergeben wurde.
 Dadurch wird die E-Mail-Adresse des Benutzers für das fiskaltrust.Portal freigegeben.
 Nun ist die Anmeldung mit den neu angelegten Benutzerdaten (E-Mail-Adresse und persönliches Passwort) möglich.

Der in der E-Mail versendete Link ist nur für maximal 24 Stunden gültig. Wenn diese Zeit abgelaufen ist, muss der Link aufgerufen und das Passwort eingetragen werden. Dadurch wird eine neue E-Mail-Bestätigung versendet.

#### 4.3.1.7 Bestätigung der E-Mail AdresseOrganisation (account) registrieren

Nach Klick auf den Link in der Bestätigungs-E-Mail wird eine Informationsseite aufgerufen.

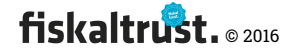

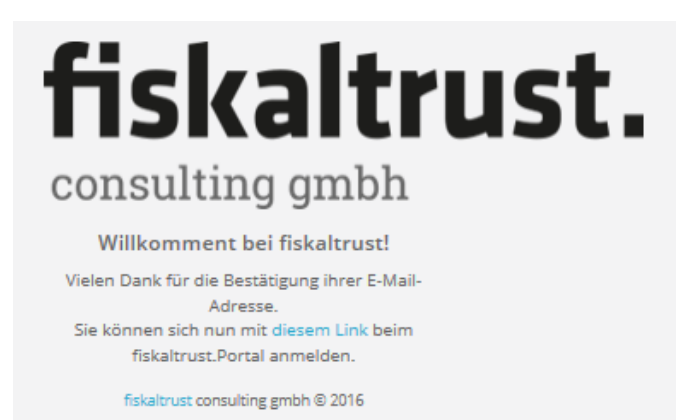

Screenshot 15: Informationsseite nach Aufruf des Bestätigungs-Link

Durch Klick auf "diesem Link" wird die Login-Seite des fiskaltrust. Portal aufgerufen. ( $\rightarrow$  4.4 "Login")

### 4.3.1.8 Ausnahme: Aktivierungslink ist abgelaufen bzw. ungültig

Falls der Aktivierungslink aus der E-Mail-Bestätigung zur Registrierung eines Benutzers nicht innerhalb von 24 Stunden nach dem Versand korrekt (durch Klick) aufgerufen wurde, läuft dieser Aktivierungslink ab. Ein unrichtiger Aktivierungslink kann klarerweise auch zu keiner Bestätigung der E-Mail-Adresse führen. Falls ein abgelaufener bzw. ungültiger Aktivierungslink aufgerufen wird, wird eine Informationsseite geöffnet.

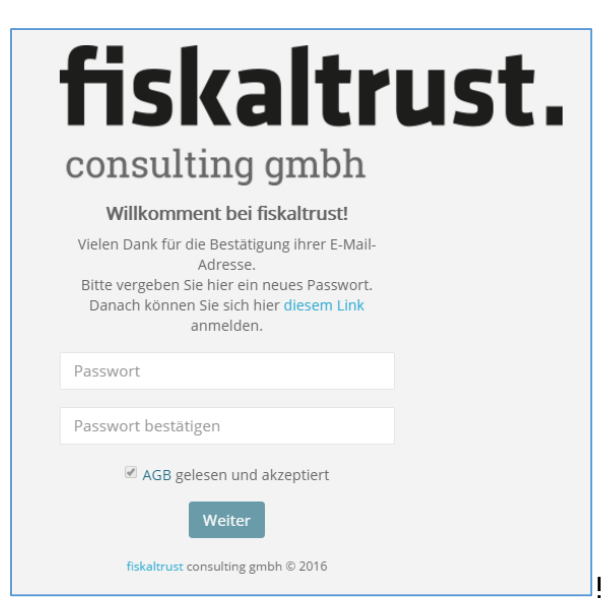

Screenshot 16: Passwortvergabe nach dem Aufruf eines Aktivierungslink

Auf dieser Seite kann ein neues Passwort vergeben werden. Dieses neue Passwort ist ab sofort zur Anmeldung des Benutzers zu verwenden. Vor dem Klicken auf "Weiter" sind die "AGB" anzuklicken und durch das aktivieren der Check-Box zu akzeptieren.

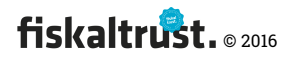

Falls der Aktivierungslink abgelaufen ist, kann die Passwortvergabe nicht durchgeführt werden und es kommt folgende Seite:

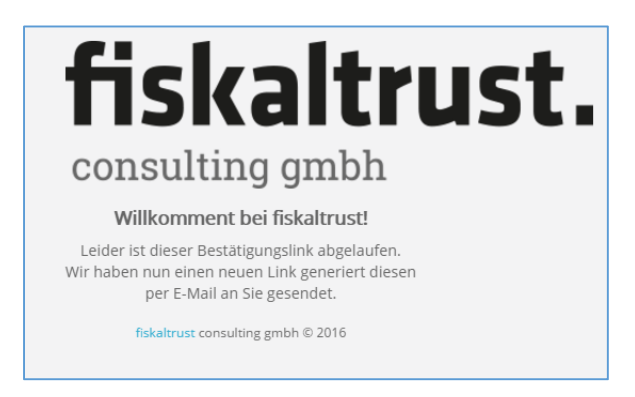

Screenshot 17: Informationsseite: abgelaufener bzw. ungültiger Passwort-Reset-Link

**Text:** "Leider ist dieser Bestätigungslink abgelaufen. Wir haben nun einen neuen Link generiert diesen per E-Mail an Sie gesendet."

## 4.4 Login

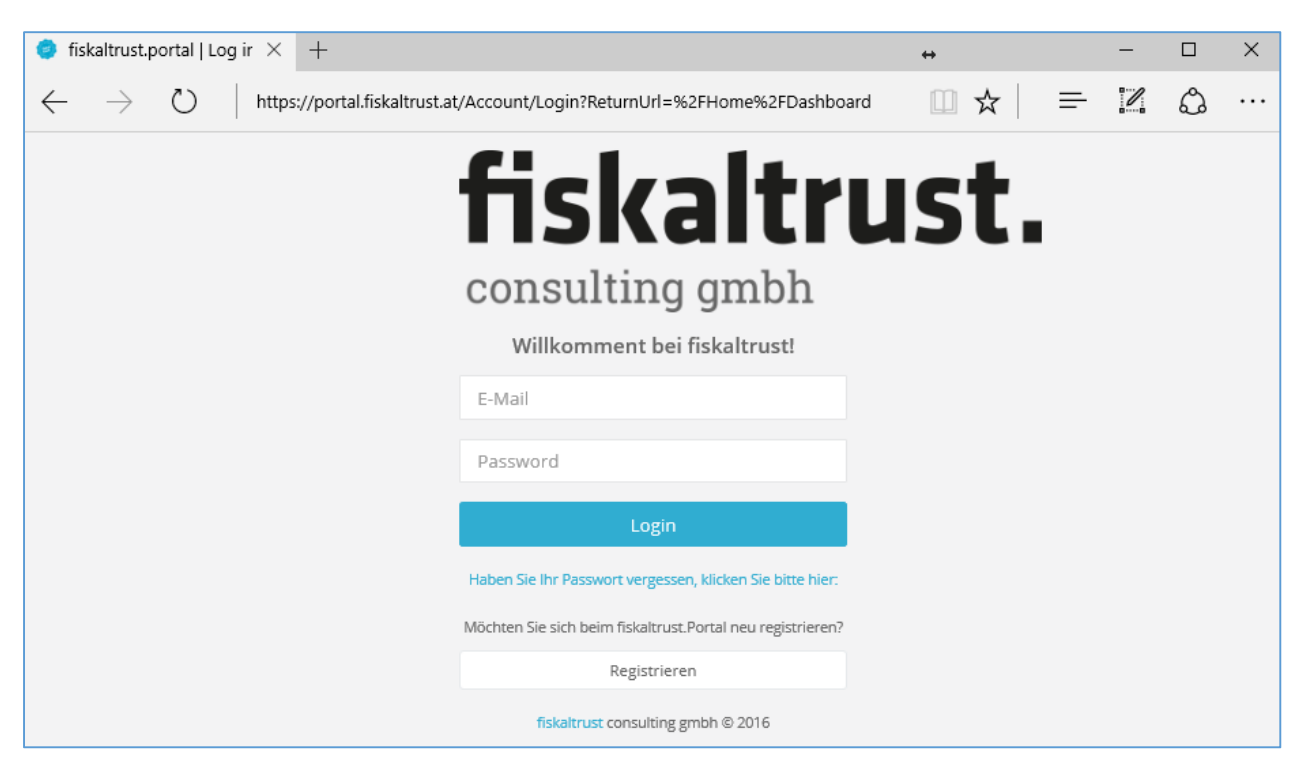

Screenshot 18: Login eines Benutzers

#### 4.4.1.1 Passwort Reset

Wenn der Benutzer das Passwort vergessen hat kann mit dieser Funktion das

Passwort zurückgesetzt werden.

Text: "Haben Sie Ihr Passwort vergessen, klicken Sie bitte hier."

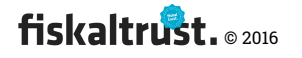
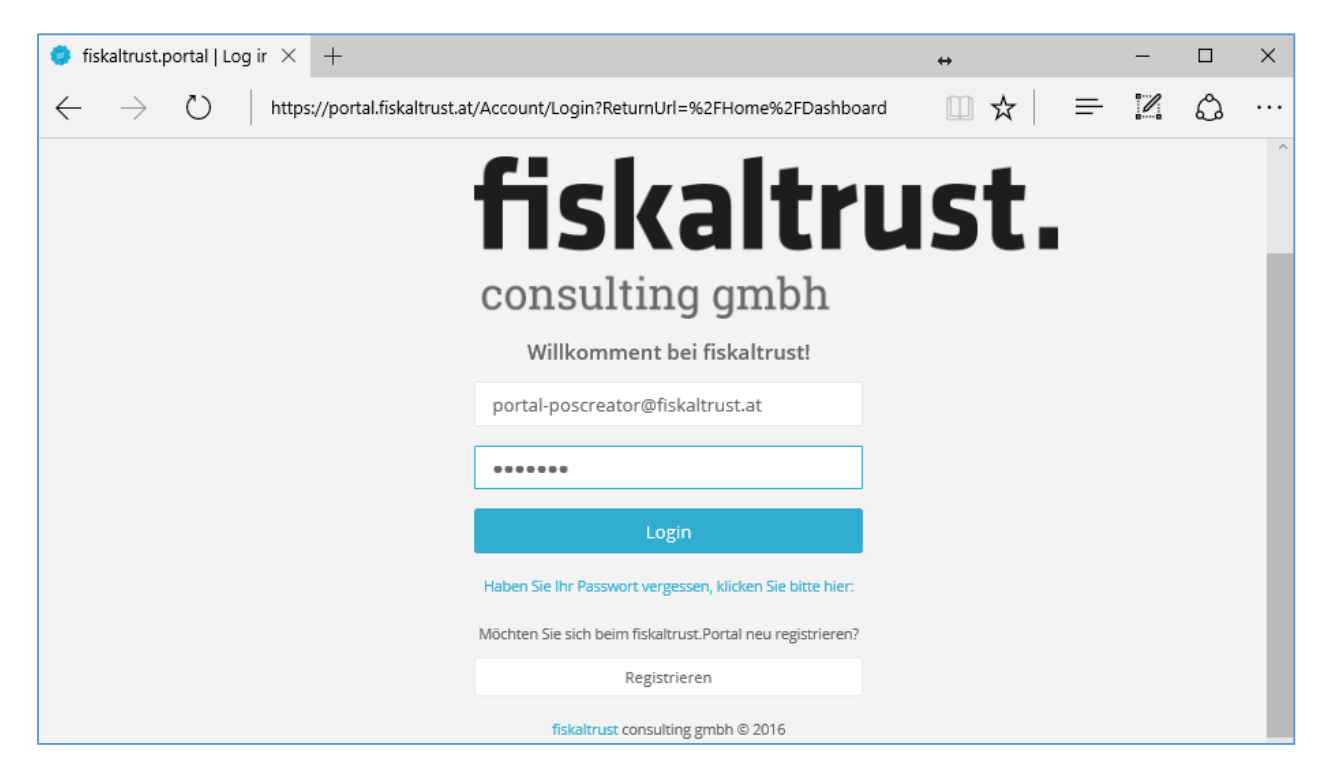

Screenshot 19: Login-Seite mit dem Link zum Passwort-Rücksetzen

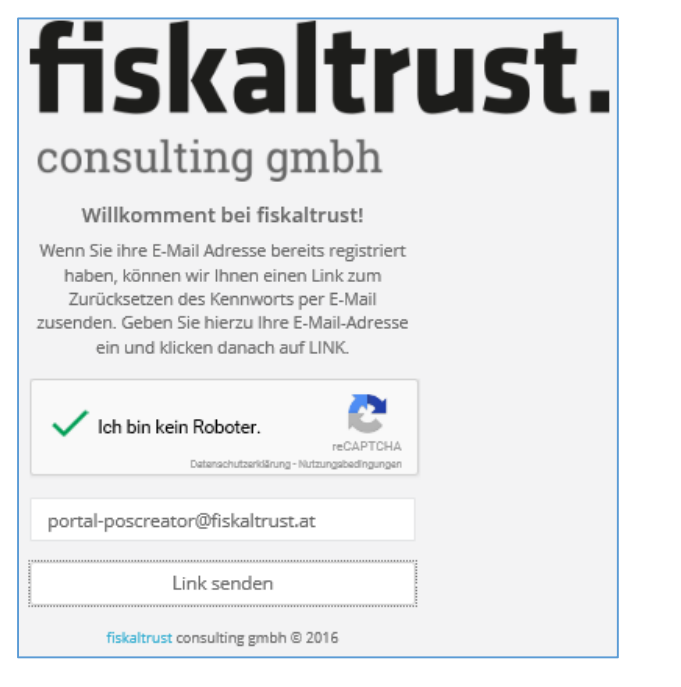

Screenshot 20: Captcha zur Kontrolle, ob die Funktion von einer Person aufgerufen wird.

**Text:** "Der Bestätigungslink zum Zurücksetzen des Passworts wurde an *{E-Mail-Adresse}* gesendet. Bitte prüfen Sie Ihren E-Mail-Posteingang und klicken auf den in der E-Mail enthaltenen Link."

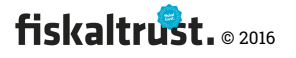

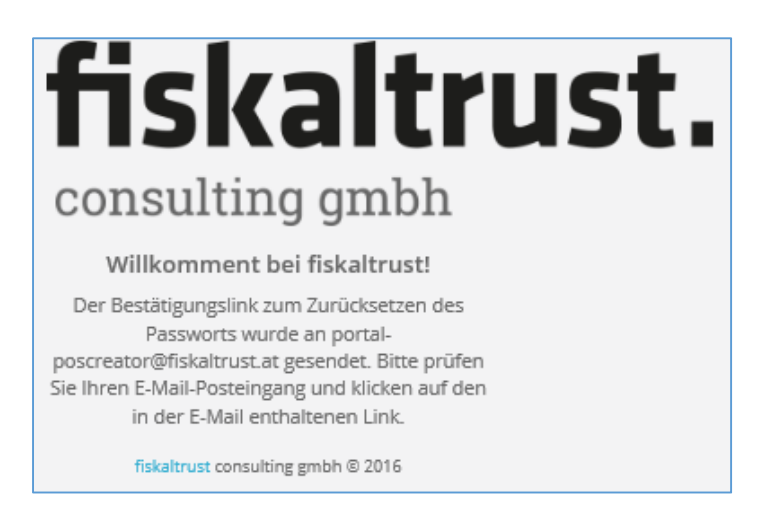

Screenshot 21: Informationsseite, dass eine Mail mit einem

#### E-Mail: Passwort vergessen - Neue Passwortvergabe

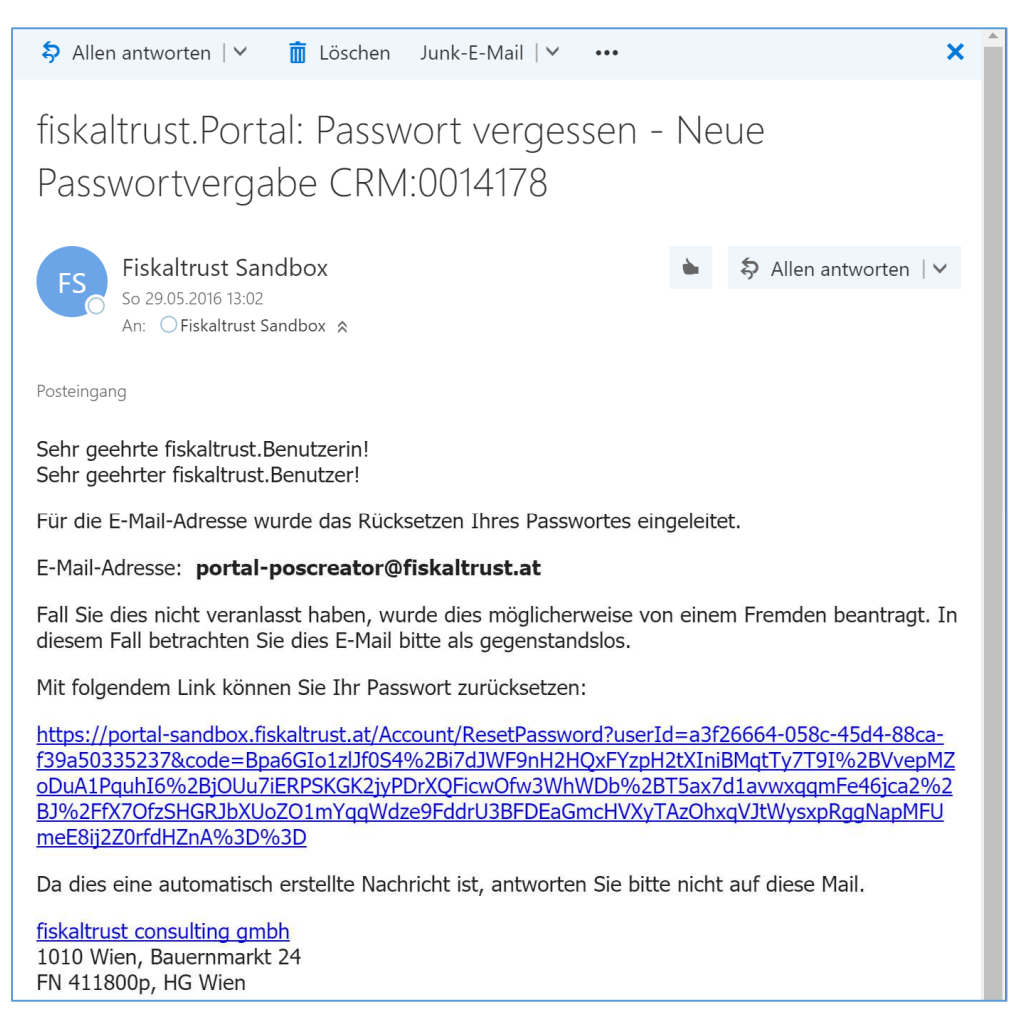

Screenshot 22: Beispiel-Mail mit dem Link zum Zurücksetzen des Passworts

Falls der Passwort-Reset-Link aus der Bestätigungs-Mail zur Registrierung eines Benutzers nicht innerhalb von 24 Stunden nach dem Versand korrekt (durch Klick) aufgerufen wurde, läuft dieser Aktivierungslink ab. Falls ein abgelaufener bzw. ungültiger Aktivierungslink aufgerufen wird, wird eine Informationsseite geöffnet.

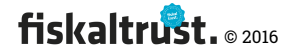

Die Prozedur zur neuen Anmeldung beginnt von neuem – siehe Kapitel 4.3.1.8 "Ausnahme: Aktivierungslink ist abgelaufen bzw. ungültig"

# 4.5 Dashboard

Nach dem Login eines Benutzers wird das Dashboard – eine Übersichts-Seite – aufgerufen. Über die Menüleiste auf der linken Seite, gelangt man in die – für den jeweiligen Benutzer freigegebenen – Funktionen.

Daher kann die Menüstruktur – auch abhängig von den zugewiesenen Rollen – ein anderes Aussehen haben.

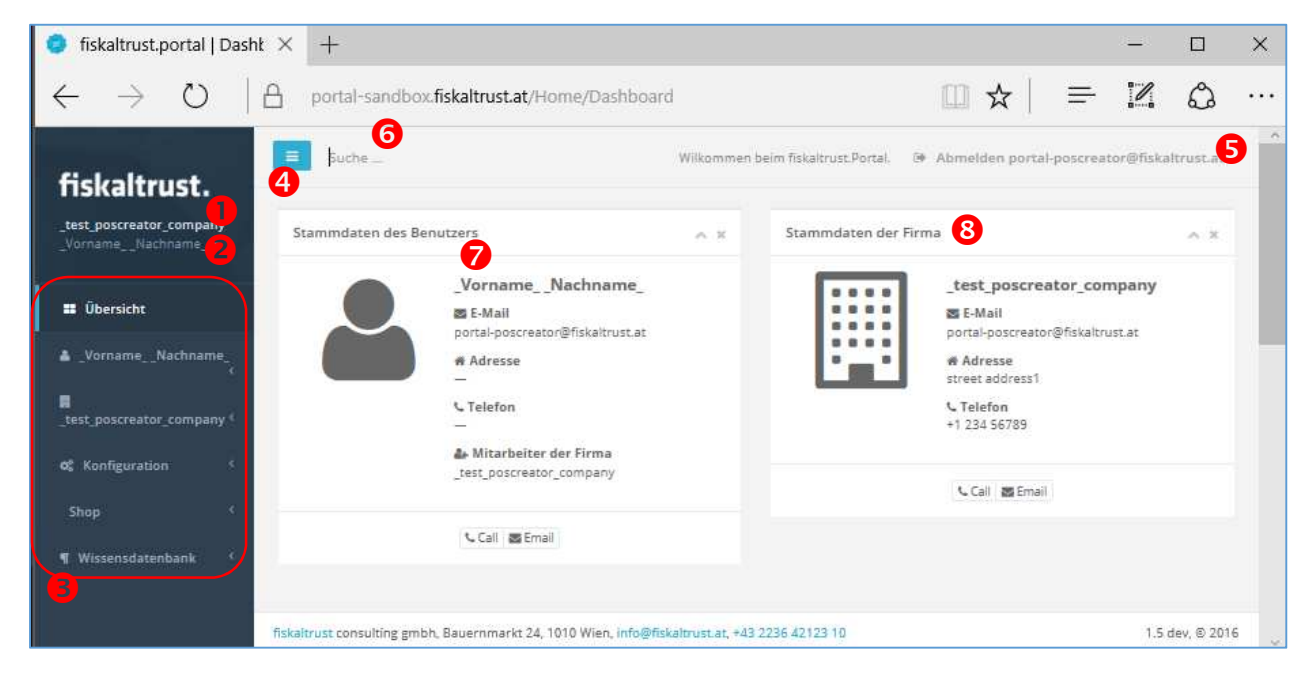

Screenshot 23: Dashboard – Übersichts-Seite mit den, für den Benutzer freigegebenen Funktionen

• Name der {Firma}, zu welcher der Benutzer als Kontakt zugeordnet ist. Wenn der Benutzer mit keiner Firma verknüpft ist, dann ist hier kein Name der {Firma} angeführt, sondern ausschließlich der Benutzer.

**2** Name des {Benutzers}.

**6** Menüs – ausschließlich zu den für den Benutzer verfügbaren Funktionen

4 Mit dem Klick auf das Symbol 📃 kann das Menü an den linken Seitenrand verkleinert werden.

S Durch Klick auf den Text "Abmelden {E-Mail-Adresse}" wird der Benutzer vom fiskaltrust.Portal abgemeldet und es wird die Landing-Page aufgerufen. (→ 4.1 "Landing-Page")

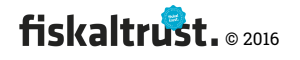

#### **6** Suchfefld (→ Fehler! Verweisquelle konnte nicht gefunden werden. "Fehler!

#### Verweisquelle konnte nicht gefunden werden.")

7 Kontaktdaten des eigenen Benutzers

8 Kontaktdaten der aktiven Firma (nur falls vorhanden)

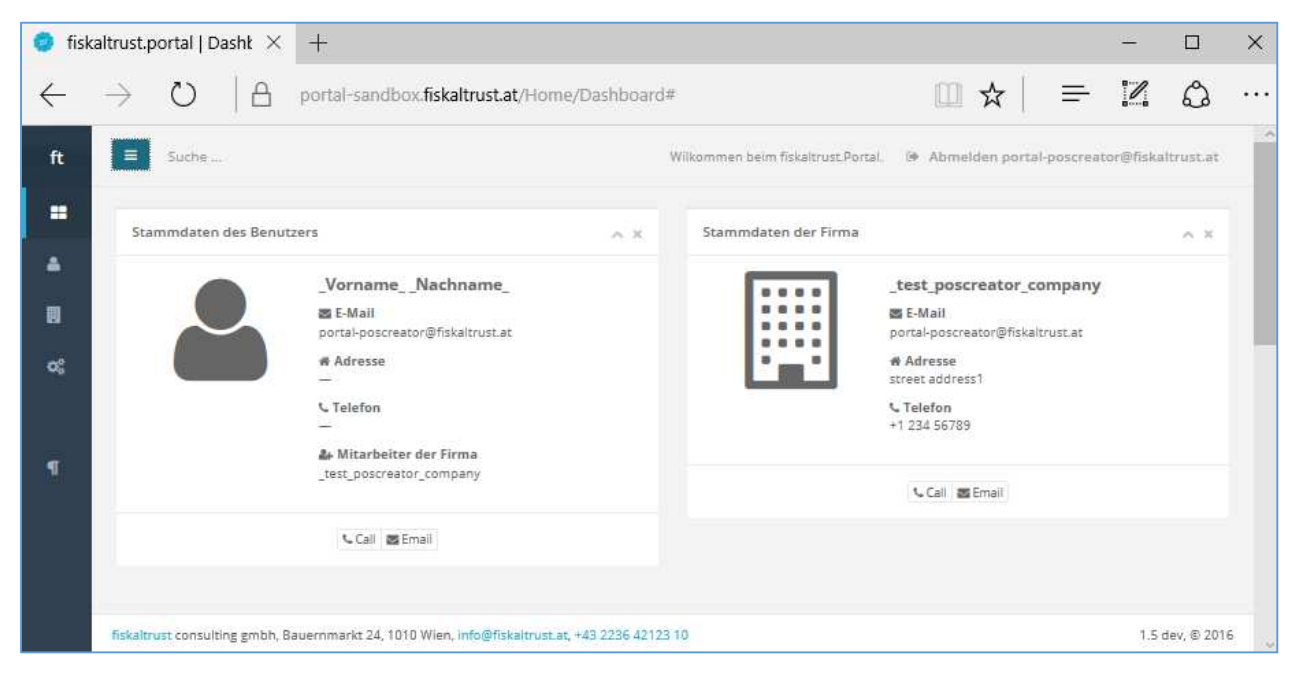

Screenshot 24: Dashboard mit kleinem Menü

Die Darstellung weicht zB. auf mobilen Geräten ab. Die Menüs sollten in jeder Darstellung verwendbar sein.

## 4.6 Abmeldung

Die Abmeldung von der aktiven Sitzung erfolgt nach einem Timeout oder kann manuell durchgeführt werden.

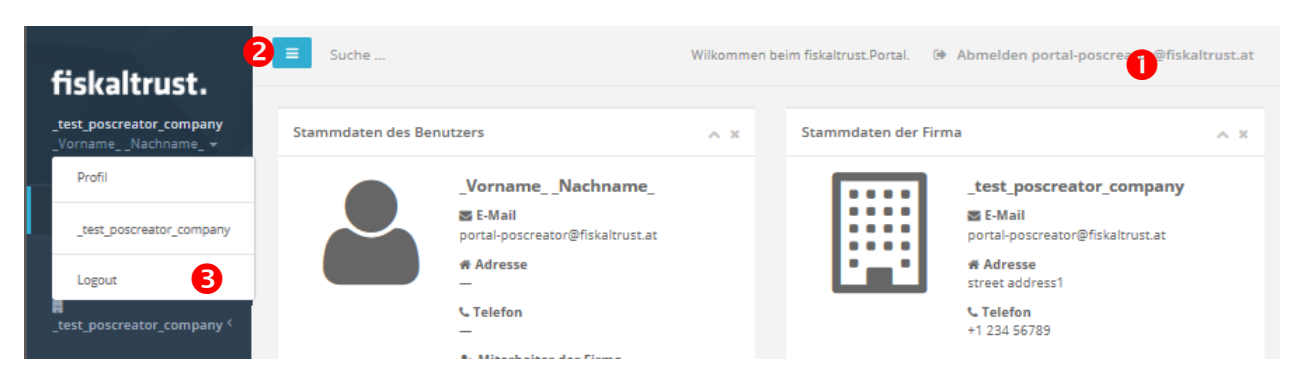

Screenshot 25: Seitenausschnitt – Menüstruktur Abmelden

Die Abmeldung kann durch Klick auf den Text "Abmelden {E-Mail-Adresse}"

#### erfolgen

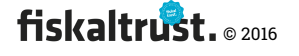

2+3 Alternativ kann die Abmeldung auch durch Klick auf den {Firmennamen} oder den {Benutzernamen} 2 und nachfolgend durch Klick auf den Menüpunkt "Logout" 3 vorgenommen werden.

Nach dem Abmelden wird die Landing-Page aufgerufen. ( $\rightarrow$  4.1 "Landing-Page")

# 4.7 Benutzer (contact)

## 4.7.1 Übersicht

In diesem Menübereich können die Stammdaten des Benutzers verwaltet werden.

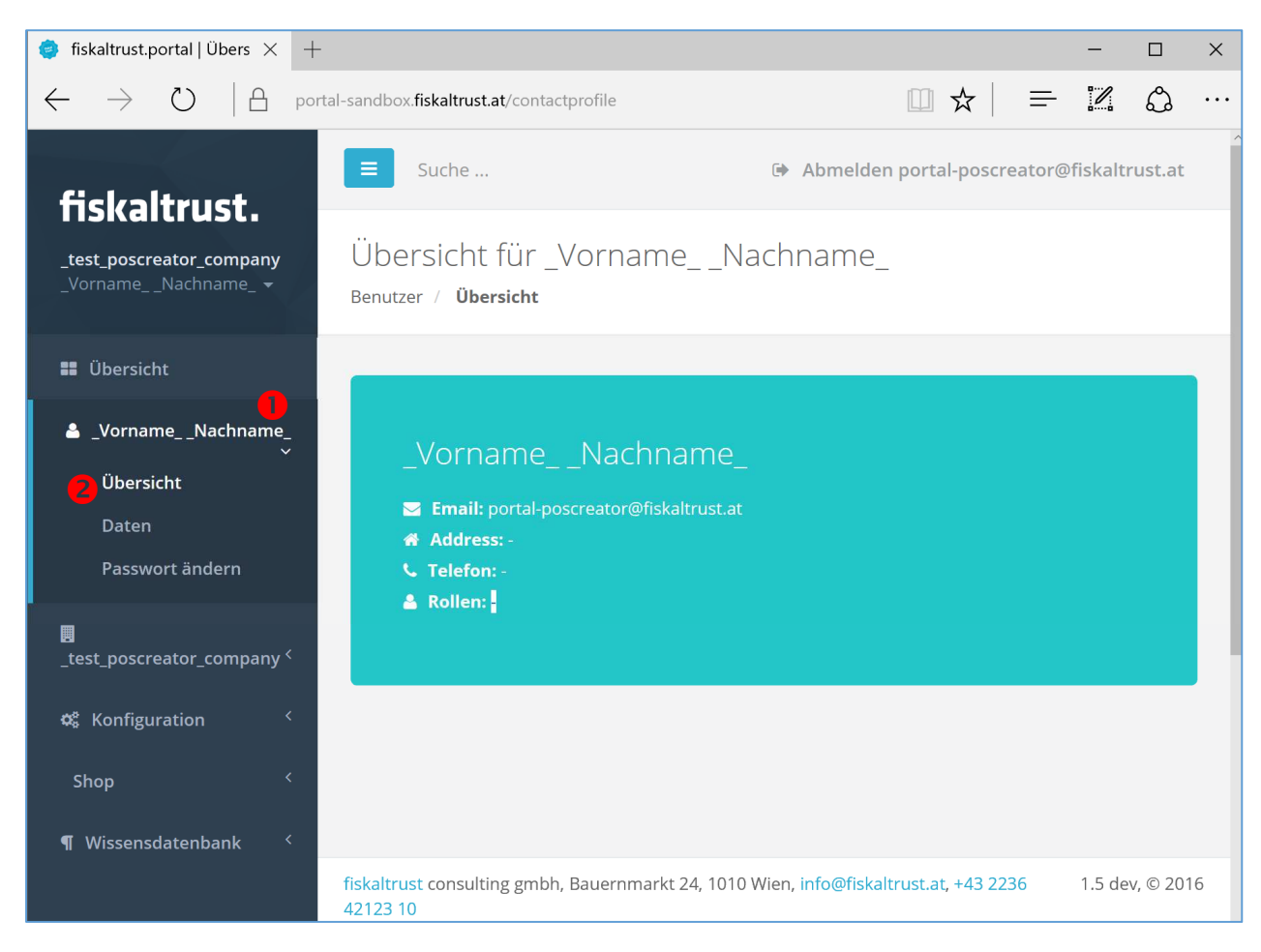

Screenshot 26: Benutzer-Übersicht

• Durch Klick auf den {Benutzernamen} wird das Funktionsmenü für Benutzer geöffnet.

**2** Hier können die Menüpunkt "Übersicht", "Daten" und "Passwort ändern" aufgerufen werden.

#### 4.7.2 Benutzer-Stammdaten bearbeiten (contact)

Hier können die Stammdaten des Benutzers angezeigt und geändert werden.

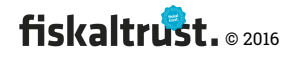

| 🤹 fiskaltrust.portal   Ben                      | ut $\times$ +                                                    |                        |                                  |                 |             |            | -         |             | ×   |
|-------------------------------------------------|------------------------------------------------------------------|------------------------|----------------------------------|-----------------|-------------|------------|-----------|-------------|-----|
| $\leftarrow$ $\rightarrow$ D                    | portal-sandbox.                                                  | fiskaltrust.at/Conta   | actProfile/EditProfile           |                 | ☆           | <u> </u>   |           | ඨ           |     |
| fiskaltrust.                                    | Suche                                                            |                        | Wilkommen beim fiskaltrust.Po    | ortal. 🕞 Abm    | elden porta | al-poscrea | ator@fisk | altrust.a   | t   |
| _test_poscreator_company<br>_VornameNachname_ + | Benutzerprofi<br>_VornameN<br><sub>Benutzer / <b>Daten</b></sub> | l<br>lachname_         |                                  |                 |             | Zu         | rück zur  | Übersicht   |     |
| 📲 Übersicht                                     |                                                                  |                        |                                  |                 |             |            |           |             |     |
| _VornameNachname_                               | Hier können Sie die                                              | zu Ihrem Benutzer g    | espeicherten Kontaktdaten a      | aufrufen und ve | erändern.   |            |           |             |     |
| Übersicht<br>Daten                              | Anrede                                                           |                        |                                  |                 |             |            |           |             |     |
| Passwort ändern                                 | Titel                                                            |                        |                                  |                 |             |            |           |             |     |
| <pre></pre>                                     | Vorname*                                                         | _Vorname_              |                                  |                 |             |            |           |             |     |
| 📽 Konfiguration <                               | Nachname*                                                        | _Nachname_             |                                  |                 |             |            |           |             |     |
| Shop <                                          | Suffix                                                           |                        |                                  |                 |             |            |           |             |     |
| ¶ Wissensdatenbank <sup>&lt;</sup>              | Position                                                         |                        |                                  |                 |             |            |           |             |     |
|                                                 | Adresse                                                          |                        |                                  |                 |             |            |           |             |     |
|                                                 | Adresse                                                          |                        |                                  |                 |             |            |           |             |     |
|                                                 | Adresse                                                          |                        |                                  |                 |             |            |           |             |     |
|                                                 | PLZ                                                              |                        |                                  |                 |             |            |           |             |     |
|                                                 | Stadt                                                            |                        |                                  |                 |             |            |           |             |     |
|                                                 | Land                                                             | Österreich             |                                  |                 |             |            |           | $\sim$      |     |
|                                                 | E-Mail                                                           | portal-poscreato       | r@fiskaltrust.at                 |                 |             |            |           |             |     |
|                                                 | Mobiltelefon                                                     |                        |                                  |                 |             |            |           |             |     |
|                                                 | Fax                                                              |                        |                                  |                 |             |            |           |             |     |
|                                                 | Telefon                                                          |                        |                                  |                 |             |            |           |             |     |
|                                                 |                                                                  | Speichern Ab           | bruch                            |                 |             |            |           |             |     |
|                                                 | fiskaltrust consulting gmb                                       | oh, Bauernmarkt 24, 10 | 10 Wien, info@fiskaltrust.at, +4 | 3 2236 42123 10 |             |            | 1.        | 5 dev, © 20 | 016 |

Screenshot 27: Benutzer – Stammdaten bearbeiten

Felder mit "\*" sind Pflichtfelder. Je mehr Stammdaten eingegeben werden, umso leichter kann der Benutzer von anderen Benutzern im Portal gefunden werden. Dies ist zB bei der Zuordnung des Benutzers als Mitarbeiter einer Firma sinnvoll.

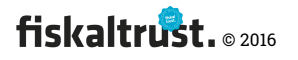

## 4.7.3 Benutzer – Passwort ändern

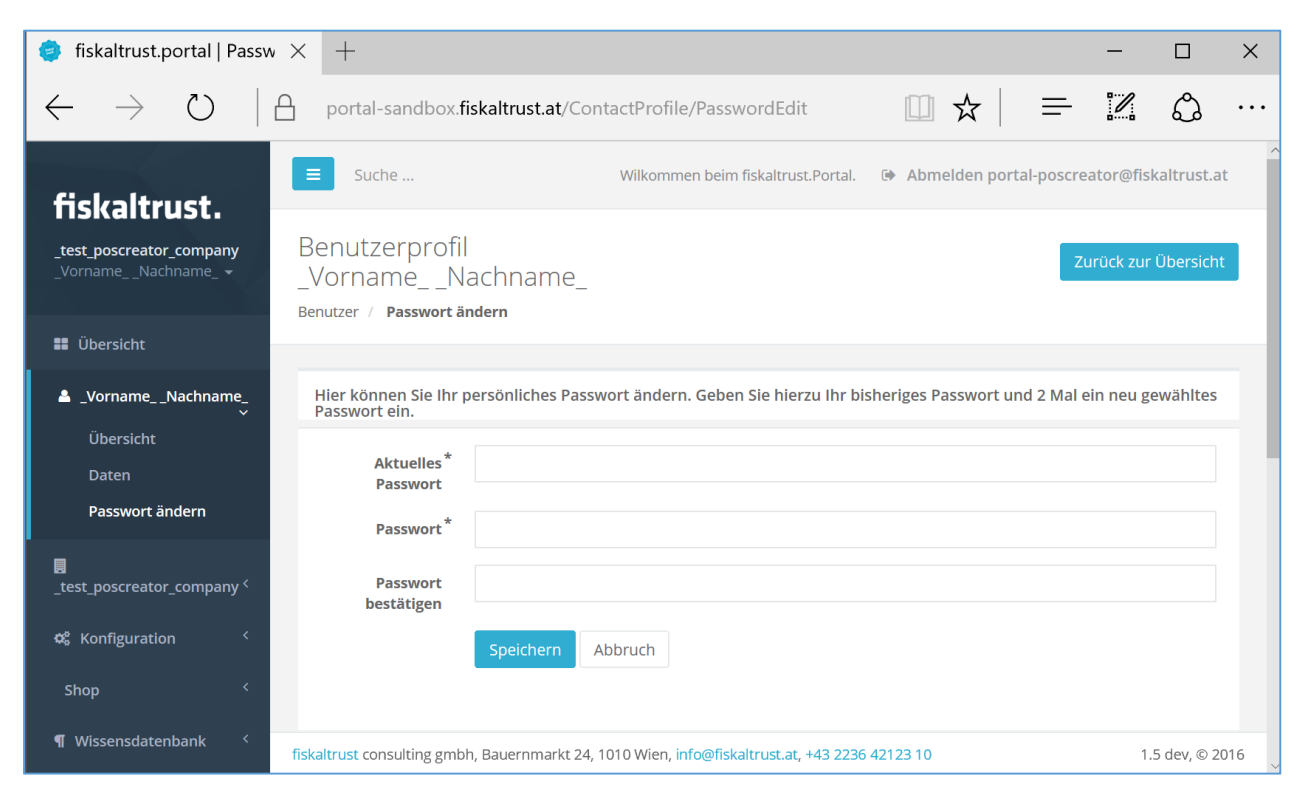

Screenshot 28: Benutzer Login-Passwort ändern

# 4.8 Firma (firm)

#### 4.8.1 Übersicht zu Rollen und Vertragsbeziehungen – Beispiel keine Rolle

Wenn ein Benutzer die Berechtigung zur Verwaltung der Stammdaten zugewiesen bekommen hat (bzw. der primäre Kontakt ist) stehen dem Benutzer diese Funktionen zur Verfügung.

Mit der Berechtigung zum Vertragsabschluss kann der Benutzer die Vertragsbeziehungen der Firma schließen. Hierbei kommt es zum Vertragsabschluss unter Abwesenden.

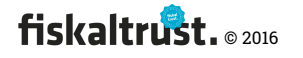

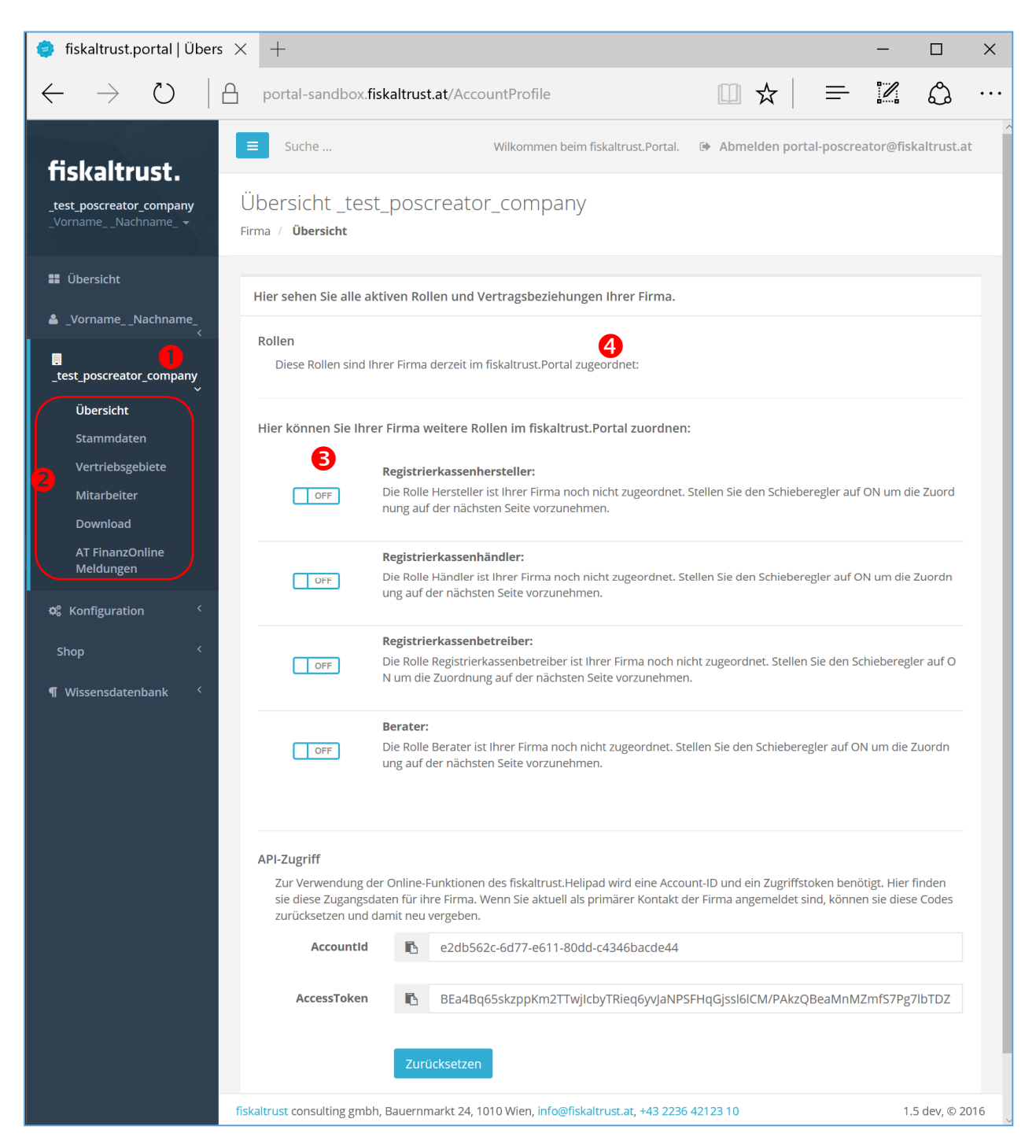

Screenshot 29: Übersicht der Firmenrollen und Vertragsbeziehungen mit fiskaltrust

In diesem Beispiel ist der Firma keine Rolle zugewiesen.

• Durch Klick auf den {Firmennamen} wird das Funktionsmenü für die Firma geöffnet.

Pier können die Menüpunkt "Übersicht", "Stammdaten", "Vertriebsgebiete",

"Mitarbeiter" und "Download" aufgerufen werden.

B Dies ist die Übersicht der Firma

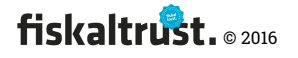

Text: "Hier sehen Sie alle aktiven Rollen und Vertragsbeziehungen Ihrer Firma." Text: "Hier können Sie Ihrer Firma weitere Rollen im fiskaltrust.Portal zuordnen:" Es können die Rollen "Registrierkassenhersteller", "Registrierkassenhändler", "Registrierkassenbetreiber" und "Berater" verwaltet werden.

**4** Da der Firma keine Rolle zugeordnet ist, ist der Schieberegler, um die Firma in der öffentlich zugänglichen Partnerliste anzuzeigen, nicht sichtbar.

## 4.8.2 Firma – Rolle – Registrierkassenhersteller

Hier wird beschrieben, wie eine Firma die Rolle eines Registrierkassenherstellers aktivieren und deaktivieren kann. Hierbei werden die jeweiligen Vertragsvereinbarungen zwischen fiskaltrust consulting gmbh und der Firma abgeschlossen bzw. gekündigt.

Die Rollen Registrierkassenhändler, Berater und Registrierkassenbetreiber werden in gleicher Weise abgewickelt, weshalb in diesem Dokument auf die technische Darstellung dieser Rollen verzichtet wird.

## 4.8.2.1 Kooperationsvertrag – Hersteller

Mit dieser Funktion kann eine Firma im Portal die Rolle eines Registrierkassenherstellers aufnehmen. Damit stehen ihm alle Funktionen eines Registrierkassenherstellers, wie zB. das Anlegen und Verwalten von Mitarbeitern, Kassenprodukten oder Händlern, im fiskaltrust.Portal zur Verfügung.

**Text:** "Die Rolle Hersteller ist Ihrer Firma noch nicht zugeordnet. Stellen Sie den Schieberegler auf ON um die Zuordnung auf der nächsten Seite vorzunehmen."

Hier können Sie Ihrer Firma weitere Rollen im fiskaltrust.Portal zuordnen:

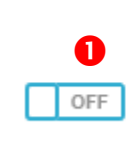

#### Registrierkassenhersteller:

Die Rolle Hersteller ist Ihrer Firma noch nicht zugeordnet. Stellen Sie den Schieberegler auf ON um die Zuordnung auf der nächsten Seite vorzune hmen.

Screenshot 30: Schieberegler zur Zuordnung der Rolle "Registrierkassenhersteller"

Der Schieberegler wird durch Klick auf das Symbol umgeschaltet. Dies funktioniert in beide Richtungen. Dadurch wird die Aktion ausgelöst, die Rolle zu beantragen bzw. den zugrundeliegenden Vertrag abzuschließen bzw. zu kündigen. Die zugrundeliegenden Verträge werden auf der folgenden Seite präsentiert. Durch das

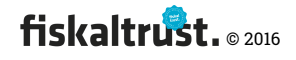

# Umschalten des Schiebereglers es kommt noch zu keinem Vertragsabschluss oder zur Beendigung.

Diese Funktionalität gilt bei den weiteren Vertragsbeziehungen analog.

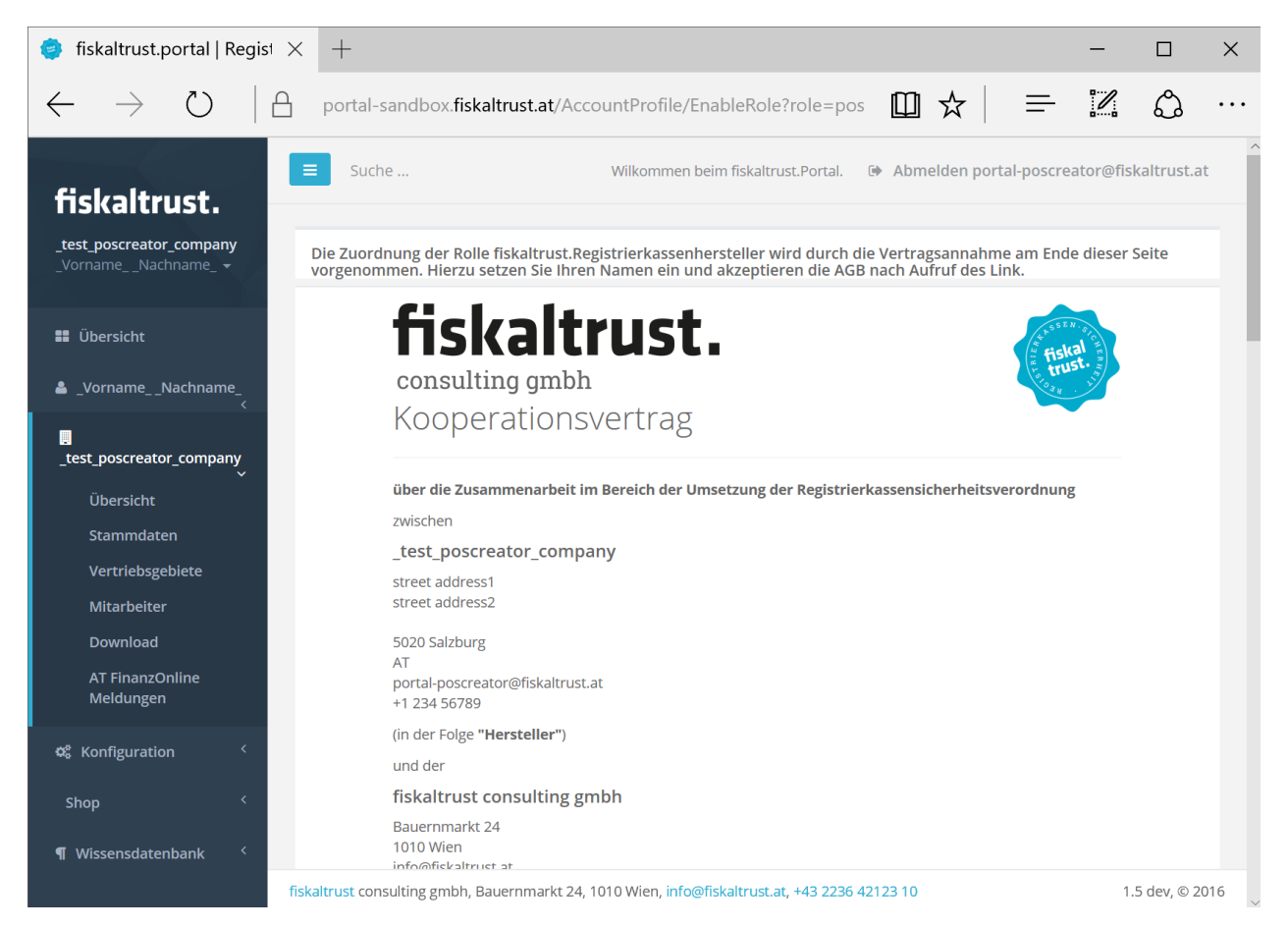

Screenshot 31: Aufruf des Kooperationsvertrages vor dem Vertragsabschluss

Nach dem Umstellen des Schiebereglers von "OFF" auf "ON" wird die Seite mit dem Inhalt des Kooperationsvertrags aufgerufen.

Dadurch kommt es noch nicht zum Vertragsabschluss.

Der Vertragsabschluss kommt durch den Aufruf, das Lesen und Akzeptieren der AGB, dem Eintragen des Namens des Unterzeichners/Unterzeichnerin sowie dem Klick auf "Unterschreiben" zustande.

#### 4.8.2.2 Vertragsabschluss

Durch diese Funktion kommt es zum Vertragsanbot und zur Vertragsannahme.

**Text:** "Bitte bestätigen Sie den Vertrag durch Eingabe Ihres Namens. Weiters klicken Sie bitte auf die AGB's um diese anzuzeigen, dann bitte die AGB durch anhaken akzeptieren und mit Klick auf UNTERSCHREIBEN absenden."

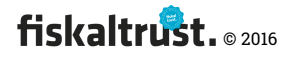

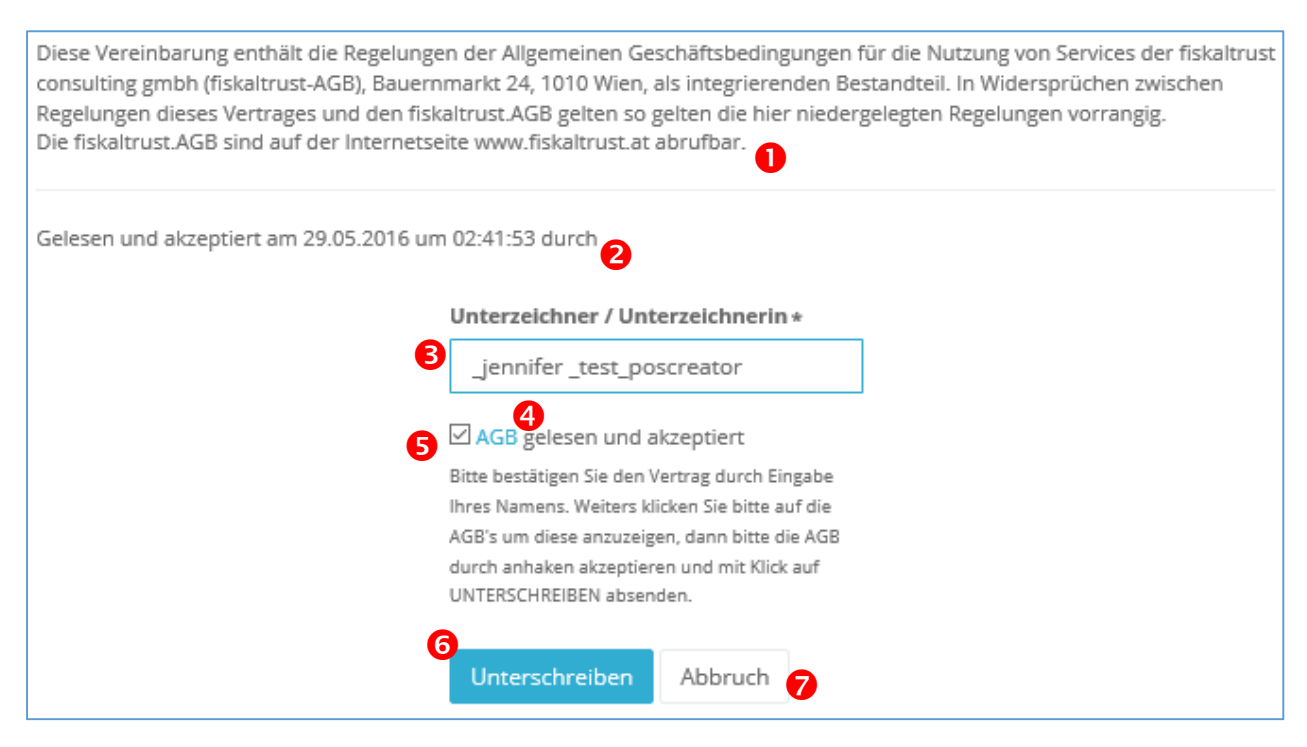

Screenshot 32: Zustandekommen eines Vertrages und somit zur Rollenaktivierung

• Der Benutzer muss zuerst den Vertragstext lesen. Dieser ist für jede Rolle in der jeweiligen Fassung Grundlage der Vertragsbeziehung zwischen der Firma und fiskaltrust.

<sup>2</sup> Das Datum und die Uhrzeit des Aufrufes des Vertragstextes wird von fiskaltrust nach dem Vertragsabschluss protokolliert und dem Benutzer als Vertragsbestätigung per E-Mail übermittelt. Das Risiko aus Datensicherheit und dem Nichtzukommen der Information trägt der Benutzer bzw. die Firma und hat keinen Einfluss auf das Zustandekommen des Vertrags.

③ In dieses Feld ist der Name des vertretungsbefugten Unterzeichners / der vertretungsbefugten Unterzeichnerin einzutragen.

• Vor dem Aktivieren der Checkbox • müssen die AGB durch Klick aufgerufen, und gelesen werden. Die AGB werden in einem gesonderten Tab des Internet-Browser geöffnet. Dieser Tab kann nach dem Lesen wieder geschlossen werden.

Da fiskaltrust gemeinsame AGB für alle Vertragspartner hat, sind diese mit übereinstimmenden Wortlaut formuliert, wie er bei der Registrierung von Benutzer und Firma vereinbart wurden.

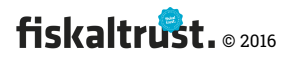

S Die Checkbox ist bis zum Lesen der AGB inaktiv und kann erst nach dem Lesen der AGB aktiviert werden. Durch das Aktivieren der Checkbox wird das Akzeptieren der AGB bestätigt.

**6** Erst nach dem Aktivieren der Checkbox für die AGB kann dem Vertrag durch Klick auf "Unterschreiben" zugestimmt werden.

Durch Klick auf "Unterschreiben" kommt es zum Vertragsabschluss und es wird die Übersicht zu Rollen und Vertragsbeziehungen angezeigt.

Danach ist der Schieberegler bei der jeweiligen Rolle von "OFF" auf "ON" geändert.

Bis zum Klick auf "Unterschreiben" kann der Vorgang durch Klick auf "Abbruch" abgebrochen werden.

Durch Klick auf "Abbruch" kommt es nicht zum Vertragsabschluss und es wird die Übersicht zu Rollen und Vertragsbeziehungen aufgerufen.

Danach ist der Schieberegler bei der jeweiligen Rolle wieder auf "OFF" gestellt.

#### 4.8.2.3 Aktive Rolle – Hersteller

Nach dem Aktivieren der Rolle und dem Vertragsabschluss ist die Übersicht zu Rollen und Vertragsbeziehungen geändert.

| Hier sehen Sie                                | alle aktiven Rollen und Vertragsbeziehungen Ihrer Firma.                                                                                                    |
|-----------------------------------------------|----------------------------------------------------------------------------------------------------|
| 4<br>OFF                                      | Öffentliche Partnerliste<br>Hiermit können Sie festlegen, ob Ihre Firma in der öffentlich zugänglichen<br>Partnerliste angezeigt wird.<br>Wenn dieser Schieberegler auf ON steht, werden die entsprechenden<br>Kontaktdaten Ihrer Firma in der Partner-Liste https://www.fiskaltrust.at/partner<br>angezeigt. |
| Rollen<br>Diese Rollen<br>• fiskal<br>• Regis | n sind Ihrer Firma derzeit im fiskaltrust.Portal zugeordnet:<br>trust Partner 1<br>trierkassenhersteller                                                                                                    |
| Hier können S                                 | sie Ihrer Firma weitere Rollen im fiskaltrust.Portal zuordnen:                                                                                                    |
|                                               | Registrierkassenhersteller:<br>Die Rolle Hersteller ist Ihrer Firma bereits zugeordnet.<br>Vertrag herunterladen (Pdf)                                                                                                    |

*Screenshot 33: Aktive Rolle als Registrierkassenhersteller – inaktive Partnerrolle* 

**1** Text: "Diese Rollen sind Ihrer Firma derzeit im fiskaltrust.Portal zugeordnet:"

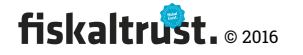

② Der Schieberegler steht auf "ON". Dadurch ist erkennbar, dass die jeweilige Rolle freigeschaltet ist. Durch Klick auf den Schieberegler kann die Rolle zurückgelegt und somit der Vertrag gekündigt werden. (→ 4.8.2.7 "Zurücklegen der Rolle Registrierkassenhersteller")

Text: "Die Rolle Hersteller ist Ihrer Firma bereits zugeordnet."

• Text: "Vertrag herunterladen (pdf)"; Durch Klick auf diesen Link kann der Vertragstext heruntergeladen werden. Dieser ist mit dem Namen des Unterzeichners / der Unterzeichnerin personalisiert, sowie mit Datum, Uhrzeit des Vertragszeitpunktes versehen. (Beispiel: "Gelesen und akzeptiert am 29.05.2016 um 17:40:22 durch \_jennifer \_test\_poscreator")

4 Mit diesem Schieberegler kann eingestellt werden, ob die Kontaktdaten der Firma in der öffentlichen Partnerliste (<u>https://www.fiskaltrust.at/partner</u>) aufscheint. (→
 4.8.2.5 "Aktivierung der Rolle – Öffentliche Partnerliste")

E-Mail: Willkommen als fiskaltrust.Registrierkassenhersteller

Nach dem Vertragsabschluss wird eine E-Mail-Bestätigung an den Benutzer der Firma gesendet.

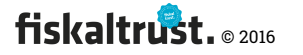

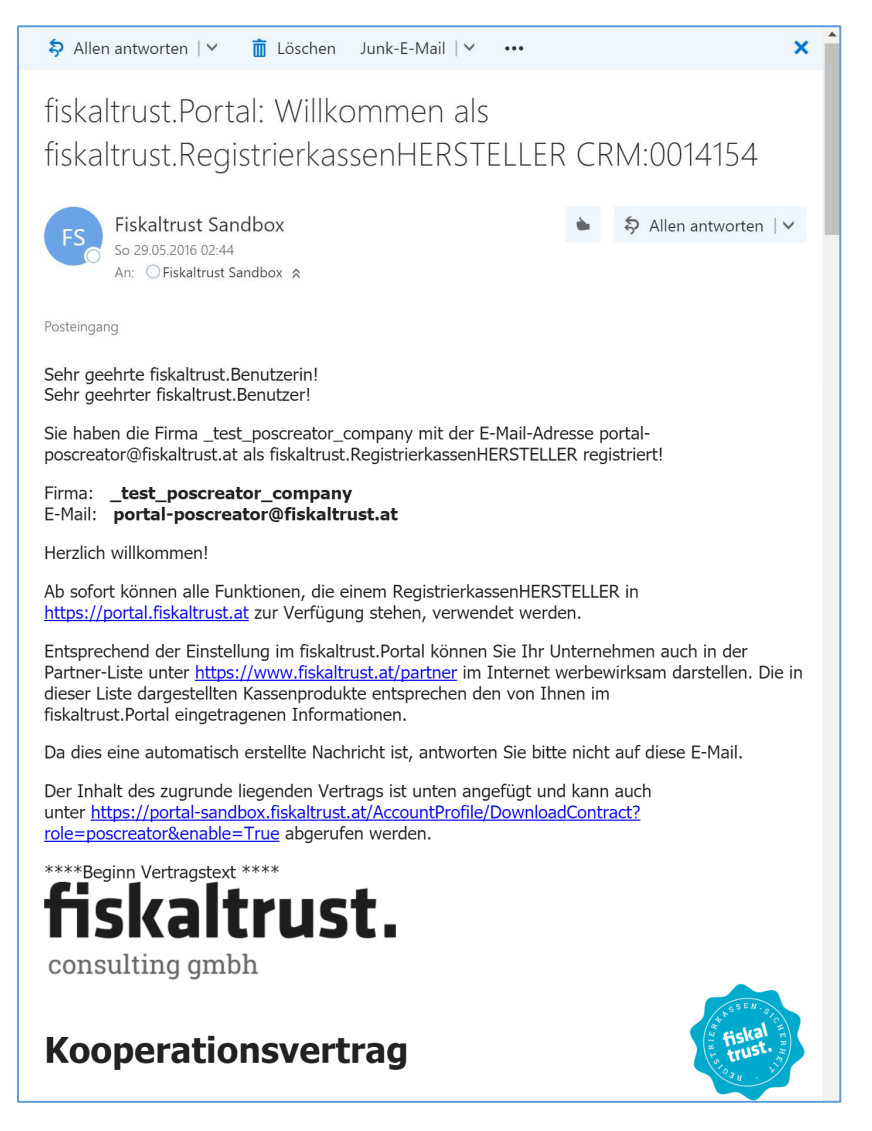

Screenshot 34: E-Mail-Bestätigung: Willkommen als fiskaltrust.Registrierkassenhersteller

#### 4.8.2.4 Aktivierung der fiskaltrust.Partner-Rolle

Bereits mit einer aktiven Rolle als "Registrierkassenhersteller",

"Registrierkassenhändler" oder "Berater" erlangt man den Status als

fiskaltrust.Partner.

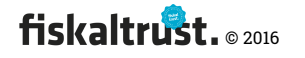

#### E-Mail: Aktivierung der fiskaltrust.Partner-Rolle

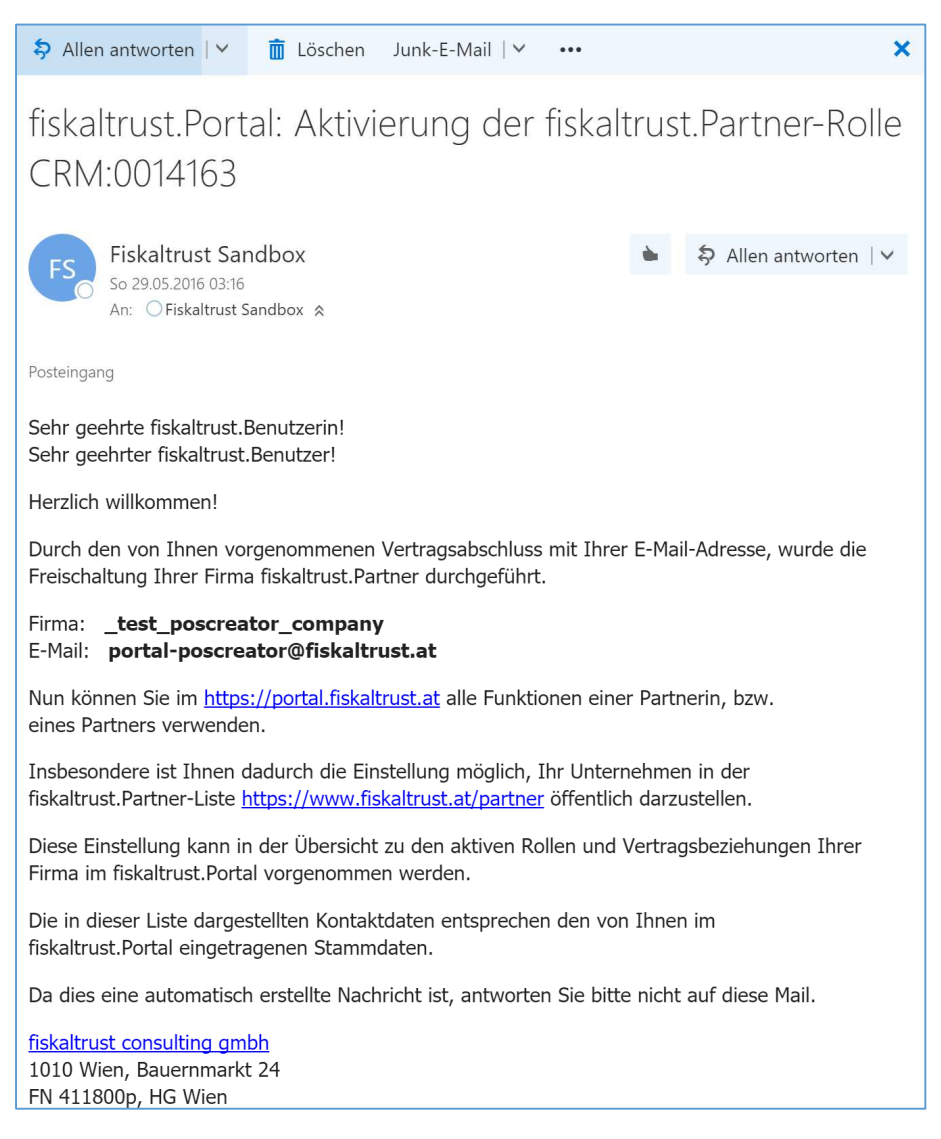

Screenshot 35: E-Mail-Bestätigung: Aktivierung der fiskaltrust.Partner-Rolle

# Diese Partnerschaft ist kostenlos und ermöglicht zB die Verwendung diverser Werbemittel.

#### 4.8.2.5 Aktivierung der Rolle – Öffentliche Partnerliste

Mit dem Status des fiskaltrust.Partners ist es möglich, die Firma in die öffentliche

Partnerliste einzutragen.

Diese Eintragung ist freiwillig, kostenlos und widerrufbar vom fiskaltrust.Partners jederzeit über das fiskaltrust.Portal änderbar.

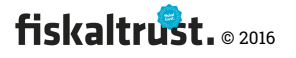

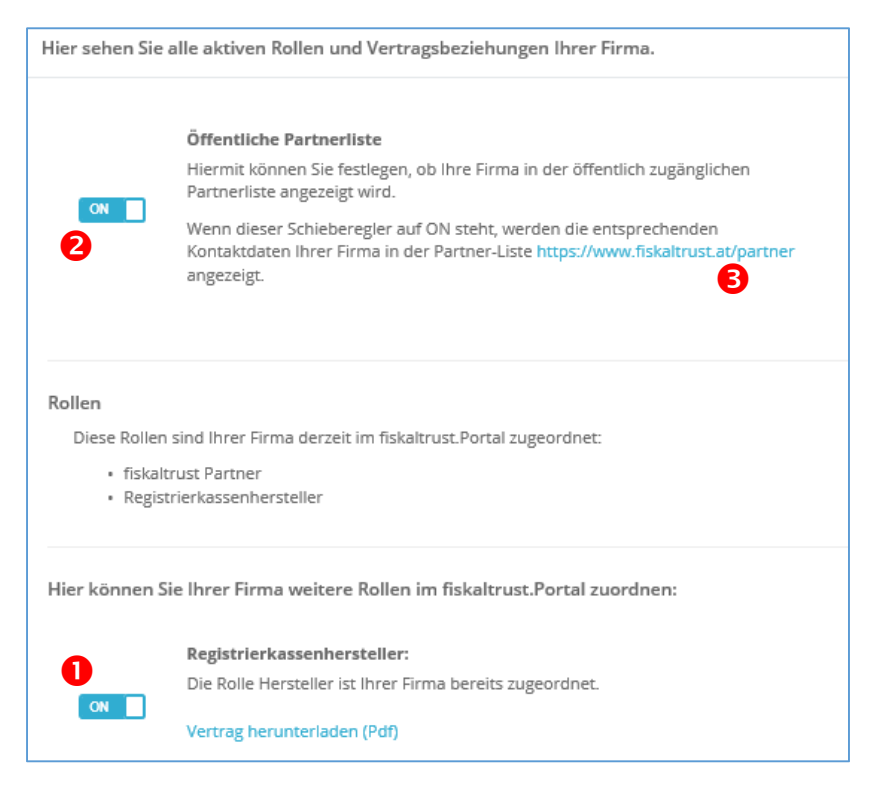

Screenshot 36: Eintragung in die öffentliche Partnerliste https://www.fiskaltrust.at/partner

• Sobald eine Rolle als "Registrierkassenhersteller", "Registrierkassenhändler" oder "Berater" aktiv ist, erlangt man den Status als fiskaltrust.Partner.

**2** Für jeden fiskaltrust.Partner ist der Schieberegler verfügbar, um die Firma in der öffentlichen Partner-Liste aufnehmen zu können.

Text: "Öffentliche Partnerliste

Hiermit können Sie festlegen, ob Ihre Firma in der öffentlich zugänglichen

Partnerliste angezeigt wird.

Wenn dieser Schieberegler auf ON steht, werden die entsprechenden Kontaktdaten Ihrer Firma in der Partner-Liste <u>https://www.fiskaltrust.at/partner</u> angezeigt."

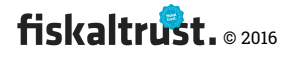

| 🥏 fiskaltrust.portal   Übersicht 🛛 Liste der fiskaltrust.Partı 🗙                     | +                                                      | ↔                                      | - 🗆 X                        |
|--------------------------------------------------------------------------------------|--------------------------------------------------------|----------------------------------------|------------------------------|
| $\leftarrow$ $\rightarrow$ O https://www.fiskaltrust.at/partner                      |                                                        | □ ☆ =                                  | = 🛛 🖒 …                      |
|                                                                                      |                                                        |                                        | ^                            |
| consulting gmbh Begistrierka                                                         | ssen-Sicherheitseinrichtung V3.0 Partner               | News Portal                            |                              |
|                                                                                      | -                                                      |                                        |                              |
| Liste der fiskaltrust.Partne                                                         | er                                                     |                                        |                              |
| Die Aumanme in die folgende Liste ist für jeden fiskattrust. Partner freiwillig      | g. Daner sind nicht alle fiskaltrust.Partner gelistet. |                                        |                              |
| Alle 1 \$ (Steuer)berater 2 \$ Registrierkassenhersteller 6                          | Registrierkassenhändler <b>(5)</b>                     |                                        |                              |
| Osterreich         Burgenland         Kärnten         Niederösterreich               | 5) Steiermark (46) Tirol (42) Vorarlberg (38)          | Wien 50 Oberösterreich 51              | Salzburg 38                  |
| Deutschland     Deutschland                                                          |                                                        |                                        |                              |
| Handel + 26     Einzelhandel 20     Handel Mobil 13     Wanderhande                  | el 🚺 Versandhandel 🚺 Tabaktrafik 🕕 Apo                 | theke <b>11</b> Fleischhauer <b>13</b> | Sportfachhandel 12           |
| Kfz-Handel (13) Großhandel (15) Sonstiger Handel (22)                                |                                                        |                                        |                              |
| Tourismus + 21         Gastronomie (7)         Hotel (15)         Sonstiger Tourismu | 15 16                                                  | _                                      |                              |
| Dienstleistung + 18 Arzt 12 Bank 9 Beautyberuf 15 Fah                                | rschule 🔞 Friseur 🖪 Gärtner 🚺 Notar 🕕                  | Rechtsanwalt 🕕 Tierärzte               |                              |
| Unternehmensberatung 12 Versicherung 9 Wirtschaftstreuhänder                         | 1) Zahnarzt (1)                                        |                                        |                              |
| Produzierend + 20 Baugewerbe 13 Handwerk 18 KFZ-Werkst                               | tatt 16 Industrie 16 🖌 Verkehr + 🧿 Person              | entransport <b>8</b> Güterbeförderun   | 9 9                          |
| Anwendung + 32 Kundenfrequenz niedrig 26 Kundenfrequenz ho                           | ch 27 Mobil 20 Wasserdicht 13 Gesamtsy                 | stem 2 Waage 🕕 Taxam                   | eter 2                       |
| Technologie + 33         Win Tablet 26         Win PC 33         Android Phone       | Android Tablet (B) Linux (2) IOS Phone (               | B IOS Tablet 10 Mac OSX                | D                            |
|                                                                                      |                                                        |                                        |                              |
| * *                                                                                  | * *                                                    |                                        | untilities (15%) (subsection |
| Skatener Mag. Generalite                                                             | s and a set                                            | ammer@wt-sommer.at                     | 13 <b>7 8 9 3 2 5</b> 4      |
| Autor and see an articles and the                                                    | •                                                      | annaite changes                        | 13.316 P.A. 0000             |
|                                                                                      |                                                        | ties@atro.at +4                        | 13/21/10/24 03               |

Screenshot 37: Öffentliche Partner-Liste / https://www.fiskaltrust.at/partner

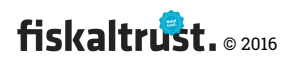

## 4.8.2.6 Aktive Rollen und Vertragsbeziehungen inkl. API-Zugriff

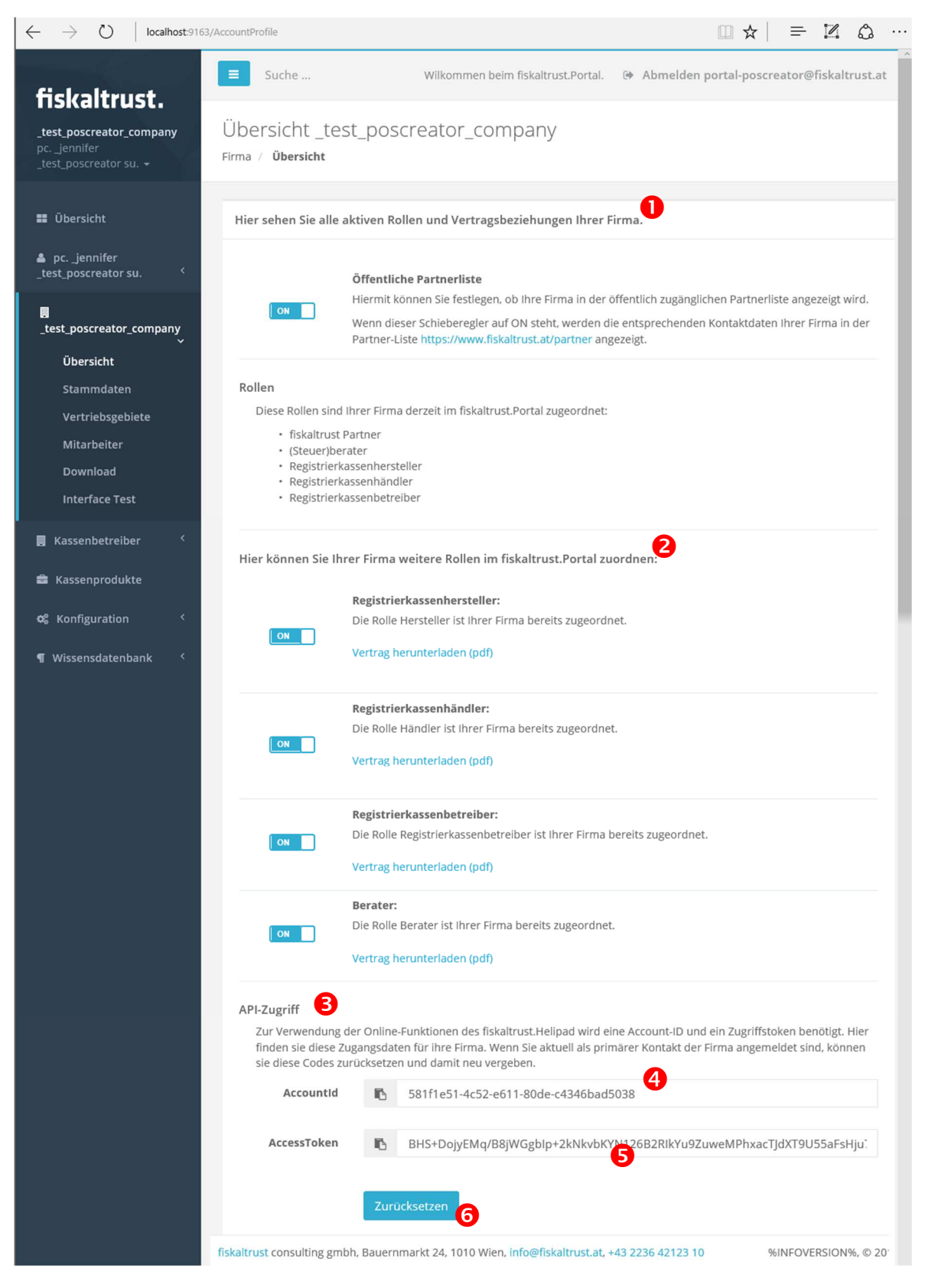

Screenshot 38: Übersicht – Alle Rollen und Vertragsbeziehungen mit fiskaltrust

🕕 Text: "Hier sehen Sie alle aktiven Rollen und Vertragsbeziehungen Ihrer Firma."

2 Text: "Hier können Sie Ihrer Firma weitere Rollen im fiskaltrust.Portal zuordnen:"

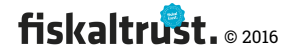

### **6 Text:** "API-Zugriff

Für Funktionen im Zusammenhang mit dem fiskaltrust.Helipad benötigen sie Account-Id und Zugriffstoken. Hier finden sie diese für ihre Firma. Wenn sie der primäre Kontakt der Firma sind können sie diesen auch zurücksetzen."

4 Hier wird eine Account-ID – als Identifizierung des Unternehmens zur Anmeldung der Firma an den fiskaltust.Helipad generiert. Dieser Kann in die Zwischenablage kopiert werden um in manuell in die Registrierkasse zu übertragen.

• Hier wird ein AccessToken – als Zugriffsschlüssel zur Anmeldung der Firma an den fiskaltust.Helipad generiert. Dieser kann in die Zwischenablage kopiert werden um in manuell in die Registrierkasse zu übertragen.

**6** Text: "Wenn Sie aktuell als primärer Kontakt der Firma angemeldet sind, können sie diese Codes zurücksetzen und damit neu vergeben."

#### 4.8.2.7 Zurücklegen der Rolle Registrierkassenhersteller

Mit dieser Funktion können die Vertragsbeziehungen entsprechend der vertraglichen Vereinbarung gekündigt werden.

| 🥏 fiskaltrust.portal   Von R 🗦                                            | < + ↔                                                                                                    |                  | - 0           | ×      |
|---------------------------------------------------------------------------|----------------------------------------------------------------------------------------------------|------------------|---------------|--------|
| $\leftarrow$ $\rightarrow$ $\circlearrowright$ $\mid$ htt                 | tps://portal.fiskaltrust.at/AccountProfile/DisableRole?role=poscreator                                               | ☆   =            |               | ,      |
| _ <b>test_poscreator_company</b><br>pcjennifer<br>_test_poscreator su. ** | E Suche Wilkommen beim fiskaltrust.Portal. 🕪 Abmelden                                                                | n portal-poscrea | tor@fiskaltrı | ist.at |
| 👪 Übersicht                                                               | Hiermit Kündigung Sie einen bestenden Vertrag und melden die Firma von der fiskaltrust.Portal-Rolle Regist           | trierkassenhers  | teller ab.    | 1      |
| <pre>Lest_poscreator su.</pre>                                            | street address1<br>street address2                                                                                   |                  |               |        |
| test_poscreator_company                                                   | AT<br>portal-poscreator@fiskaltrust.at<br>+1 234 56789                                                               |                  |               |        |
| Stammdaten<br>Vertriebsgebiete                                            | Hiermit gebe ich die Kündigung des Vertrages als fiskaltrust.HERSTELLER entsprechend der vertraglichen Regelung beka | annt. 2          |               |        |
| Mitarbeiter                                                               | am 29.05.2016 um 03:11:44                                                                                            |                  |               |        |
| Download                                                                  | Unterzeichner / Unterzeichnerin* _jennifer_test_poscreator                                                           |                  |               |        |
| 💼 Kassenprodukte                                                          | 5 <sup>Unterschreiben</sup> Abbruch                                                                                  |                  |               |        |
| ¶ Wissensdatenbank `                                                      | fiskaltrust consulting gmbh, Bauernmarkt 24, 1010 Wien, info@fiskaltrust.at, +43 2236 42123 10                       |                  | 1.2           | © 201  |

Screenshot 39: Kündigung einer Rolle sowie des bestehenden Vertrages

**1 Text:** "Hiermit kündigen Sie einen bestehenden Vertrag und melden die Firma von der fiskaltrust.Portal-Rolle Registrierkassenhersteller ab."

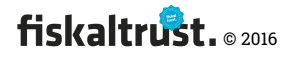

**2 Text:** "Hiermit spreche ich die Kündigung des Vertrages als fiskaltrust.HERSTELLER entsprechend der vertraglichen Regelung aus."

Das Datum und die Uhrzeit des Aufrufes des Kündigungsformulars wird von fiskaltrust mit der Kündigung protokolliert und dem Benutzer als Bestätigung per E-Mail übermittelt. Das Risiko aus Datensicherheit und dem Nichtzukommen der Information trägt der Benutzer bzw. die Firma und hat keinen Einfluss auf die Auflösung des Vertrags.

**4** In dieses Feld ist der Name des vertretungsbefugten Unterzeichners / der vertretungsbefugten Unterzeichnerin einzutragen.

Durch Klick auf "Unterschreiben" wird die Willenserklärung abgegeben.
 Es wird die Übersicht zu Rollen und Vertragsbeziehungen aufgerufen.
 Danach ist der Schieberegler bei der jeweiligen Rolle von "ON" auf "OFF" geändert.
 Die Funktionen aus der Rolle stehen nicht mehr zur Verfügung.

**6** Bis zum Klick auf "*Unterschreiben*" kann der Vorgang durch Klick auf "Abbruch" jederzeit abgebrochen werden. In diesem Fall ist der Schieberegler bei der jeweiligen Rolle weiter auf "ON" gestellt.

Der Vorgang der Zurücklegung wird mit einer E-Mail bestätigt.

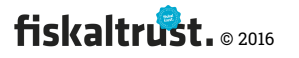

#### E-Mail: Zurücklegung der Rolle als fiskaltrust.RegistrierkassenHERSTELLER

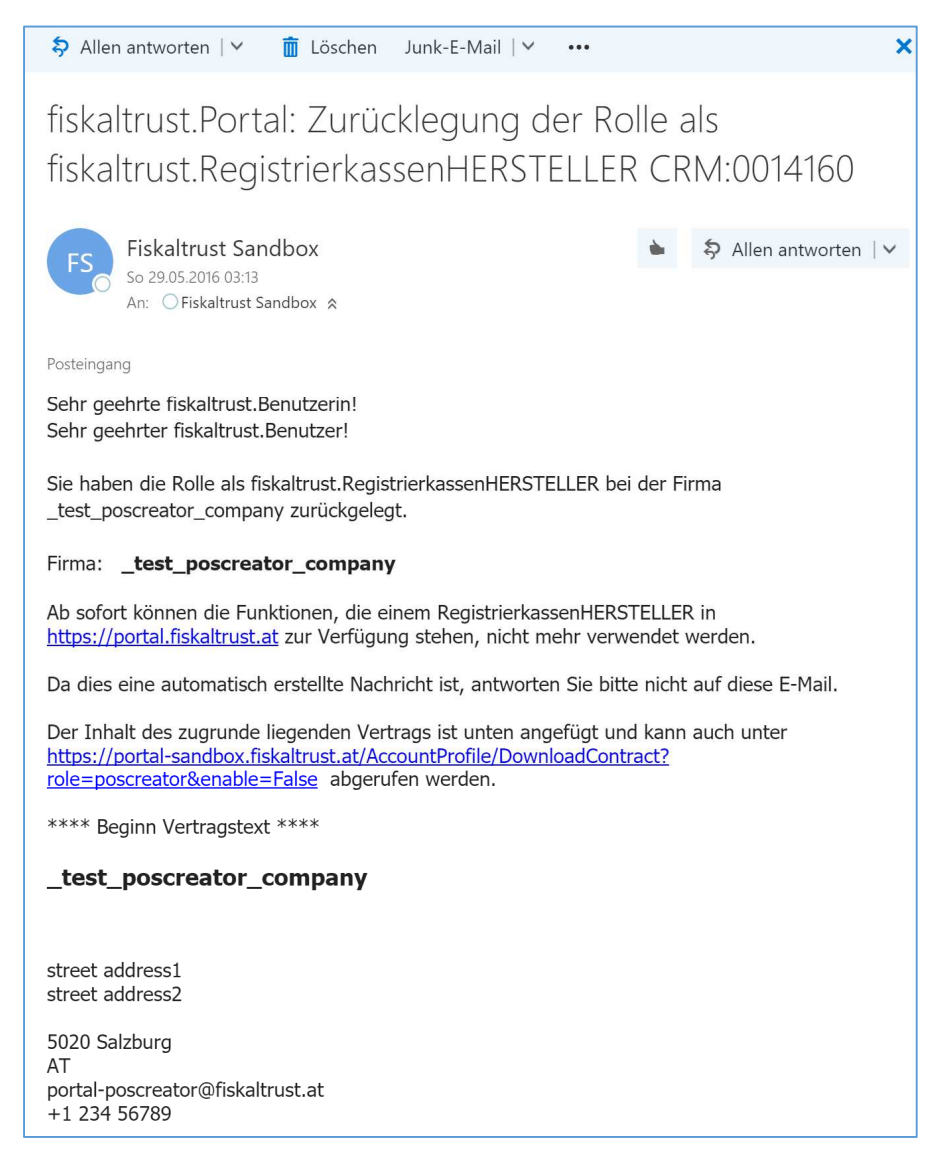

Screenshot 40: E-Mail-Bestätigung: Zurücklegung der Rolle als fiskaltrust.RegistrierkassenHERSTELLER

#### 4.8.3 Stammdaten der Firma

**Text:** "Hier können Sie die Stammdaten Ihrer Firma bearbeiten. Nur wenn Sie die Firma in der Übersicht für die öffentliche Partner-Liste freigeben, werden die Kontaktdaten in https://www.fiskaltrust.at/partner angezeigt."

Ein Teil der Stammdaten sind Pflichtfelder.

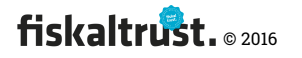

| ខ fiskaltrust.portal   Stamr                             | · × +                                            |                                                                                 |                                                              | -                                       |               |
|----------------------------------------------------------|--------------------------------------------------|---------------------------------------------------------------------------------|--------------------------------------------------------------|-----------------------------------------|---------------|
| $\leftarrow$ $\rightarrow$ D                             | portal-sandbox.fis                               | kaltrust.at/AccountProfile/Edit                                                 |                                                              |                                         | \$<br>        |
| fiskaltrust.                                             | Suche                                            | Wilkommen beim fiska                                                            | itrust.Portal. 🕩 Abmelden                                    | portal-poscreator@fisk                  | altrust.at    |
| _test_poscreator_company<br>_VornameNachname_ +          | Stammdaten _t<br>Firma / <b>Stammdaten</b>       | est_poscreator_company                                                          |                                                              | Zurück zur Ü                            | Übersicht     |
| <ul> <li>Übersicht</li> <li>_VornameNachname_</li> </ul> | Hier können Sie die Si<br>Partner-Liste freigebe | ammdaten Ihrer Firma bearbeiten. Nur<br>n, werden die Kontaktdaten in https://w | wenn Sie die Firma in der Ül<br>ww.fiskaltrust.at/partner ar | persicht für die öffentlic<br>ngezeigt. | hen           |
| <ul> <li>test poscreator company</li> </ul>              | Name                                             | _test_poscreator_company                                                        |                                                              |                                         |               |
| Übersicht                                                | Adresse                                          | street address1                                                                 | Karte Satellit                                               | Elixnausen Eugen                        |               |
| Stammdaten<br>Vertriebsgebiete                           | Adresse                                          | street address2                                                                 | 304 Freilassing bei                                          | Salzburg                                | in the second |
| Mitarbeiter                                              | Adresse                                          |                                                                                 | Ainring Siezenheim                                           | Valzburg                                | Koppl         |
| Download<br>AT FinanzOnline                              | PLZ                                              | 5020                                                                            | Himmelreich                                                  |                                         | 🐥 Eb          |
| Meldungen                                                | Stadt                                            | Salzburg                                                                        | Piding Cross Allo                                            | Glasenbach                              | +             |
| <b>ର୍ଝ୍ଟ</b> Konfiguration <sup>&lt;</sup>               | Land                                             | Österreich 🗸                                                                    | GRantendaten © 2016 GeoBasis-DE/I                            | Anif<br>BKG (©2009), Google Nutzungsber | dingungen     |
| Shop <                                                   | E-Mail                                           | portal-poscreator@fiskaltrust.at                                                |                                                              |                                         | _0            |
| <b>1</b> Wissensdatenbank                                | Website                                          |                                                                                 |                                                              |                                         | ?             |
|                                                          | Fax                                              |                                                                                 |                                                              |                                         | - 1           |
|                                                          | Telefon                                          | +1 234 56789                                                                    |                                                              |                                         | - 2           |
|                                                          | Firmenbuchnummer                                 | ATUposcreator                                                                   |                                                              | Data Check                              |               |
|                                                          | UID-Nummer                                       | ATUposcreator                                                                   |                                                              | Data Check                              | : 2 5         |
|                                                          | GLN                                              | GLNposcreator                                                                   |                                                              |                                         |               |
|                                                          | Steuernummer                                     | TAXposcreator                                                                   |                                                              | Data Check                              | : ? 4         |
|                                                          |                                                  | Speichern Abbruch                                                               |                                                              |                                         |               |
|                                                          | fiskaltrust consulting gmbh                      | Bauernmarkt 24, 1010 Wien, info@fiskaltrus                                      | t.at, +43 2236 42123 10                                      | 1.5                                     | dev, © 2016   |

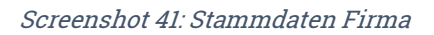

Folgende Ordnungsbegriffe können über den Button {Data Check} geprüft werden.

**1** "Website" (Prüfung des Zertifikates; derzeit ist die Prüfung noch nicht aktiv)

- **2** "Firmenbuchnummer"
- **8** "UID-Nummer"

**4** "Steuernummer" [Die Prüfung der Steuernummer über das EU-Portal führt derzeit zu der Fehlermeldung (505) Bad Gateway]

fiskaltrust. © 2016

## 4.8.4 Prüfung der Ordnungsbegriffe der Firma

Nach der Eingabe eines oder mehrerer Ordnungsbegriffe sollen diese gespeichert werden. Danach sollte jeder neue Ordnungsbegriff über den Button "Data Check" geprüft werden.

Die positive Prüfung ist für die spätere Zuordnung eines Ordnungsbegriffes für die automatisierte Personalisierung einer Signaturerstellungseinheit (SmartCard) unbedingt notwendig!

| Firmenbuchnummer | 411800p           | Data Check   |
|------------------|-------------------|--------------|
| UID-Nummer       | ATU68541544       | Data Check   |
| GLN              |                   |              |
| Steuernummer     | 092649755         | Data Check ? |
|                  | Speichern Abbruch |              |

Screenshot 42: Eingabe eines neuen Ordnungsbegriffs zur Firma

Der Status der Prüfung ist durch die Farbe und das Piktogramm des Buttons ersichtlich. Die noch nicht durchgeführte Prüfung wir durch ein graues Piktogramm mit einem Fragezeichen
 dargestellt:

Die automatisierte Prüfung der Ordnungsbegriffe erfolgt durch Klick auf {Data Check}.

Beispielsweise wird hier die Prüfung der Firmenbuchnummer dargestellt:

| Website          | https://www.fiskaltrust.at | 2                                                                              |
|------------------|----------------------------|--------------------------------------------------------------------------------|
| Fax              |                            | No match (24) found for<br>ft_id_fibu 411800p (AT)!<br>test_poscreator_company |
| Telefon          | +1 234 56789               | do not match fiskaltrust<br>consulting gmbh                                    |
| Firmenbuchnummer | 411800p                    | Data Check                                                                     |
| UID-Nummer       | ATU68541544                | Data Check ?                                                                   |
| GLN              |                            |                                                                                |
| Steuernummer     | 092649755                  | Data Check ?                                                                   |

Screenshot 43: Fehler bei der Prüfung eines Ordnungsbegriffes (z.B. Firmenbuchnummer)

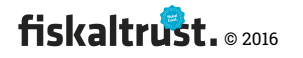

 Der Status der Prüfung ist durch die Farbe und das Piktogramm des Buttons ersichtlich. Eine negative Prüfung wir durch ein rotes Piktogramm mit einem Rufzeichen
 dargestellt:

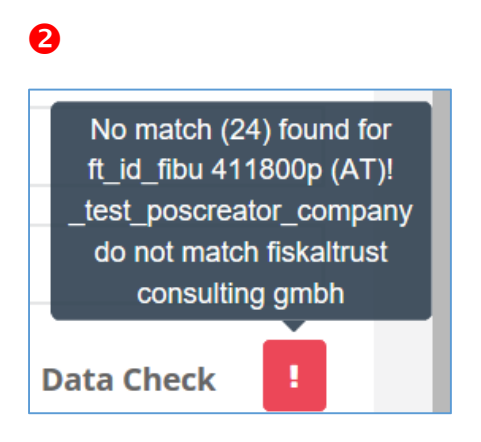

Screenshot 44: Beispiel eines negativen Prüfergebnisses einer Prüfung der Firmenbuchnummer

Bei diesem Beispiel eines Prüfergebnisses wird der Hinweis gezeigt, dass der in den Stammdaten der Firma (oben) eingetragene Firmenname nicht den im Firmenbuch gespeicherten

Nach Anpassung des Namens der Firma, dem neuerlichen {Speichern} und Klick auf den Button {Data Check} wird die Prüfung nochmals durchgeführt. Falls der zu prüfende Ordnungsbegriff sowie die Stammdaten nun korrekt sind, führt die Prüfung zu einem positiven Ergebnis.

| Name       | fiskaltru | ist consulting gmbh        |                                                |
|------------|-----------|----------------------------|------------------------------------------------|
|            |           |                            | <br>                                           |
| We         | ebsite    | https://www.fiskaltrust.at | Exact match found                              |
|            | Fax       |                            | 411800p (AT)!<br>fiskaltrust consulting        |
| Τe         | elefon    | +1 234 56789               | gmbh matches<br>fiskaltrust consulting<br>gmbh |
| Firmenbuch | nummer    | 411800p                    | Data Check                                     |

Screenshot 45: Beispiel eines positiven Prüfergebnisses einer Prüfung der Firmenbuchnummer

 Der Status der Prüfung ist durch die Farbe und das Piktogramm des Buttons ersichtlich. Eine positive Prüfung wir durch ein grünes Piktogramm mit einem Haken dargestellt:

Falls ein Ordnungsbegriff nicht positiv geprüft wurde, kann dieser Ordnungsbegriff nicht zur Personalisierung einer Signaturerstellungseinheit (SmartCard)

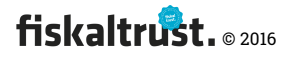

Nur nach einer positiven Prüfung des Ordnungsbegriffes kann dieser Ordnungsbegriff zur Personalisierung einer Signaturerstellungseinheit (SmartCard) verwendet werden. Zur Verwendung des fiskaltrust.Personalisierungs-Tools → XXX

## 4.8.5 Vertriebsgebiete der Firma

**Text:** "Hier können Sie die Vertriebsgebiete Ihrer Firma auswählen. Wenn Sie Ihre Firma in der öffentlichen Partnerliste anzeigen lassen, kann diese in <u>https://www.fiskaltrust.at/partner</u> nach diesen Vertriebsgebieten gefiltert werden."

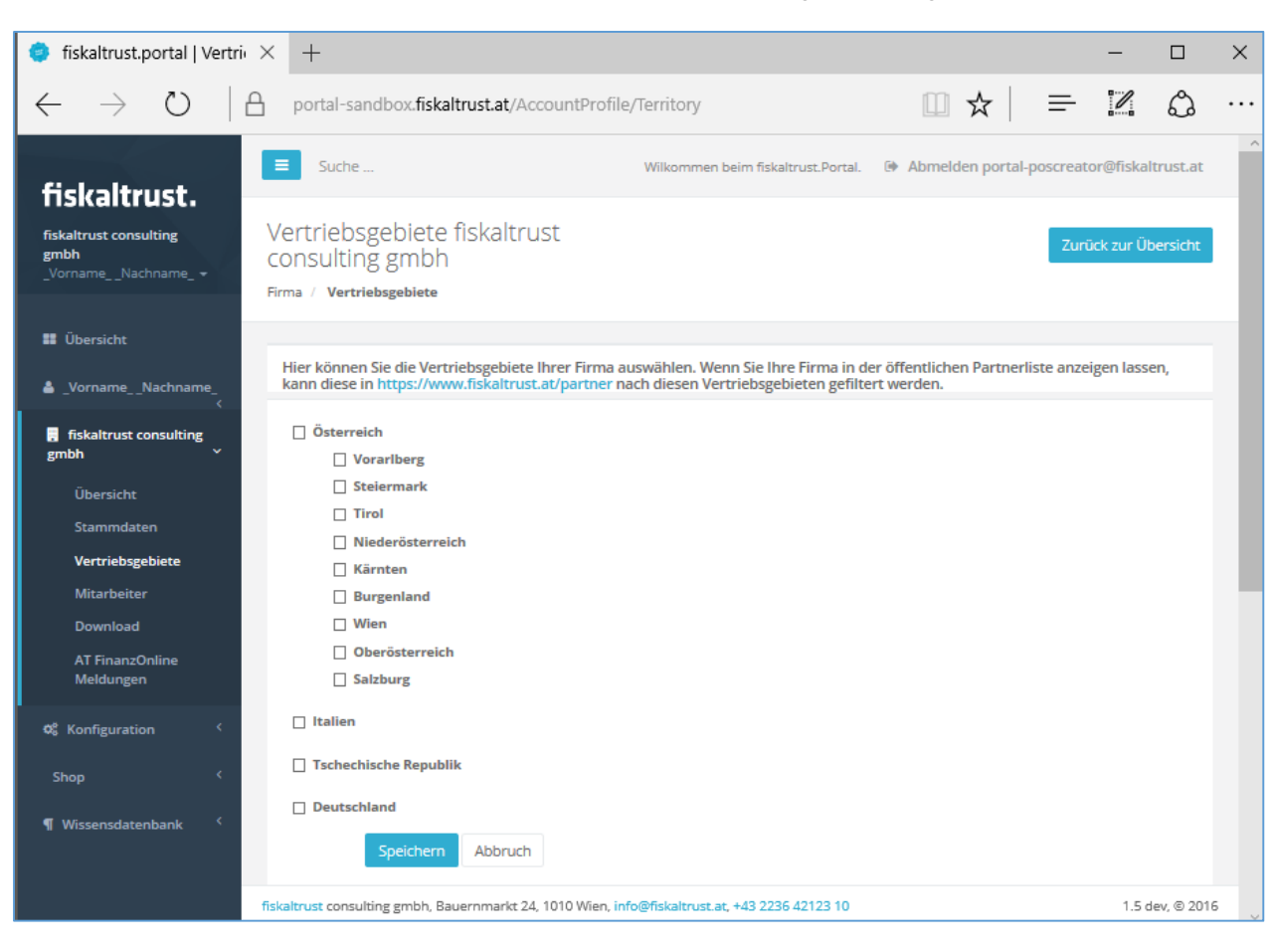

Screenshot 46: Vertriebsgebiete Firma

#### 4.8.6 Firma – Mitarbeiter

Text: "Fügen Sie die Mitarbeiter hinzu und verwalten Sie deren Berechtigungen. ..."

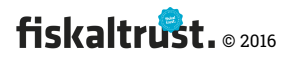

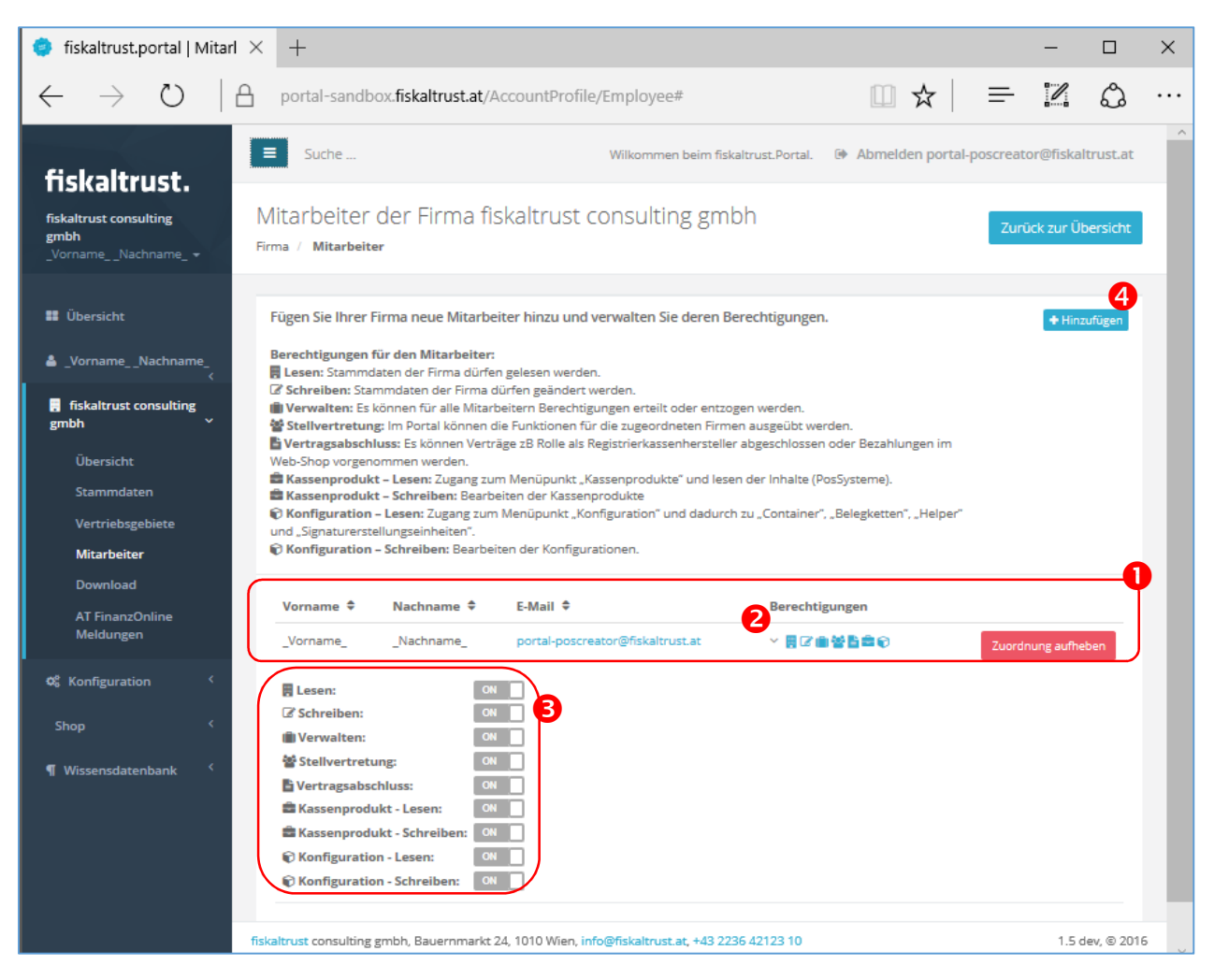

Screenshot 47: Firma - Mitarbeiter

• Standardmäßig ist der Primäre Kontakt der Firma – der Benutzer, der die Firma registriert hat – als Mitarbeiter zugeordnet.

2 Durch Klick auf den Pfeil neben den Piktogrammen für die Darstellung der Berechtigungen werden die Schieberegler zur Änderung der Berechtigungen angezeigt.

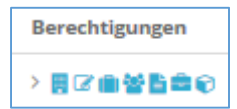

Die verschiedenen Berechtigungen sind in Kapitel 4.8.10 "Mitarbeiter der Firma -Berechtigungsverwaltung" beschrieben.

In diesem Fall wird der primäre Kontakt der Fima dargestellt. Dieser Benutzer hat immer die vollen Rechte. Diese Berechtigungen können auch nicht zurückgelegt werden. Daher sind die Schiebregler grau und nicht änderbar.

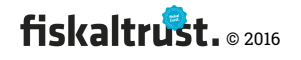

Derzeit ist es möglich, diesen Primären Kontakt zu löschen, jedoch nicht zu wechseln. Falls kein Mitarbeiter die Verwaltungsrechte besitzt, wird fiskaltrust nicht mehr administrierbar. In dieser Situation muss (derzeit) das fiskaltrust.ServiceTeam kontaktiert werden.

**4** Über diesen Button können neue Mitarbeiter zur Firma hinzugefügt werden.

## 4.8.7 Mitarbeiter hinzufügen

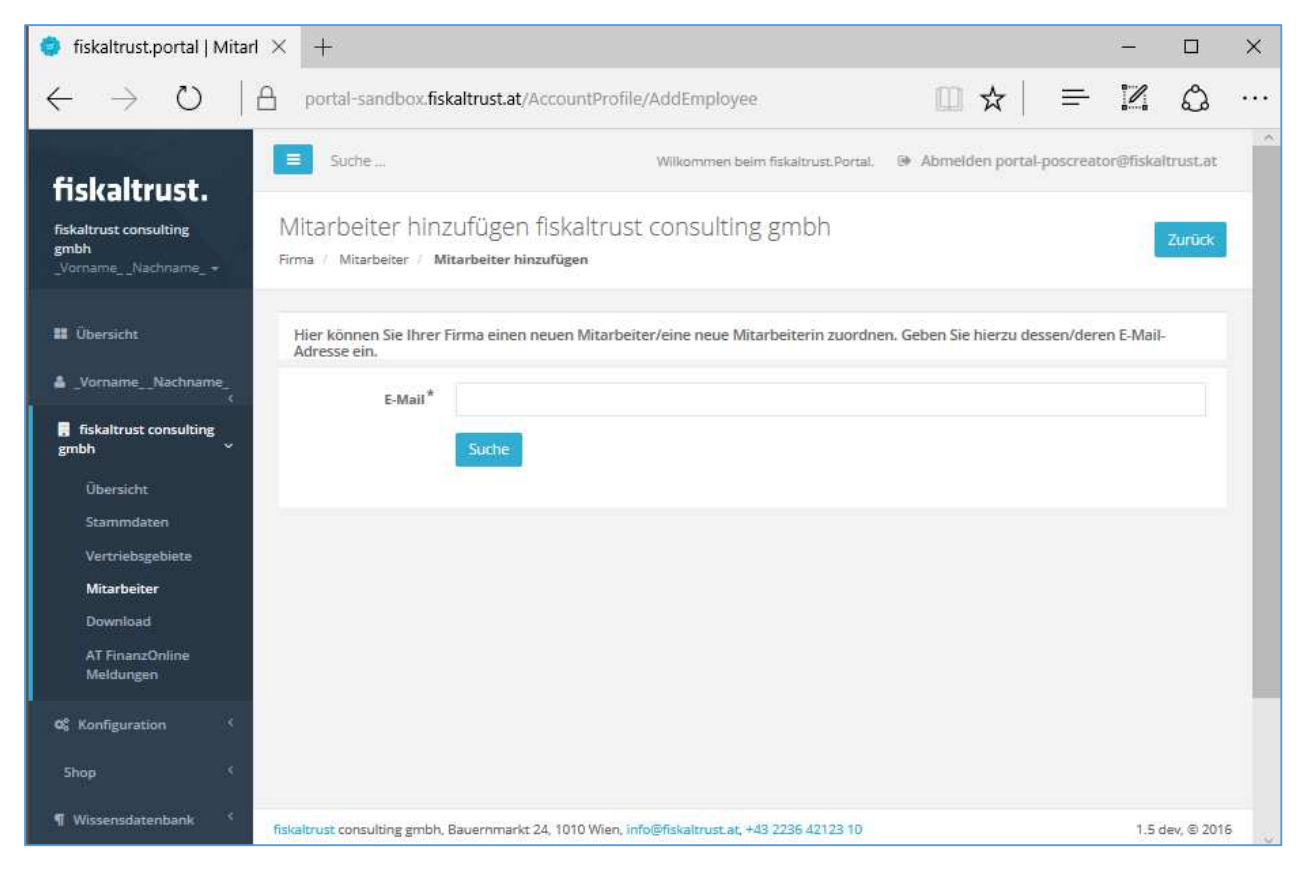

Screenshot 48: Mitarbeiter hinzufügen

Text: "Hier können Sie Ihrer Firma einen neuen Mitarbeiter/eine neue Mitarbeiterin

zuordnen. Geben Sie hierzu dessen/deren E-Mail-Adresse ein."

Ein Mitarbeiter wird über seine E-Mail-Adresse hinzugefügt.

Hierzu wird die E-Mail-Adresse in das Feld eingegeben.

Nach der Auswahl der E-Mail-Adresse wird die E-Mail-Adresse im fiskaltrust.Portal gesucht.

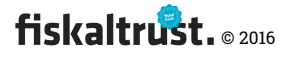

## 4.8.8 Mitarbeiter zuordnen

| 🌻 fiskaltrust.portal   Mitar                                     | × +                                                 |                                                                                                  |                                                 |                               | -                |            | ×    |
|------------------------------------------------------------------|-----------------------------------------------------|--------------------------------------------------------------------------------------------------|-------------------------------------------------|-------------------------------|------------------|------------|------|
| $\leftarrow$ $\rightarrow$ D $\mid$                              | portal-sandbox.fiskalt                              | rust.at/AccountProfile/Asso                                                                      | ciateEmployeeToCompany/3                        | □ ☆   =                       | 1                | ٩          |      |
| fiskaltrust.                                                     | E Suche                                             |                                                                                                  | Wilkommen beim fiskaltrust.Portal.              | Abmelden portal-p             | oscreator@f      | iskaltrust | t.at |
| fiskaltrust consulting<br>gmbh<br>_VornameNachname_ <del>~</del> | Mitarbeiter zur Fir<br>Firma / Mitarbeiter / Mitarb | Ma ZUOrdnen<br>eiter hinzufügen / Mitarbeiter z                                                  | uordnen                                         |                               |                  | Zuri       | ick  |
| 🖬 Übersicht                                                      | Mitarbeiter zuordnen                                |                                                                                                  |                                                 |                               |                  |            |      |
|                                                                  | E-Mail*                                             | axel.kutschera@fiskaltrust.at                                                                    |                                                 |                               |                  |            |      |
| 🖪 fiskaltrust consulting<br>gmbh 🗸                               | Vorname*                                            | Axel                                                                                             |                                                 |                               |                  |            |      |
| Übersicht                                                        | Nachname*                                           | Kutschera                                                                                        |                                                 |                               |                  |            |      |
| Stammdaten<br>Vertriebsgebiete<br>Mitarbeiter<br>Download        | Di                                                  | eser Mitarbeiter (diese E-Mail Adre<br>i Inn zur korrekten Zuordnung dire<br><mark>Zurück</mark> | sse) ist im fiskaltrust.Portal bereits n<br>kt. | nit einem anderen Rolle regis | striert. Bitte k | ontaktiere | n    |
| AT FinanzOnline<br>Meldungen                                     |                                                     |                                                                                                  |                                                 |                               |                  |            |      |
| 🕫 Konfiguration <                                                |                                                     |                                                                                                  |                                                 |                               |                  |            |      |
| Shop <                                                           |                                                     |                                                                                                  |                                                 |                               |                  |            |      |
| ¶ Wissensdatenbank 〈                                             | fiskaltrust consulting gmbh, Bau                    | ernmarkt 24, 1010 Wien, <mark>info@fisk</mark>                                                   | altrust.at, +43 2236 42123 10                   |                               |                  | 1.5 dev, © | 2016 |

Screenshot 49: Gefundenen fiskaltrust.Kontakt als Mitarbeiter zur Firma zuordnen

Falls ein Kontakt mit der gesuchten E-Mail-Adresse bereits im fiskaltrust.Portal angelegt und daher bei der Suche gefunden wird, wird dieser angezeigt.

Damit kann dieser Benutzer als Mitarbeiter zugordnet werden. Die Stammdaten des Kontaktes können hierbei nicht geändert werden.

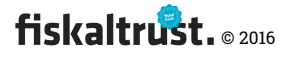

#### E-Mail: Zuordnung eines bestehenden Kontaktes als Mitarbeiter einer Firma

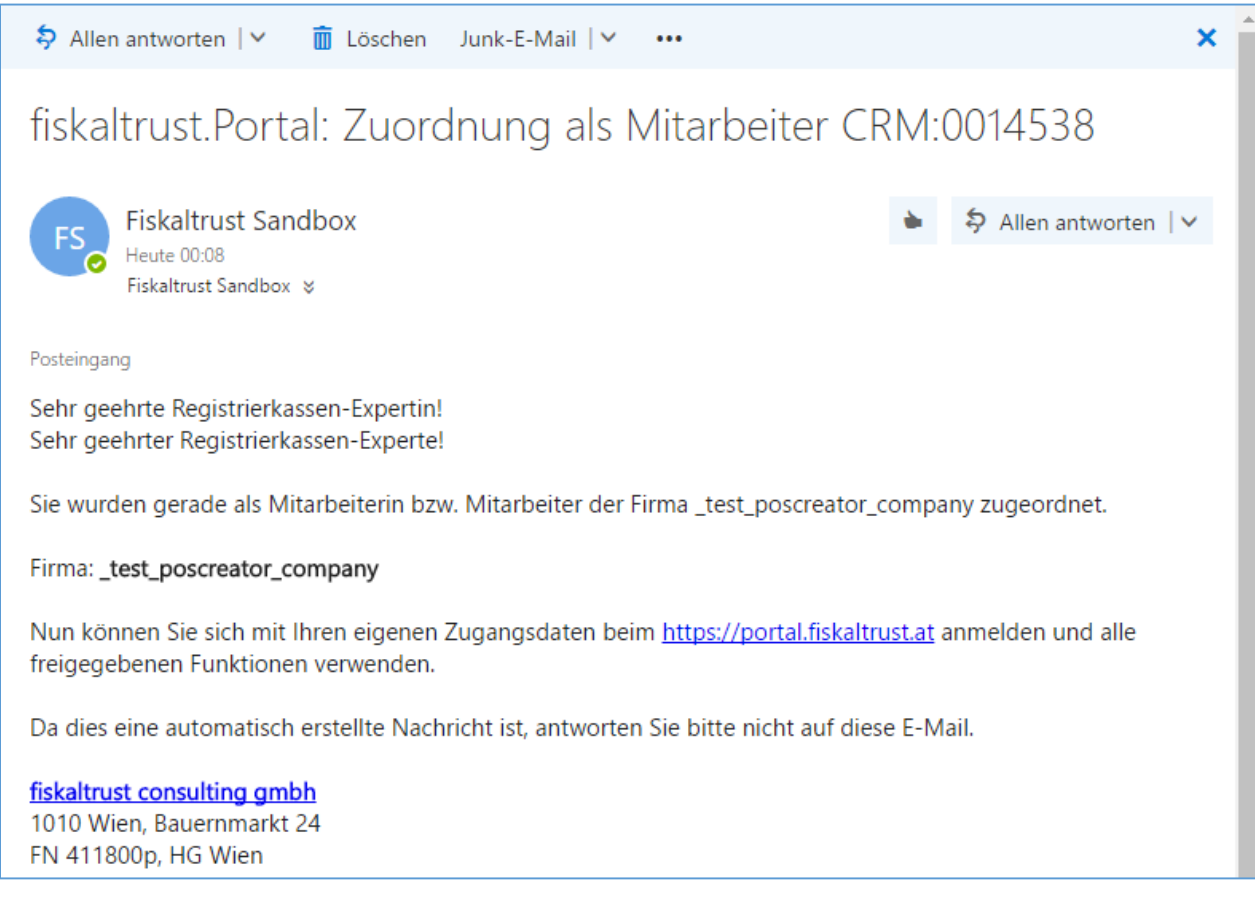

Screenshot 50: E-Mail Information, dass man als fiskaltrust-Kontakt einer Firma zugeordnet wurde.

Ein Kontakt kann nur in einer einzigen Firma als Mitarbeiter zugeordnet werden.

Falls kein Kontakt gefunden wird, kann dieser auf der nächsten Seite eingeladen werden.

#### 4.8.9 Mitarbeiter hinzufügen – Neue Kontaktdaten

Auf dieser Seite können die Stammdaten des neuen Kontaktes eingegeben werden um ihn im fiskaltrust.Portal als neuer Benutzer und gleichzeitig als Mitarbeiter der Firma anzulegen.

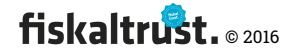

| 🌻 fiskaltrust.portal   Mita                                                                                                    | 4 × +                                                |                                                                |                                                           |                               | -          |            | ×    |
|----------------------------------------------------------------------------------------------------|------------------------------------------------------|----------------------------------------------------------------|-----------------------------------------------------------|-------------------------------|------------|------------|------|
| $\leftarrow$ $\rightarrow$ U $\mid$                                                                                                    | portal-sandbox.fiska                                 | trust.at/AccountProfile/Add                                    | NewEmployee?emailAddress=                                 | □ ☆   =                       | 1          | ٩          |      |
| fiskaltrust.                                                                                                    | E Suche                                              |                                                                | Wilkommen beim fiskaltrust.Portal.                        | Abmelden portal-pose          | creator@   | fiskaltrus | t.at |
| fiskaltrust consulting<br>gmbh<br>_VornameNachname_ +                                                                                                    | Mitarbeiterdaten<br>Firma / Mitarbeiter / Mita       | beiter hinzufügen / Mitarbeiter                                | daten                                                     |                               |            | Zuri       | ück  |
| 🗱 Übersicht                                                                                                    | Hier können Sie die Stan<br>Einladung um sich mit ei | mdaten des Mitarbeiters einge<br>nem persönlichen Passwort neu | ben. Der Mitarbeiter wird im fiskal<br>ı zu registrieren. | itrust.Portal angelegt, erhäl | t eine E-N | 1ail-      |      |
| LornameNachname_<br><                                                                                                    | E-Mail*                                              | DritterMitarbeiter@fiskaltrust.a                               | at                                                        |                               |            |            |      |
| 🚦 fiskaltrust consulting<br>gmbh 🛛 🗸                                                                                                    | Titel                                                | Ing.                                                           |                                                           |                               |            |            |      |
| Übersicht                                                                                                    | Vorname*                                             | _Dritter                                                       |                                                           |                               |            |            |      |
| Stammdaten<br>Vertriebsgebiete                                                                                                    | Nachname*                                            | _Mitarbeiter                                                   |                                                           |                               |            |            |      |
| Mitarbeiter                                                                                                    | Suffix                                               |                                                                |                                                           |                               |            |            |      |
| AT FinanzOnline<br>Meldungen                                                                                                    | Mobiltelefonnummer                                   | +43123456789                                                   |                                                           |                               |            | ×          |      |
| the state of the state of the |                                                      | anlegen                                                        |                                                           |                               |            |            |      |
| Shop <                                                                                                    |                                                      |                                                                |                                                           |                               |            |            |      |
| ¶ Wissensdatenbank 〈                                                                                                    | fiskaltrust consulting gmbh, Ba                      | uernmarkt 24, 1010 Wien, info@fisl                             | caltrust.at, +43 2236 42123 10                            |                               |            | 1.5 dev, @ | 2016 |

*Screenshot 51: Mitarbeiter hinzufügen / Mitarbeiterdaten* 

**Text: "**Hier können Sie die Stammdaten des Mitarbeiters eingeben. Der Mitarbeiter wird im fiskaltrust.Portal angelegt, erhält eine E-Mail-Einladung um sich mit einem persönlichen Passwort neu zu registrieren."

Nach dem Anlegen eines neuen Benutzers – welcher noch nicht als Kontakt im fiskaltrust.Portal registriert ist – wird diesem eine E-Mail-Einladung zugesendet.

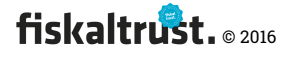

#### E-Mail: Einladung als RegistierkassenHÄNDLER

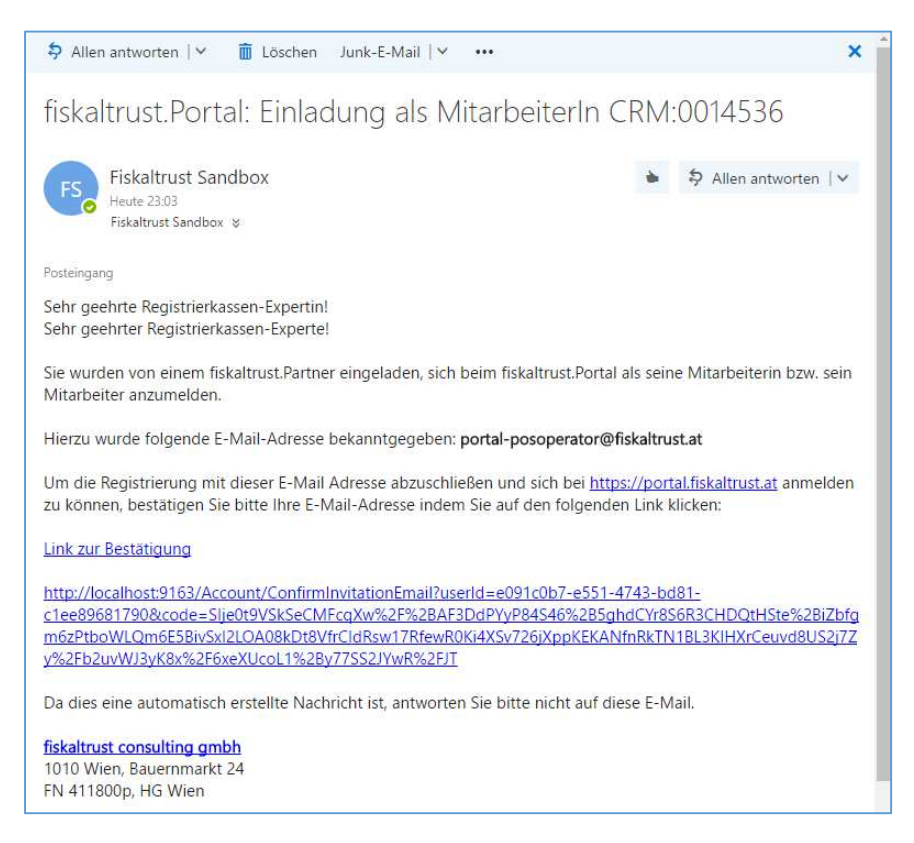

*Screenshot 52: E-Mail-Einladung eines neuen Mitarbeiters, welcher sich im Portal registrieren soll und als Kontakt bereits einer Firma zugeordnet ist.* 

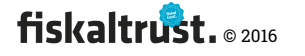

## 4.8.10 Mitarbeiter der Firma - Berechtigungsverwaltung

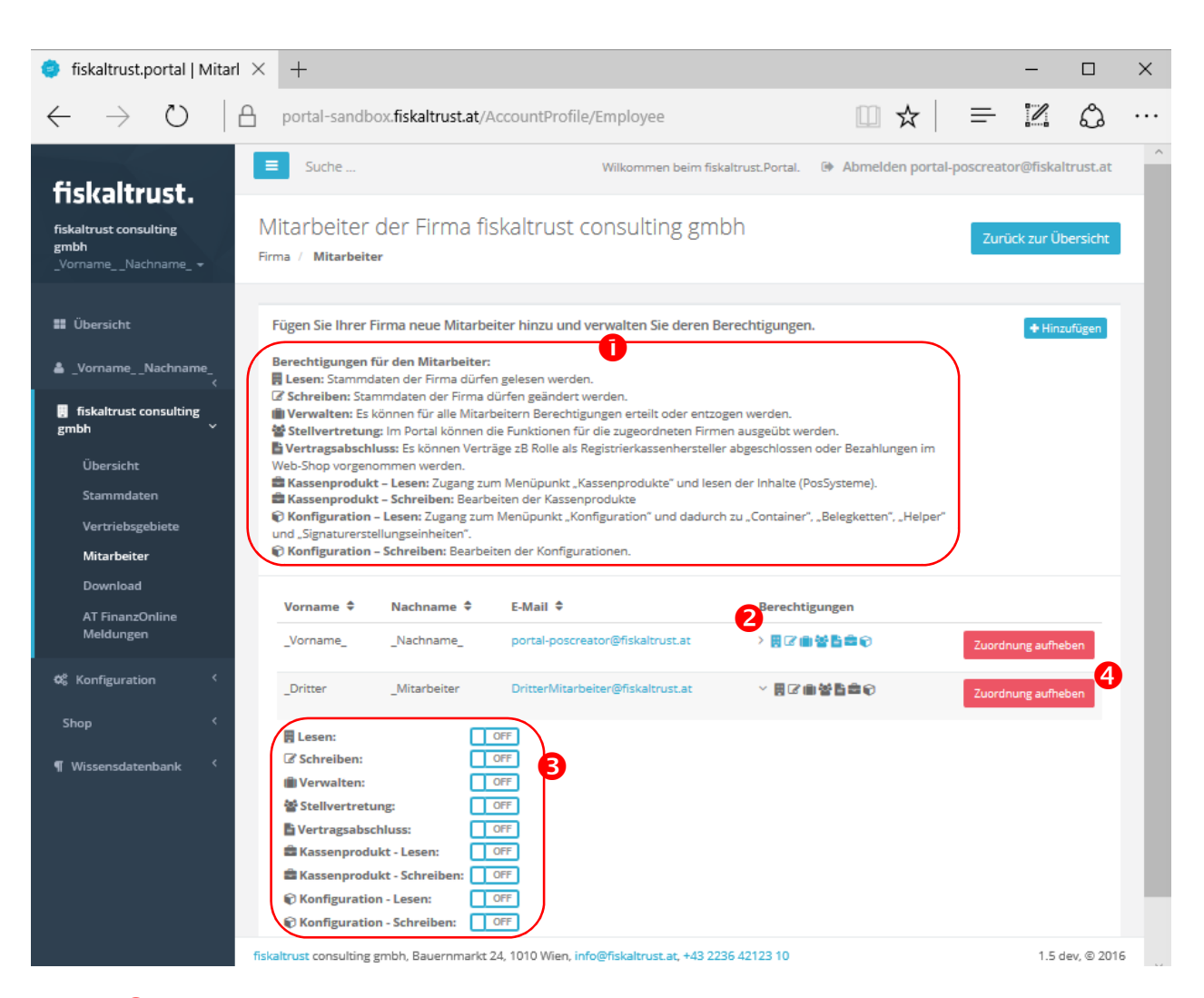

#### **1** Text: "Berechtigungen für den Mitarbeiter:

- Lesen: Stammdaten der Firma dürfen gelesen werden.
- Schreiben: Stammdaten der Firma dürfen geändert werden.
- **Verwalten:** Es können für alle Mitarbeitern Berechtigungen erteilt oder entzogen werden.
- Stellvertretung: Im Portal können die Funktionen
  - für die zugeordneten Firmen ausgeübt werden.
- **Vertragsabschluss:** Es können Verträge zB Rolle als Registrierkassenhersteller abgeschlossen oder Bezahlungen im Web-Shop vorgenommen werden.
- Kassenprodukt Lesen: Zugang zum Menüpunkt "Kassenprodukte" und lesen der Inhalte (PosSysteme).
- Kassenprodukt Schreiben: Bearbeiten der Kassenprodukte
- Konfiguration Lesen: Zugang zum Menüpunkt "Konfiguration" und dadurch zu "Container", "Belegketten", "Helper" und "Signaturerstellungseinheiten".

Konfiguration – Schreiben: Bearbeiten der Konfigurationen."

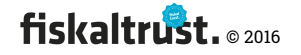

2 Die Piktogramme zeigen den Status der einzelnen Berechtigung. Ist die Berechtigung nicht gesetzt, ist das Piktogramm grau dargestellt. Ist die Berechtigung gesetzt, ist das Piktogramm blau dargestellt., Durch Klick auf den Pfeil neben den Piktogrammen für die Darstellung der Berechtigungen werden die Schieberegler zur Änderung der Berechtigungen angezeigt.

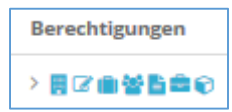

3 Die Berechtigungen können durch Klick auf die Schieberegler geändert werden. Die Berechtigungen anderer Mitarbeiter können nur von einem Benutzer geändert werden, bei dem das Recht "Verwalten" auf "ON" steht.

**4** Durch Klicken auf "Zuordnung aufheben" wird die Zuordnung des Mitarbeiters zur Firma sofort aufgehoben.

Der Mitarbeiter könnte später wieder zugeordnet werden.

*Diese Verwaltung der Benutzerrechte kann auch durch einen Mitarbeiter eines RegistrierkassenHÄNDLERS für einen zugeordneten RegistrierkassenBETREIBER ausgeübt werden.* 

4.8.11 Firma - Download

#### <mark>XXX</mark>

Screenshot 53: Firma - Download

Unter diesem Menüpunkt werden diverse Dokumente, welche für die Firma relevant sind – abhängig von den Rollen – zum Download bereitgestellt.

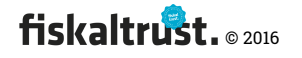

## 4.8.12 AT FinanzOnline Meldungen

| $\leftarrow$ $\rightarrow$ D                                                                                                    | portal-sandbox.fi                                                   | skaltrust.at/AccountProfile     | e/ATFon#                                                               |                             |                       | ۵          |
|----------------------------------------------------------------------------------------------------|---------------------------------------------------------------------|---------------------------------|------------------------------------------------------------------------|-----------------------------|-----------------------|------------|
| fiskaltrust                                                                                                    | ≡ Suche                                                             |                                 | Wilkommen beim fiskaltrust.Portal.                                     | Abmelden portal-j           | poscreator@fiskal     | trust.at   |
| fiskaltrust consulting<br>gmbh<br>_VornameNachname_ +                                                                                                    | AT FinanzOnlin<br><sup>Übersicht /</sup> AT FinanzO                 | e                               |                                                                        |                             |                       |            |
| 👪 Übersicht                                                                                                    | Hier können Sie die z                                               | u Ihrem Benutzer gespeicher     | ten FinanzOnline Daten erfassen ur                                     | nd den Status einsehen.     |                       | 11         |
| _VornameNachname                                                                                                    |                                                                     | Status ihrer Zugangsdaten       |                                                                        |                             |                       | - 1        |
| gmbh     ✓       Übersicht     ✓       Stammdaten     ✓       Vertriebsgebiete     ✓       Mitarbeiter     ✓       Download     ✓       AT FinanzOnline<br>Meldungen     ✓       Interface Test     ✓       Kassenbetreiber     ✓       Kassenprodukte     ✓ | Teilnehmer-<br>Identifikation<br>Benutzer-<br>Identifikation<br>PIN | Neue Zugangsdaten erfassen      | hrere Minuten dauern und wird im Hint<br>Seite später erneut aufrufen. | tergrund verarbeitet. Bitte | kontrollieren sie die |            |
| Shop <                                                                                                    | Meldung                                                             | Datum                           | FON-Satz-Nr                                                            | Status                      |                       | - 1        |
| Wissensuatengank                                                                                                    | mehr                                                                |                                 |                                                                        |                             |                       |            |
|                                                                                                    | Prüfung                                                             | Datum                           | FON-Satz-Nr                                                            | Status                      |                       | -1         |
|                                                                                                    | mehr<br>fiskaltrust consulting gmbh                                 | , Bauernmarkt 24, 1010 Wien, in | fo@fiskaltrust.at, +43 2236 42123 10                                   |                             | 1.5 d                 | ev, © 2016 |

Screenshot 54: AT FinanzOnline / Übersicht

#### Zugangsdaten erfassen

Offene FinanzOnline-Meldungen und Prüfungen

- Meldungen

- Belegprüfungen

Noch zu ergänzen!

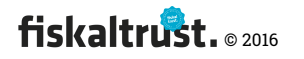

## 4.8.13 Interface

| $\leftarrow$ $\rightarrow$ D $\mid$                   | portal-sandbo                          | x.fiskaltrust.at/Accou                              | IntProfile/Interface                           | Test                             |                              | _ /           | ٩             |
|-------------------------------------------------------|----------------------------------------|-----------------------------------------------------|------------------------------------------------|----------------------------------|------------------------------|---------------|---------------|
| fiskaltrust.                                          | E Suche                                |                                                     | Wilkomm                                        | en beim fiskaltrust.Portal.      | Abmelden portal-pos          | screator@fisk | altrust.at    |
| fiskaltrust consulting<br>gmbh<br>_VornameNachname_ + | Interface                              | e Test                                              |                                                |                                  |                              | Zurück zur    | Übersicht     |
| 👪 Übersicht                                           | Hier kann das fisk<br>das Ergebnis aus | kaltrust.Interface manu<br>der Sicherheitseinrichti | ell getestet werden. I<br>ung (response) ausge | Nach der Eingabe der B<br>geben. | elegdaten (request) und Klio | k auf "Subm   | it", wird     |
| _VornameNachname                                      | Cash Box ID                            |                                                     |                                                |                                  |                              |               |               |
| 🖥 fiskaltrust consulting<br>gmbh 🛛 🗸                  | fiskaltrust01                          |                                                     |                                                |                                  |                              |               |               |
| Übersicht                                             | Terminal ID                            |                                                     |                                                | Receipt Referen                  | ce                           |               |               |
| Stammdaten                                            |                                        |                                                     |                                                | 125                              |                              |               |               |
| Vertriebsgebiete                                      | Receipt Case                           |                                                     |                                                |                                  |                              |               |               |
| Mitarbeiter                                           | Barumsatz mit                          | RKSV-Pflicht für AT                                 |                                                |                                  |                              |               | ~             |
| Download                                              |                                        |                                                     |                                                |                                  |                              |               |               |
| AT FinanzOnline                                       | Charge Items                           |                                                     |                                                |                                  |                              |               |               |
| Meldungen                                             | Quantity                               | Description                                         | Amount                                         | VATRate                          | Item Case                    |               |               |
| Interface Test                                        | 1                                      | USB-Stick                                           | 30                                             | 20                               | Lieferung Normal             | $\sim$        | +             |
| 🖥 Kassenbetreiber 🛛 <                                 |                                        |                                                     |                                                |                                  |                              |               | Add           |
| 🚔 Kassenprodukte                                      | Pay Items                              |                                                     |                                                |                                  |                              |               |               |
| ر بر برقب                                             | Quantity                               | Description                                         | Amount                                         | Item Case                        |                              |               |               |
| C Konfiguration                                       | 1                                      | Bar                                                 | 30                                             | Barzahlung in                    | Landeswährung                | $\sim$        | +             |
| Shop <                                                | Submit                                 |                                                     |                                                |                                  |                              |               | Add           |
| ¶ Wissensdatenbank <                                  |                                        |                                                     |                                                |                                  |                              |               |               |
|                                                       | Response Data                          |                                                     |                                                |                                  |                              |               |               |
| tps://portal-sandbox.fiskaltru                        | ust.at/home/dashboard                  | bh, Bauernmarkt 24, 10                              | 10 Wien, info@fiskaltrus                       | st.at, +43 2236 42123 10         |                              | 1.5           | 5 dev, © 2016 |

Test selbst angelegter Geschäftsvorfälle.

Screenshot 55: Interface - Test

Derzeit im Aufbau.

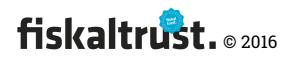

# 4.9 Hersteller-Funktionen

## 4.9.1 Kassenprodukte

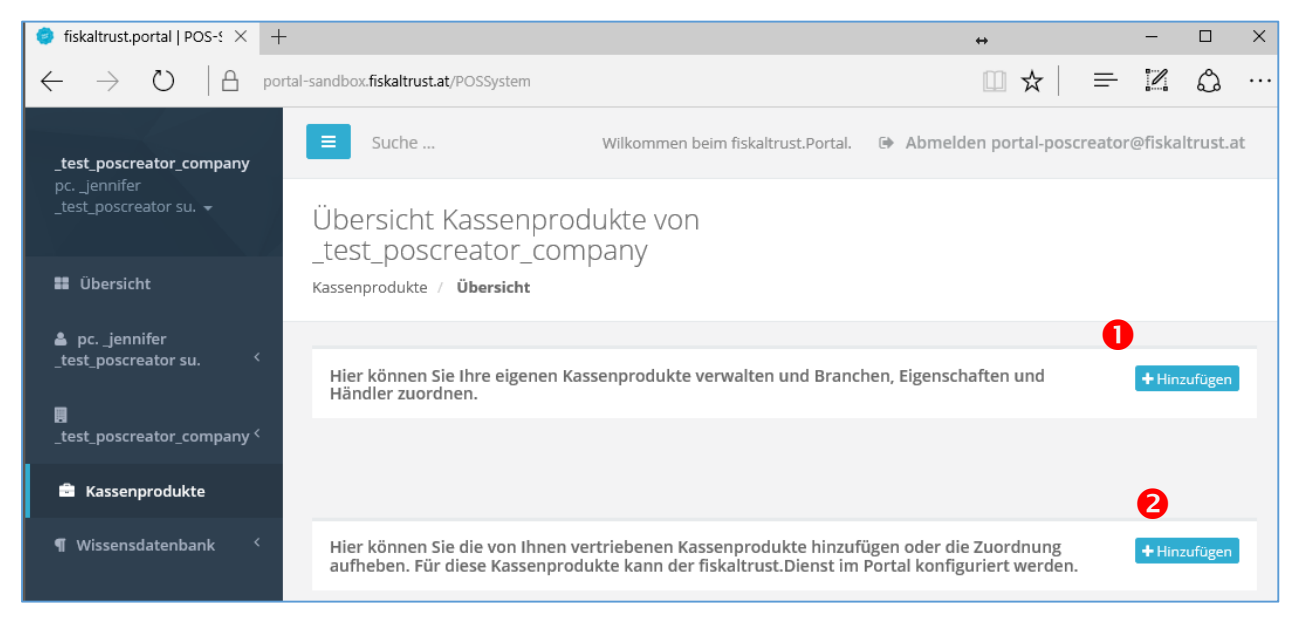

Screenshot 56: Kassenprodukte

• **Text**: "Hier können Sie Ihre eigenen Kassenprodukte verwalten und Branchen, Eigenschaften und Händler zuordnen."

**2 Text:** "Hier können Sie die von Ihnen vertriebenen Kassenprodukte hinzufügen oder die Zuordnung aufheben. Für diese Kassenprodukte kann der fiskaltrust.Dienst im Portal konfiguriert werden."

#### 4.9.1.1 Kassenprodukt hinzufügen

| 🗧 🕆 C 🖬 🔒 https://portal-sandbox.fiskaltrust.at/POSSystem/Create         |                                                                                                    |                                                              |                    |
|--------------------------------------------------------------------------|----------------------------------------------------------------------------------------------------|--------------------------------------------------------------|--------------------|
| fickaltruct                                                              | Suche                                                                                                    | Wilkommen beim fiskaltrust.Portal. 🕒 Abmelden portal-poscrea | tor@fiskaltrust.at |
| _ <b>test_poscreator_company</b><br>pcjennifer<br>_test_poscreator su. + | Kassenprodukt hinzufügen _test_poscreator_company Kassenprodukte / Hinzufügen                                            |                                                              |                    |
| 📰 Übersicht                                                              | Hier können Sie Ihrer Firma ein weiteres Kassenprodukt zuordnen. Geben Sie die Daten ein und klicken dann auf ERSTELLEN. |                                                              |                    |
| pcjennifer<br>_test_poscreator su.                                       | Bezeichnung                                                                                                    | Kassensoftware_1A                                            |                    |
|                                                                          | Marke                                                                                                    | POSCreatorsBest                                              |                    |
| 📕 Kassenbetreiber 🛛 <                                                    | Туре                                                                                                    | Speed                                                        |                    |
| 🚔 Kassenprodukte                                                         | Kassentyp                                                                                                    | PC-Kasse                                                     | *                  |
| ପ୍ଟ Konfiguration <sup>୯</sup>                                           |                                                                                                    | Erstellen Abbruch                                            |                    |
| ¶ Wissensdatenbank <                                                     | fiskaltrust consulting gmbh, Bauernmarkt 24, 1010 Wien, info@fiskaltrust.at, +43 2236 42123 10                           |                                                              | 1.4 dev, © 2016 🗸  |

Screenshot 57: Kassenprodukt hinzufügen

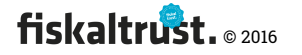
### 4.9.1.2 Kassenprodukte - Übersicht

| ← → C 🖬 🔒 https://por                                                               | tal-sandbox.fiskaltrust.at/POSSystem                                                                                                    | ☆ 🚟 🐁 🖸 ≡        |
|-------------------------------------------------------------------------------------|----------------------------------------------------------------------------------------------------|------------------|
| fiskaltrust.                                                                        | Suche Wilkommen beim fiskaltrust.Portal. 🔅 Abmelden portal-poscreato                                                                                                    | r@fiskaltrust.at |
| _ <b>test_poscreator_company</b><br>pclennifer<br>_test_poscreator su. <del>~</del> | Übersicht Kassenprodukte von _test_poscreator_company<br><sub>Kassenprodukte /</sub> Übersicht                                                                                           |                  |
| 👪 Übersicht                                                                         | Hier können Sie Ihre eigenen Kassenprodukte verwalten und Branchen, Eigenschaften und Händler zuordnen.                                                                                  | + Hinzufügen     |
| pcjennifer<br>_test_poscreator su.                                                  | Bezeichnung Marke Type Kassentyp                                                                                                    |                  |
| _test_poscreator_company <sup>&lt;</sup> /p>                                        | Kassensoftware_1A POSCreatorsBest Speed PC-Kasse Branchen 2 Eigenschaften 3 Händler 1 Bearbeiten                                                                                         | Löschen          |
| 📕 Kassenbetreiber 🧹                                                                 |                                                                                                    |                  |
| 🚔 Kassenprodukte                                                                    |                                                                                                    |                  |
| <b>ଓ</b> Konfiguration <sup>୯</sup><br>¶ Wissensdatenbank <sup>୯</sup>              | Hier können Sie die von Ihnen vertriebenen Kassenprodukte hinzufügen oder die Zuordnung aufheben. Für diese<br>Kassenprodukte kann der fiskaltrust.Dienst im Portal konfiguriert werden. | + Hinzufügen     |
|                                                                                     | fiskaltrust consulting gmbh, Bauernmarkt 24, 1010 Wien, info@fiskaltrust.at, +43 2236 42123 10                                                                                           | 1.4 dev, © 2016  |

Screenshot 58: Kassenprodukte - Übersicht

### 4.9.1.3 Kassenprodukt – Branchen

| 🗲 🔿 C 🔺 🔒 https://poi                                                                   | rtal-sandbox.fiskaltrust.at/POSSystem/Industry/f                                                 | c4dc00c-7d53-e611-80e2-c4346bad02e8                                                                                | ☆ 55 🐁 💽 🚍                                 |
|-----------------------------------------------------------------------------------------|--------------------------------------------------------------------------------------------------|----------------------------------------------------------------------------------------------------|--------------------------------------------|
|                                                                                         | E Suche                                                                                          | Wilkommen beim fiskaltrust.Portal.                                                                                 | Abmelden portal-poscreator@fiskaltrust.at  |
| <b>Tiskaltrust.</b><br>_test_poscreator_company<br>pcjennifer<br>_test_poscreator su. + | Branchen Kassenprodukt Ka<br>Kassenprodukte / Branchen                                           | assensoftware_1A                                                                                                   | Zurück zur Liste                           |
| 📰 Übersicht                                                                             | Hier können Sie die Branchen, für die das Ka<br>www.fiskaltrust.at/partner veröffentlichen, k    | ossenprodukt <b>Kassensoftware_1A</b> geeignet ist, ausgev<br>önnen Sie Interessenten nach diesen Branchen filterr | vählt werden. Wenn Sie Ihre Firma in<br>h. |
| _test_poscreator su. <                                                                  | <ul> <li>Handel +</li> <li>Einzelhandel</li> <li>✓ Handel Mobil</li> <li>Wanderhandel</li> </ul> |                                                                                                    |                                            |
| 📱 Kassenbetreiber 🛛 <                                                                   | Versandhandel                                                                                    |                                                                                                    |                                            |
| 🚔 Kassenprodukte                                                                        | Apotheke                                                                                         |                                                                                                    |                                            |
| 🕫 Konfiguration <                                                                       | <ul><li>Fleischhauer</li><li>Sportfachhandel</li></ul>                                           |                                                                                                    |                                            |
| ¶ Wissensdatenbank 〈                                                                    | <b>Kfz-Handel</b><br>fiskaltrust consulting gmbh, Bauernmarkt 24, 1010 W                         | Vien, info@fiskaltrust.at, +43 2236 42123 10                                                                       | 1.4 dev, © 2016                            |

Screenshot 59: Kassenprodukt – Branchen

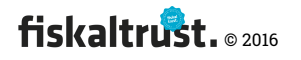

#### 4.9.1.4 Kassenprodukt – Eigenschaften

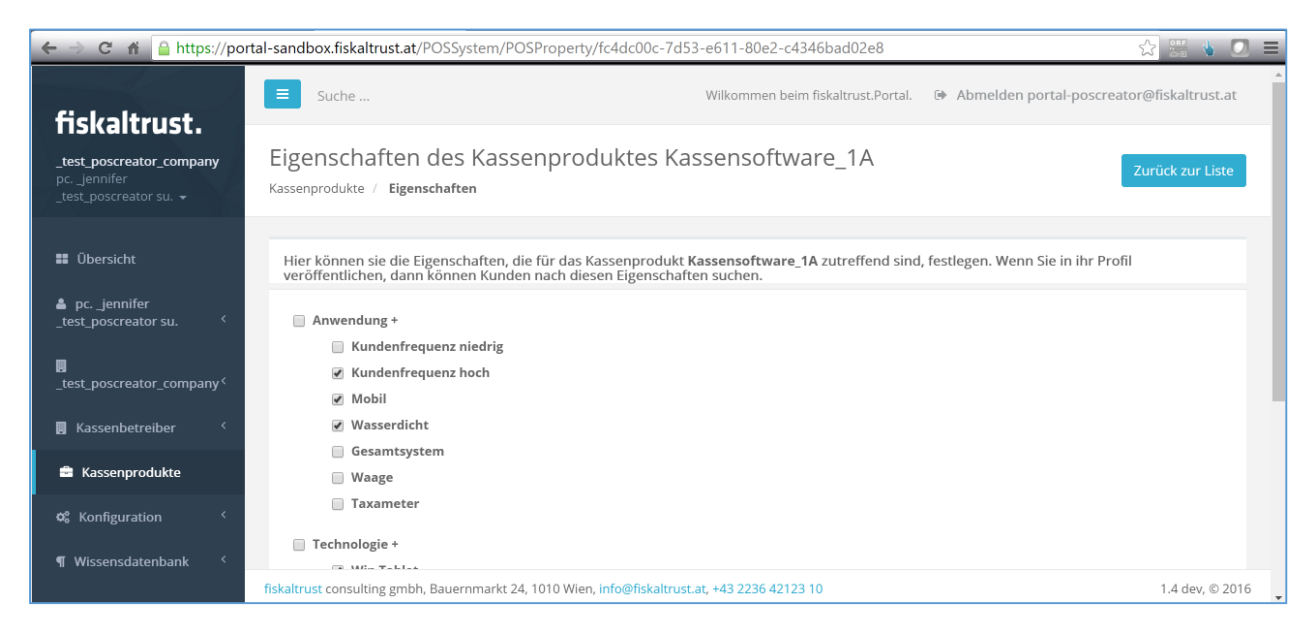

Screenshot 60: Kassenprodukt – Eigenschaften

#### 4.9.1.5 Händler zu einem Kassenprodukt hinzufügen

| 🗲 🔿 C 🞢 🔒 https://po                                                     | rtal-sandbox.fiskaltrust.at/PO                     | SSystem/AddDealer?posId=fc4dc00c-7d53-e611-80e2-c4346bad02e8                                                                              | 🖓 🊟 🖕 🖸 🔳       |
|--------------------------------------------------------------------------|----------------------------------------------------|----------------------------------------------------------------------------------------------------|-----------------|
|                                                                          | Suche                                              | Wilkommen beim fiskaltrust.Portal. 🛛 😰 Abmelden portal-poscreator                                                                         | @fiskaltrust.at |
| fiskaltrust.                                                             |                                                    |                                                                                                    |                 |
| _ <b>test_poscreator_company</b><br>pcjennifer<br>_test_poscreator su. + | Händler hinzufü<br>Kassenprodukte / Händler        | gen zu Kassensoftware_1A<br>/ Händler hinzufügen                                                                                          | Zurück          |
| 📰 Übersicht                                                              | Hier können Sie zu ihren<br>gewünschten Händlers e | n Kassenprodukt Kassensoftware_1A einen weiteren Händler hinzufügen. Geben Sie zuerst die E-Mail Adres<br>in und klicken dann auf WEITER. | se des          |
| <pre>Let a cjennifer _test_poscreator su.</pre>                          | Ansprechpartner E- <sup>*</sup><br>Mail Adresse    | portal-posdealer@fiskaltrust.at                                                                                                    |                 |
| u                                                                        |                                                    | Suche                                                                                                    |                 |
| 関 Kassenbetreiber 🤇                                                      |                                                    |                                                                                                    |                 |
| Kassenprodukte                                                           |                                                    |                                                                                                    |                 |
| <b>o</b> \$ Konfiguration <                                              |                                                    |                                                                                                    |                 |
| ¶ Wissensdatenbank 〈                                                     |                                                    |                                                                                                    |                 |
|                                                                          | fiskaltrust consulting gmbh, Ba                    | uernmarkt 24, 1010 Wien, info@fiskaltrust.at, +43 2236 42123 10                                                                           | 1.4 dev, © 2016 |

Screenshot 61: Händler zu einem Kassenprodukt hinzufügen

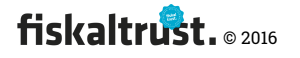

#### 4.9.1.6 Bestehenden Händler zu einem Kassenprodukt zuordnen

| 🗲 🤿 🤁 👬 🔒 https://por                                                    | tal-sandbox.fiskaltrust.at                            | /POSSystem/AddExistingAcc                                           | ountToPosSystem?email=portal-posdealer%4                      | ටfiskaltrust.at&posId=fc4dc00c- 🟠 🔠 🔥 💽 🚍 |
|--------------------------------------------------------------------------|-------------------------------------------------------|---------------------------------------------------------------------|---------------------------------------------------------------|-------------------------------------------|
| fiskaltrust                                                              | Suche                                                 |                                                                     | Wilkommen beim fiskaltrust.Portal.                            | Abmelden portal-poscreator@fiskaltrust.at |
| _ <b>test_poscreator_company</b><br>pclennifer<br>_test_poscreator su. + | Einen bestehe<br>Kassensoftwa<br>Kassenprodukte / Hän | enden Händler zuc<br>ire_1A<br>dler / Händler hinzufügen / Hi       | indler zuordnen                                               | Zurück                                    |
| <ul> <li>Übersicht</li> <li>pcjennifer</li> </ul>                        | lm Fiskaltrust.Portal<br>Kassenprodukt Kass           | ist ein Händler mit dieser E-M<br>e <b>nsoftware_1A</b> zuzuordnen. | ail Adresse bereits registriert. Bitte wählen Sie o           | Jen korrekten Eintrag aus, um ihn dem     |
| _test_poscreator su.                                                     | fiskaltrust-Rollen                                    | Firma                                                               | Primärer Ansprechpartner Mitarbeiter                          |                                           |
| _test_poscreator_company <                                               | 8                                                     | _test_posdealer_company<br>portal-posdealer@fiskaltrust.at          | _elizabeth_test_posdealer                                     | dem Kassenprodukt zuordnen                |
| 📕 Kassenbetreiber 🧹                                                      |                                                       | _test_posoperator_company                                           | _barbara _test_posoperator<br>portal-posdealer@fiskaltrust.at | dem Kassenprodukt zuordnen                |
| Kassenprodukte                                                           | 8                                                     | _test_posdealer_company                                             | _elizabeth _test_posdealer<br>portal-posdealer@fiskaltrust.at | dem Kassenprodukt zuordnen                |
| ©© Konfiguration <                                                       | -                                                     | _test_norole_company                                                | _patricia _test_norole<br>portal-posdealer@fiskaltrust.at     | dem Kassenprodukt zuordnen                |
| - mischisterenbank                                                       | fiskaltrust consulting gmb                            | h, Bauernmarkt 24, 1010 Wien, int                                   | o@fiskaltrust.at, +43 2236 42123 10                           | 1.4 dev, © 2016                           |

Screenshot 62: Bestehenden Händler zu einem Kassenprodukt zuordnen

### 4.9.1.7 Kassenprodukt – zugeordnete Händler

| 🗲 🔿 C 👬 🔒 https://por                                            | rtal-sandbox.fiskaltrust.at/POSSystem/Dealers/fc4dc00                                                              | c-7d53-e611-80e2-c4346bad02e8                                                                                        | ☆] 55 🐁 💽 🗏                               |
|------------------------------------------------------------------|----------------------------------------------------------------------------------------------------|----------------------------------------------------------------------------------------------------|-------------------------------------------|
| fickaltrust                                                      | Suche                                                                                                    | Wilkommen beim fiskaltrust.Portal. (                                                                                 | Abmelden portal-poscreator@fiskaltrust.at |
| _test_poscreator_company<br>pcjennifer<br>_test_poscreator su. ~ | Händler von Kassensoftware_1A<br>Kassenprodukte / Händler                                                          |                                                                                                    | Zurück                                    |
| Übersicht     Ecjennifer     tert personator cu                  | Hier sehen Sie eine Liste aller Ihrem Kassenproduk<br>Händler zuordnen. Wenn eine Firma noch nicht im<br>gesendet. | t <b>Kassensoftware_1A</b> zugeordneten Händler. Sie kö<br>fiskaltrust.Portal registriert ist, wird an diese eine Ei | nnen weitere<br>nladung per E-Mail        |
|                                                                  | Firma                                                                                                    | Ansprechpartner                                                                                                    |                                           |
|                                                                  | _test_posoperator_company                                                                                          | _barbara _test_posoperator                                                                                           | Zuordnung aufheben                        |
| 🖪 Kassenbetreiber 🧹                                              |                                                                                                    |                                                                                                    |                                           |
| 🖻 Kassenprodukte                                                 |                                                                                                    |                                                                                                    |                                           |
| 📽 Konfiguration <                                                |                                                                                                    |                                                                                                    |                                           |
| ¶ Wissensdatenbank 〈                                             |                                                                                                    |                                                                                                    |                                           |
|                                                                  | fiskaltrust consulting gmbh, Bauernmarkt 24, 1010 Wien, inf                                                        | o@fiskaltrust.at, +43 2236 42123 10                                                                                  | 1.4 dev, © 2016                           |

*Screenshot 63: Kassenprodukt – zugeordnete Händler* 

### 4.9.2 Kassenprodukt als Händler anfordern

# Mit dieser Funktion kann ein Händler die Zuordnung eines Kassenproduktes eines

Herstellers herstellen.

Das Kassenprodukt wird zuerst gesucht.

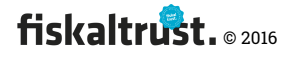

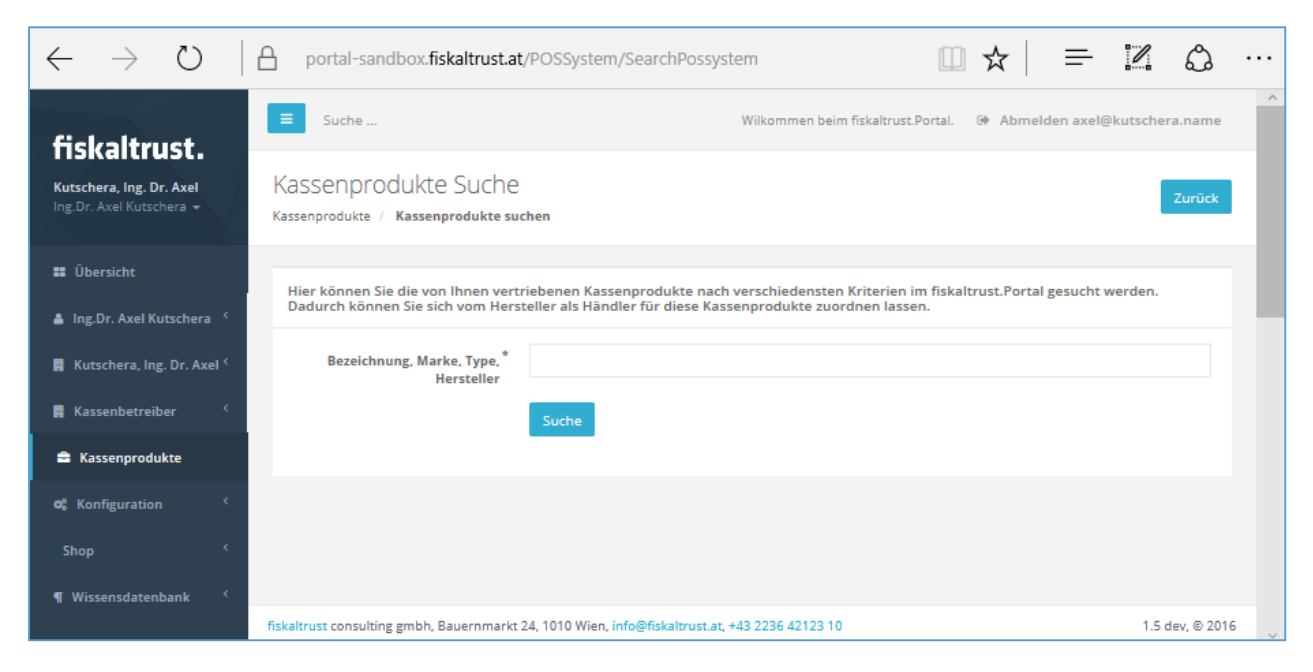

Screenshot 64: Kassenprodukt suchen.

**Text:** "Hier können Sie alle im fiskaltrust.Portal von diversen Herstellern bereits angelegten Kassenprodukte nach verschiedensten Kriterien suchen. Danach können Sie Sich vom jeweiligen Hersteller als Händler für dieses von Ihnen vertriebene Kassenprodukt zuordnen lassen."

| 🗧 🔿 😋 🐔 🧕 https://portal-sandbox.fiskaltrust.at/POSSystem/SearchPossystemFound?searchTerm=test 😪 🖫 🐁 💽 🚍 |                                                |                                   |                                    |                                                               |                                                                                    |                              |
|----------------------------------------------------------------------------------------------------|------------------------------------------------|-----------------------------------|------------------------------------|---------------------------------------------------------------|------------------------------------------------------------------------------------|------------------------------|
| fiskaltrust                                                                                              | ≡ Suche                                        |                                   |                                    | Wilkommen beim fi                                             | skaltrust.Portal. 🕩 Abmelden portal-                                               | poscreator@fiskaltrust.at    |
| _test_poscreator_company<br>pcjennifer<br>_test_poscreator su. 👻                                         | Kassenprodukt                                  | gefunde                           | 2<br>/ Kassenproduk                | t gefunden                                                    |                                                                                    | Zurück zur Suche             |
| 📰 Übersicht                                                                                              | Es wurden Kassenproo<br>Hersteller gesendet. A | dukte wurde ge<br>Is Händler eine | funden. Beim Zu<br>s Kassenprodukt | ordnen eines Kassenprodukt z<br>es können Sie dieses über das | u Ihrer Firma, wird eine Anforderung pe<br>fiskaltrust.Portal für Endkunden konfig | er E-Mail an den<br>urieren. |
| pcjennifer<br>_test_poscreator su.                                                                       | Bezeichnung                                    | Туре Ма                           | arke                               | Hersteller Firma                                              | Primärer Ansprechpartner                                                           |                              |
| u<br>_test_poscreator_company <                                                                          | Kassensoftware_1A                              | Speed PO                          | )SCreatorsBest                     | _test_poscreator_company                                      | _jennifer _test_poscreator                                                         | Zuordnung anfordern          |
| 📕 Kassenbetreiber 🧹                                                                                      |                                                |                                   |                                    |                                                               |                                                                                    |                              |
| 🚔 Kassenprodukte                                                                                         |                                                |                                   |                                    |                                                               |                                                                                    |                              |
| 📽 Konfiguration <                                                                                        |                                                |                                   |                                    |                                                               |                                                                                    |                              |
| ¶ Wissensdatenbank 〈                                                                                     |                                                |                                   |                                    |                                                               |                                                                                    |                              |
|                                                                                                    | fiskaltrust consulting gmbh,                   | Bauernmarkt 24,                   | , 1010 Wien, <b>info@</b>          | fiskaltrust.at, +43 2236 42123 10                             |                                                                                    | 1.4 dev, © 2016              |

Screenshot 65: Kassenprodukt als Händler anfordern

Wenn das gesuchte Kassenprodukt gefunden wurde, kann die Zuordnung beim primären Kontakt des Händlers angefordert werden.

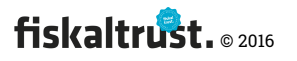

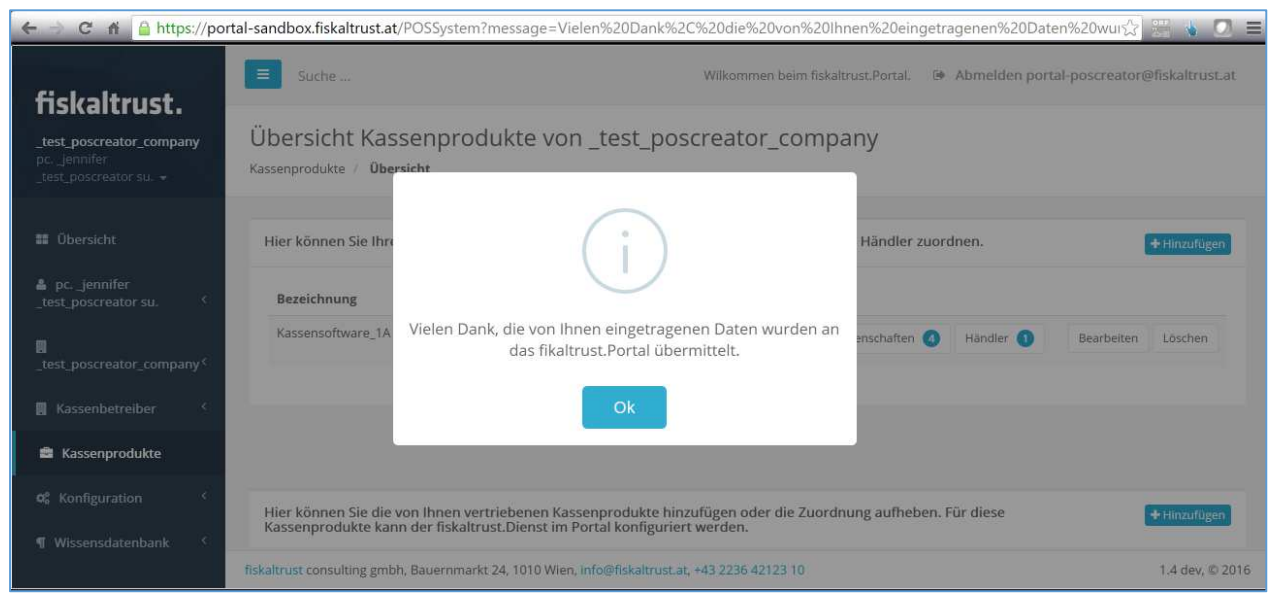

Screenshot 66: Anforderung wurde übermittelt

Wenn der Hersteller die Zuordnung annimmt, wird die Verbindung des Händlers mit dem Kassenprodukt des Herstellers hergestellt.

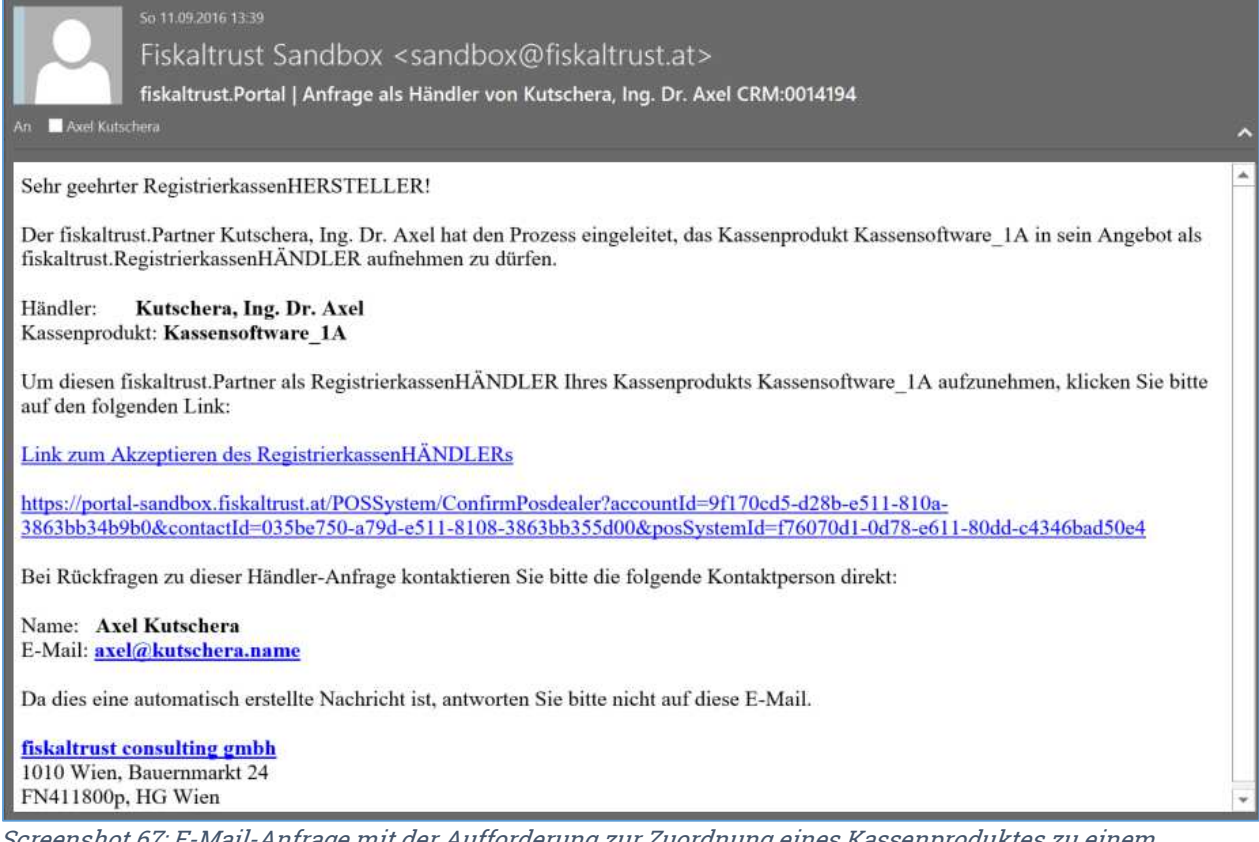

*Screenshot 67: E-Mail-Anfrage mit der Aufforderung zur Zuordnung eines Kassenproduktes zu einem Kassenhändler* 

Durch Klick auf den "Link zum Akzeptieren des RegistrierkassenHÄNDLERs" oder den Link darunter wird die Zuordnung akzeptiert. Durch das Login wird die Übersicht der Händler des Herstellers aufgerufen.

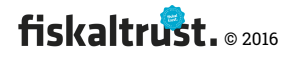

| ← → C 🕯 🔒 https://                                      | portal-sandbox.fiskaltrust.at/PC                                                                          | DSSystem/Dealers/f76070d1-0d78                                                                                              | 3-e611-80dd-c434 <b>Q</b> 🏠 🚆                   | = 🔥 🖸 🛆 =        |
|---------------------------------------------------------|----------------------------------------------------------------------------------------------------|----------------------------------------------------------------------------------------------------|-------------------------------------------------|------------------|
| fickaltruct                                             | E Suche                                                                                                   | Wilkommen beim fiskaltrust.Portal.                                                                                          | Abmelden portal-poscreato                       | r@fiskaltrust.at |
| fiskaltrust consulting<br>gmbh<br>_VornameNachname_ ~   | Händler von Kassen<br>Kassenprodukte / Händler                                                            | software_1A                                                                                                    |                                                 | Zurück           |
| <ul> <li>Übersicht</li> <li>_VornameNachname</li> </ul> | Hier sehen Sie eine Liste aller I<br>Händler. Sie können weitere H<br>fiskaltrust.Portal registriert ist, | lhrem Kassenprodukt <b>Kassensoftware</b><br>ländler zuordnen. Wenn eine Firma noo<br>wird an diese eine Einladung per E-Ma | 1A zugeordneten<br>1h nicht im<br>iil gesendet. | + Hinzufügen     |
| <<br>圓 fiskaltrust consulting<br>gmbh <                 | Firma<br>Kutschera, Ing. Dr. Axel                                                                         | Ansprechpartner<br>Axel Kutschera                                                                                           | Zuordn                                          | ung aufheben     |
| 📕 Kassenbetreiber 🧹                                     |                                                                                                    |                                                                                                    |                                                 | 0                |
| 🚔 Kassenprodukte                                        |                                                                                                    |                                                                                                    |                                                 |                  |
| 🎗 Konfiguration <                                       |                                                                                                    |                                                                                                    |                                                 |                  |
| Shop <                                                  |                                                                                                    |                                                                                                    |                                                 |                  |
| ¶ Wissensdatenbank 〈                                    | fiskaltrust consulting gmbh, Bauernm                                                                      | narkt 24, 1010 Wien, <mark>info@fiskaltrust.at, +43</mark>                                                                  | 2236 42123 10                                   | 1.5 dev, © 2016  |

Screenshot 68: Liste der zu einem Kassenprodukt zugeordneten Händler

### **1** Der Hersteller kann die Zuordnung eines Kassenproduktes zu einem Händler

jederzeit aufheben.

### 4.10 Kassenbetreiber-Funktionen (POSOperator)

### 4.10.1 Übersicht zugeordneter Kassenbetreiber

Jeder Kassenbetreiber (idF Betreiber) kann sich wie jeder andere Benutzer und jede Firma selbständig beim fiskaltrust.Portal anmelden. (→ 4.3.1 "Registrierung und Login")

# In der Folge wird die Zuordnung der Kassenbetreiber (Bereiber) zu einem Händler gezeigt.

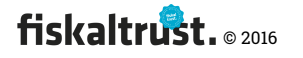

| $\leftarrow$ $\rightarrow$ U                          | portal-sandbox.fiskaltrust.at/PosOperator                       |                                    | □ ☆              | = 1               | ඨ             |   |
|-------------------------------------------------------|-----------------------------------------------------------------|------------------------------------|------------------|-------------------|---------------|---|
| fickaltruct                                           | ≡ Suche                                                         | Wilkommen beim fiskaltrust.Portal. | 🗭 Abmelden porta | ll-poscreator@fis | kaltrust.at   | ^ |
| fiskaltrust consulting<br>gmbh<br>_VornameNachname_ + | Kassenbetreiber - Übersicht<br>Kassenbetreiber / Übersicht      |                                    |                  |                   |               |   |
| Übersicht                                             | Durchsuchen                                                     |                                    |                  |                   | ~ ×           |   |
| _VornameNachname_<br><                                | Tabelle durchsuchen                                             |                                    |                  |                   |               |   |
| 📕 fiskaltrust consulting<br>gmbh <                    |                                                                 |                                    |                  |                   |               |   |
| 📕 Kassenbetreiber 🛛 🎽                                 |                                                                 |                                    |                  |                   |               |   |
| Übersicht                                             |                                                                 |                                    |                  |                   |               |   |
| Einladungen                                           |                                                                 |                                    |                  |                   |               |   |
| PosDealer / Consultant<br>Search                      |                                                                 |                                    |                  |                   |               |   |
| a Kassenprodukte                                      |                                                                 |                                    |                  |                   |               |   |
| 🕫 Konfiguration <                                     |                                                                 |                                    |                  |                   |               |   |
| Shop <                                                |                                                                 |                                    |                  |                   |               |   |
| ¶ Wissensdatenbank 〈                                  | fiskaltrust consulting gmbh, Bauernmarkt 24, 1010 Wien, info@fi | iskaltrust.at, +43 2236 42123 10   |                  | 1                 | .5 dev, © 201 | 6 |

Screenshot 69: Beispiel – Vorerst sind der Firma (Händler) keine Kassenbetreiber zugeordnet

Im nächsten Beispiel ist dem Händler ein Kassenbetreiber zugeordnet.

| $\leftarrow$ $\rightarrow$ $\circlearrowright$ $\mid$ locally                       | ost:9163/PosOperator                |                         |                                      |                    |                        | □ ☆             | = 1         | 1 0        |      |
|-------------------------------------------------------------------------------------|-------------------------------------|-------------------------|--------------------------------------|--------------------|------------------------|-----------------|-------------|------------|------|
| fiskaltrust.                                                                        | E Suche                             |                         |                                      | Wilkommen beim fis | kaltrust.Portal. 🕩 Abr | melden portal-p | oscreator@f | ïskaltrust | Lat  |
| _ <b>test_poscreator_company</b><br>pcjennifer<br>_test_poscreator su. <del>~</del> | Kassenbetreiber - Ü                 | bersicht                |                                      |                    |                        |                 |             |            |      |
| 🗱 Übersicht                                                                         | Einladung absenden                  |                         |                                      |                    |                        |                 |             |            |      |
| 🛔 pcjennifer<br>_test_poscreator su. 〈                                              | Name                                | Zuordnung seit          | E-mail                               | Mobiltelefonnummer | Status der Zuordnung   |                 |             |            |      |
|                                                                                     | _portal_posoperator1_account        | 23.07.2016 22:58:06     | portal-posoperator1@fiskaltrust.at   |                    | Inactive               | Akzeptieren     | Zuordnung   | aufheben   | ĺ    |
| 🔋 Kassenbetreiber 🛛 🎽                                                               |                                     |                         |                                      |                    |                        |                 |             |            |      |
| Übersicht<br>Einladungen                                                            |                                     |                         |                                      |                    |                        |                 |             |            |      |
| 🚔 Kassenprodukte                                                                    |                                     |                         |                                      |                    |                        |                 |             |            |      |
| 🕫 Konfiguration <                                                                   |                                     |                         |                                      |                    |                        |                 |             |            |      |
| ¶ Wissensdatenbank <sup>&lt;</sup>                                                  |                                     |                         |                                      |                    |                        |                 |             |            |      |
|                                                                                     |                                     |                         |                                      |                    |                        |                 |             |            |      |
|                                                                                     | fiskaltrust consulting gmbh, Bauern | markt 24, 1010 Wien, in | fo@fiskaltrust.at, +43 2236 42123 10 |                    |                        |                 | %INFOVE     | RSION%, ©  | 2016 |

Screenshot 70: Kassenbetreiber – Übersicht

### Ubersicht im Status – Wartet auf Zustimmung durch Kassenbetreiber

### 4.10.2 Einladung der Kassenbetreiber durch Kassenhändler

Die Einladung eines Kassenbetreibers kann nur durch einen Kassenhändler nicht aber durch einen Kassenhersteller oder -berater erfolgen.

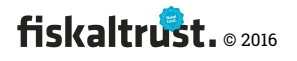

Die Rolle als Kassenhändler kann jedoch auch von diesen Firmen aktiviert und damit parallel zu einer anderen Rolle übernommen werden. (siehe 4.8.2 "Firma – Rolle – Registrierkassenhersteller")

| 🗲 🔿 C ni 🗋 localho                                         | st:9163/PosOperator/PosOperators                                                                                                    | Q 🟠 🚟 💊                             |             | Ξ |
|------------------------------------------------------------|----------------------------------------------------------------------------------------------------|-------------------------------------|-------------|---|
| fiskaltrust.                                               | Suche Wilkommen beim fiskaltrust.Portal. 🔅 Abmelden p                                                                                                    | oortal-poscreator@fiska             | altrust.at  | Î |
| fiskaltrust consulting<br>gmbh<br>_VornameNachname_ +      | Kassenbetreiber - Zuordnungen<br>Obersicht / Zuordnen, bearbeiten und löschen eines Kassenbetreiber                                                                                                    |                                     |             |   |
| Übersicht     _VornameNachname_     fiskaltrust consulting | CSV-Datei importieren<br>4<br>5<br>Datei auswählen 2 Importieren 200                                                                                                    | 6<br>emo CSV-Datei herunteri        | iaden       |   |
| gmbh · · · · · · · · · · · · · · · · · · ·                 | PDF-Dokumentes als Anhang zur E-Mail-Einladung Importieren eines PDF-Dokumentes, welches als Anhang (Attachment) der E-Mail-Einladunge mitgesendet wird. Dieses PDF-Dokument kann individuell an das Rollout-Konzept angepasst Datei auswählen 2 | n an die Kassenbetreiber<br>werden. |             | ļ |
| Search                                                     | Kassenbetreiber                                                                                                    | 2<br>+ Hinzufügen 🔊                 | Protokoll   |   |
| os Konfiguration <                                         |                                                                                                    |                                     |             |   |
| ¶ Wissensdatenbank <                                       | fiskaltrust consulting gmbh, Bauernmarkt 24, 1010 Wien, info@fiskaltrust.at, +43 2236 42123 10                                                                                                    | %INFOVERSIC                         | 0N%, © 2016 |   |

Screenshot 71: Einladung der Kassenbetreiber (PosOperator) durch einen Kassenhändler (POSDealer)

Um Kassenbetreiber zu einem Kassenhändler hinzuzufügen gibt es zwei

Möglichkeiten.

- Hinzufügen eines einzelnen Kassenbetreibers → Kapitel 4.10.2.1 "Kassenbetreiber hinzufügen"
- 2. <sup>3</sup> Hinzufügen mehrerer Kassenbetreiber durch Import einer CSV-Datei.
  - a. <sup>4</sup> Die zu importierende CSV-Datei wird über den Button {Datei auswählen...} ausgewählt.
  - b. G Danach wird der Import durch Klick auf den Button (Importieren) durchgeführt.
  - c. G Der notwendige Aufbau der CSV-Datei wird anhand eines Beispiels beschrieben. Dieses Beispiel kann man über den Button {Demo-CSV-Datei herunterladen} beziehen.

Felder der CSV-Datei: ..... Beschreibung:

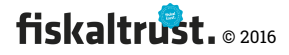

| ContactFirstName;        | Vorname des primären Kontaktes                    |
|--------------------------|---------------------------------------------------|
| ContactLastName;         | Nachname des primären Kontaktes                   |
| ContactTitle;            | (Akademischer) Titel des                          |
|                          | primären Kontaktes                                |
|                          | (vor dem Namen)                                   |
| ContactSuffix;           | Namenszusatz des primären Kontaktes               |
|                          | (hinter dem Namen)                                |
| ContactEMail;            | E-Mail-Adresse des primären Kontaktes             |
|                          | WICHTIG! Diese E-Mail-Adresse wird das            |
|                          | Login des Benutzers bei dieser                    |
|                          | neu angelegten Firma.                             |
| ContactMobilePhone;      | Mobil-Telefonnummer                               |
|                          | des primären Kontaktes                            |
| AccountName;             | Name der Firma                                    |
| AccountWeb;              | URL der Website der Firma                         |
| AccountEMail;            | E-Mail-Adresse der Firma;                         |
|                          | WICHTIG: Alle Informationen über                  |
|                          | FinanzOnline-Meldungen und alle                   |
|                          | Rechnungen werden an diese                        |
|                          | E-Mail-Adresse versendet!                         |
| AccountPhone;            | Telefonnummer der Firma                           |
| AccountAddressLine1;     | Adresse, erste Zeile der Firma                    |
| AccountAddressLine2;     | Adresse, zweite Zeile der Firma                   |
| AccountPostalCode;       | Postleitzahl der Firma                            |
| AccountCity;AccountCount | try;Adresse, erste Zeile der Firma                |
| AccountIdVat;            | UID-Nummer der Firma; Diese ist für die           |
|                          | FinanzOnline-Meldungen wichtig!                   |
| AccountIdFibu;           | Firmenbuchnummer der Firma                        |
|                          | (falls vorhanden)                                 |
| AccountIdGln;            | GLN der Firma (aus <u>https://firmen.wko.at</u> ) |
| AccountIdTax             | Finanzamt-Steuernummer der Firma                  |
|                          | 2 Stellen Finanzamt-Nr, 3 Stellen "/" 4           |
|                          |                                                   |

Stellen

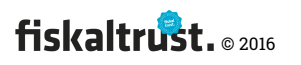

..... der Steuernummer = 9 Stellen ohne

..... Sonderzeichen und ohne Leerzeichen.

Text: "PDF-Dokumentes als Anhang zur E-Mail-Einladung
Importieren eines PDF-Dokumentes, welches als Anhang (Attachment) der E-Mail-Einladungen an die Kassenbetreiber mitgesendet wird. Dieses PDF-Dokument kann individuell an das Rollout-Konzept angepasst werden."

#### 4.10.2.1 Kassenbetreiber hinzufügen

| ← → C 🕯 🔒 https://por                                            | rtal-sandbox.fiskaltrust.at/Pos                                    | Operator/CreatePosOperator                 |                                    | 🖈 📰 🐁 💽                                   |   |
|------------------------------------------------------------------|--------------------------------------------------------------------|--------------------------------------------|------------------------------------|-------------------------------------------|---|
| fiskaltrust                                                      | Suche                                                              |                                            | Wilkommen beim fiskaltrust.Portal. | Abmelden portal-poscreator@fiskaltrust.at | Â |
| _test_poscreator_company<br>pcjennifer<br>_test_poscreator su. → | Kassenbetreiber<br>Hinzufügen<br><sup>Obersicht /</sup> Hinzufügen |                                            |                                    | Zurück zur Übersicht                      | ] |
| 📰 Übersicht                                                      |                                                                    |                                            |                                    |                                           |   |
| 🛔 pcjennifer                                                     | Hinzufügen eines Kassenl                                           | betreibers - Dateneingabe                  |                                    |                                           |   |
| _test_poscreator su. 〈                                           | Kontakt E-Mail <sup>*</sup>                                        | portal-posoperator@fiskaltrust.at          |                                    |                                           |   |
| u<br>_test_poscreator_company <                                  | Kontakt Titel                                                      |                                            |                                    |                                           |   |
| 🛄 Kassenbetreiber 🛛 🗡                                            | Kontakt Vorname <sup>*</sup>                                       | _Vorname                                   |                                    |                                           |   |
| Übersicht<br>Einladungen                                         | Kontakt Nachname *                                                 | _Nachname                                  |                                    |                                           |   |
| PosDealer / Consultant<br>Search                                 | Suffix                                                             |                                            |                                    |                                           |   |
| 🚔 Kassenprodukte                                                 | fiskaltrust consulting gmbh, Bau                                   | uernmarkt 24, 1010 Wien, info@fiskaltrust. | at, +43 2236 42123 10              | 1.4 dev, © 2016                           | 6 |

Screenshot 72: Kassenbetreiber hinzufügen

Über diese Funktion können Kassenbetreiber manuell hinzugefügt werden. Dies ist insbesondere für die vor-Ort-Betreuung durch den Händler interessant, wenn ein Kassenbetreiber sofort die fiskaltrust.Dienste – im Zusammenhang mit einer Inbetriebnahme einer Kasse – in Anspruch nehmen soll.

Folgende Felder sind Pflichtfelder und müssen daher eingegeben werden.:

- Kontakt E-Mail
- Kontakt Vorname
- Kontakt Nachname
- Firmenname
- Postleitzahl
- Ort

Dadurch soll garantiert werden, dass der Kassenbetreiber über seine E-Mail-Adresse korrekt im fiskaltrust.Portal gefunden und dem Kassenhändler zugeordnet werden kann.

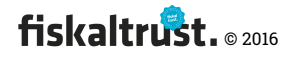

| 🗲 🔿 C 🐔 🗋 localho                                     | st:9163/PosOperator/PosOperators Q 👷 🚆 🔖 💽 🏊 🔱 🚍                                                                                                    |
|-------------------------------------------------------|----------------------------------------------------------------------------------------------------|
| fiskaltrust.                                          | E Suche Wilkommen beim fiskaltrust.Portal. @ Abmelden portal-poscreator@fiskaltrust.at                                                                                                    |
| fiskaltrust consulting<br>gmbh<br>_VornameNachname_ + | Kassenbetreiber - Zuordnungen<br>Übersicht / Zuordnen, bearbeiten und löschen eines Kassenbetreiber                                                                                                    |
| 💶 Übersicht                                           | CSV-Datei importieren                                                                                                    |
| VornameNachname                                       | Datei auswählen, 🛃 Importieren 🎿 Demo CSV-Datei herunterladen                                                                                                    |
| 関 fiskaltrust consulting<br>gmbh <                    | PDF-Dokumentes als Anhane zur F-Mail-Finladung                                                                                                    |
| 📕 Kassenbetreiber 🛛 🎽                                 |                                                                                                    |
| Übersicht                                             | Importieren eines PDF-Dokumentes, welches als Anhang (Attachment) der E-Mail-Einladungen an die Kassenbetreiber mitgesendet wird. Dieses PDF-Dokument<br>kann individuell an das Rollout-Konzept angepasst werden. |
| Einladungen                                           | Datei auswählen 🕹 Importieren                                                                                                    |
| PosDealer / Consultant<br>Search                      | 8 6                                                                                                    |
| 📾 Kassenprodukte                                      | Kassenbetreiber Solle Kassenbetreiber zuordnen + Hinzufügen SProtokoll                                                                                                    |
| 📽 Konfiguration 🤇                                     |                                                                                                    |
| Shop <                                                | Status Kontakt E-Mail Kontakt Vorname Kontakt Nachname Firmenname E-Mail Adresse Ort Land                                                                                                    |
| ¶ Wissensdatenbank <sup>《</sup>                       | info@fiskaltrust.at Axel Kutschera Tiskaltrust consulting gmbh Wien AT 🖂 🖉 3                                                                                                    |
|                                                       | fiskaltrust consulting gmbh, Bauenmarkt 24, 1010 Wien, info@fiskaltrust.at, +43 2236 42123 10 %iNFOVERSION%, © 2016                                                                                                |

Screenshot 73: Zuordnen, bearbeiten und Löschen eines Kassenbetreibers

• Status der Einladung:

- E-Mail-Einladung wurde noch nicht versendet.
  - E-Mail-Einladung wurde durch Klick auf **2** oder **3** versendet.
    - → Siehe "Screenshot 78: Beispiel E-Mail-Einladung eines Kassenbetreibers"
- Weiterer Status XXX

Ourch Klick auf den Button {Zuordnen} kann die E-Mail-Einladung an einen einzelnen Kassenbetreiber versendet werden. Die E-Mail-Einladung kann mit einem individuell gestalteten PDF-Dokument als Anlage versendet werden.

3 Durch Klick auf den Button {Alle Kassenbetreiber zuordnen} Alle Kassenbetreiber zuordnen kann die E-Mail-Einladung an ALLE noch nicht eingeladenen Kassenbetreiber versendet werden.

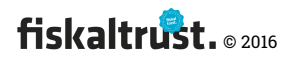

| $\leftrightarrow \rightarrow $ O     | portal-sandbox.fiskaltrus                  | t.at/PosOperator/i         | PosOperators               |             |                | □ ☆                      | =            | Z & …                |
|--------------------------------------|--------------------------------------------|----------------------------|----------------------------|-------------|----------------|--------------------------|--------------|----------------------|
| gmbh<br>_VornameNachname             | Übersicht / Zuordnen, bearbeiten und I     | löschen eines Kassenbel    | reiber                     |             |                |                          |              |                      |
| III Übersicht                        | CSV-Datei importieren                      |                            |                            |             |                |                          |              |                      |
| _VornameNachname                     |                                            |                            | Datei auswählen.           | 🛓 Importier | en i           |                          |              |                      |
| III fiskaltrust consulting<br>gmbh < |                                            |                            |                            |             |                |                          |              |                      |
| 📕 Kassenbetreiber 🛛 👻                |                                            |                            |                            |             |                |                          |              |                      |
| Übersicht                            | Invitation Import                          |                            | $( \land )$                |             |                |                          |              |                      |
| Einladungen                          |                                            |                            | Ŭ                          |             |                |                          |              |                      |
| PosDealer / Consultant<br>Search     |                                            | All in                     | wites have been sent !     |             |                |                          |              |                      |
| Kassenprodukte                       | A Invitation POP Date! herumerladen        |                            | Ok                         |             |                |                          |              |                      |
| 0; Konfiguration                     |                                            |                            |                            |             |                |                          |              |                      |
| Shop <                               | Kassenbetreiber                            |                            |                            |             |                | Alle Kassenbetreiber zur | erdnen 🔶 His | naufigen 🤤 Protokolt |
| ¶ Wissensdatenbank                   |                                            |                            |                            |             |                |                          |              |                      |
|                                      | Status Kontakt E-Mail                      | Kontakt Vorname            | Kontakt Nachname           | Firmenname  | E-Mail Adresse | Ort                      | Land         |                      |
|                                      | avel.kutschera@live.at                     | _Herbert                   | _Buza                      | Buzaboys    |                | Maria Enzersdorf         | AT           | 8 / 0                |
|                                      | fiskaltrust consulting gmbh, Bauernmarkt 2 | 4, 1010 Wien, info@fiskalt | rust.at, +43 2236 42123 10 |             |                |                          |              | 1.5 dev, @ 2016      |

Screenshot 74: Positive Bestätigung der Zuordnung aller Einladungen

4 Der einzelne Kassenbetreiber kann durch Klick auf den Button (Bearbeiten) 🔼

nochmals bearbeitet werden.

| 🗲 🧼 😋 🐔 🤷 https://portal-sandbox.fiskaltrust.at/PosOperator/EditPosOperator/f64e19aa-d105-4a25-b1ee-c83a172739ab 😪 🔛 🚍 |                                                                    |                                                                    |                                             |  |  |  |  |
|----------------------------------------------------------------------------------------------------|--------------------------------------------------------------------|--------------------------------------------------------------------|---------------------------------------------|--|--|--|--|
| fiskaltrust                                                                                                    | Suche                                                              | Wilkommen beim fiskaltrust.Portal                                  | ▲ Abmelden portal-poscreator@fiskaltrust.at |  |  |  |  |
| _test_poscreator_company<br>pcjennifer<br>_test_poscreator su. ↓                                                       | Kassenbetreiber<br>Bearbeiten<br><sup>Obersicht /</sup> Bearbeiten | -                                                                  | Zurück zur Übersicht                        |  |  |  |  |
| 👪 Übersicht                                                                                                    |                                                                    |                                                                    |                                             |  |  |  |  |
| 🛔 pcjennifer<br>_test_poscreator su. <                                                                                 | Bearbeiten des Kassenbe                                            | reibers Firma Kassenbetreiber<br>portal-posoperator@fiskaltrust.at |                                             |  |  |  |  |
| test_poscreator_company <                                                                                              | Kontakt Titel                                                      |                                                                    |                                             |  |  |  |  |
| 📜 Kassenbetreiber 🛛 🗡                                                                                                  | Kontakt Vorname*                                                   | _Vorname                                                           |                                             |  |  |  |  |
| Übersicht<br>Einladungen                                                                                               | Kontakt Nachname <sup>*</sup>                                      | _Nachname                                                          |                                             |  |  |  |  |
| PosDealer / Consultant<br>Search                                                                                       | Suffix                                                             |                                                                    |                                             |  |  |  |  |
| 🚔 Kassenprodukte                                                                                                    | fiskaltrust consulting gmbh, Bau                                   | ernmarkt 24, 1010 Wien, info@fiskaltrust.at, +43 2236 42123 10     | 1.4 dev, © 2016                             |  |  |  |  |

Screenshot 75: Kassenbetreiber bearbeiten

**5** Der einzelne Kassenbetreiber kann durch Klick auf den Button {Löschen} **2** wieder gelöscht werden.

**6** Durch Klick auf den Button {Protokoll} **kann die historische Abfolge der** 

Zuordnung aufgerufen werden.

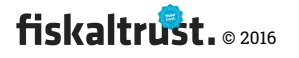

| $\leftarrow$ $\rightarrow$ O                          | A portal-sandbox.fiskaltrust.at/PosOperator/PosOperatorsHistory                                                                                         | = 🛚 🕻                          | <u>،</u> د |
|-------------------------------------------------------|----------------------------------------------------------------------------------------------------|--------------------------------|------------|
| fieldaltrust                                          | E Suche Wilkommen beim fiskaltrust.Portal. @ Abmelden p                                                                                                 | ortal-poscreator@fiskaltrust   | t.at       |
| fiskaltrust consulting<br>gmbh<br>_VornameNachname_ + | Kassenbetreiber – Protokoll<br>Übersicht / Zuordnen, bearbeiten und löschen eines Kassenbetreiber<br>/ Protokoll über die Zuordnung der Kassenbetreiber |                                |            |
| 💶 Übersicht                                           |                                                                                                    |                                |            |
| _VornameNachname_<br><                                | Protokoll                                                                                                    |                                | - 11       |
| 📕 fiskaltrust consulting 🤇                            | Zeitraum einschränken U      bis Q Protokoll aufrufen                                                                                                   |                                |            |
| 📕 Kassenbetreiber 🛛 🎽                                 |                                                                                                    |                                | -11        |
| Übersicht<br>Einladungen                              | Protokoll-Übersicht                                                                                                    | # Übersicht der Kassenbetreibe | er         |
| PosDealer / Consultant<br>Search                      | Status Kontakt E-Mail Kontakt Vorname Kontakt Nachname Firmenname E-Mail Adresse O                                                                      | Ort Land 2                     |            |
| 🚔 Kassenprodukte                                      | info@fiskaltrust.at Axel Kutschera fiskaltrust consulting gmbh W                                                                                        | Vien AT 🧯 😂 🖨                  |            |
| 📽 Konfiguration 🔇                                     | axel.kutschera@fiskaltrust.at _Vorname _Nachname fiskaltrust consulting gmbh W                                                                          | Vien AT i 2 O                  |            |
| Shop <                                                | fiskaltrust consulting gmbh, Bauernmarkt 24, 1010 Wien, info@fiskaltrust.at, +43 2236 42123 10                                                          | 1.5 dev, ©                     | 2016       |

Screenshot 76: Protokoll-Übersicht der historischen Abfolge der Zuordnungen

### Der Zeitraum der Protokoll-Übersicht kann über diese Funktion eingeschränkt

werden.

Ourch Klick auf den Button {Details} können die Detaildaten zur Einladung des Kassenbetreibers aufgerufen werden:

| $\leftarrow$                 |                                          | U                | portal-sandbox.fiskaltrust.at/Po                                    | sOperator/DetailsInvitation/343            | 84b59-47aa-4e01-9763-4e81            | □ ☆               |                  | ඨ           |   |
|------------------------------|------------------------------------------|------------------|---------------------------------------------------------------------|--------------------------------------------|--------------------------------------|-------------------|------------------|-------------|---|
| fisk                         | altru                                    | st.              | E Suche                                                             | Wi                                         | lkommen beim fiskaltrust.Portal. 🛛 🕪 | Abmelden portal-p | poscreator@fiska | ltrust.at   | ^ |
| fiskaltru<br>gmbh<br>_Vornam | u <mark>st consulti</mark> n<br>neNachna | ng<br>ame_ →     | Kassenbetreiber - Protoko<br>Detaildaten<br>Protokoll / Detaildaten | )   -                                      |                                      |                   |                  |             | l |
| ■ Über<br>▲ _Vorr            |                                          |                  | Detaildaten des Kassenbetreibers                                    |                                            |                                      |                   |                  |             |   |
| n fiska<br>gmbh              |                                          | <<br>ulting<br>< | Kontakt E-Mail<br>Kontakt Vorname                                   | info@fiskaltrust.at<br>Axel                |                                      |                   |                  |             |   |
| 📑 Kass                       | senbetreibe                              | er č             | Kontakt Nachname                                                    | Kutschera                                  |                                      |                   |                  |             |   |
| Übe                          | ersicht                                  |                  | Ort                                                                 | Wien                                       |                                      |                   |                  |             |   |
| Ein                          | ladungen                                 |                  | Land                                                                | AT                                         |                                      |                   |                  |             |   |
| Pos<br>Sea                   | sDealer / Co<br>arch                     | onsultant        | Success Date                                                        | 11 Sep 2016                                |                                      |                   |                  |             |   |
| 🖨 Kass                       | enprodukt                                |                  | Last Run                                                            |                                            |                                      |                   |                  |             |   |
| the Kond                     | figuration                               |                  | Last Result                                                         |                                            |                                      |                   |                  |             |   |
| V6 KUIII                     | inguration                               |                  | Invitation Contact                                                  |                                            |                                      |                   |                  |             |   |
| Shop<br>¶ Wisse              | ensdatenba                               |                  | Zurück zur Übersicht                                                |                                            |                                      |                   |                  |             |   |
|                              |                                          |                  | fiskaltrust consulting gmbh, Bauernmarkt 24, 1                      | 010 Wien, info@fiskaltrust.at, +43 2236 42 | 2123 10                              |                   | 1.5              | dev, © 2016 | 0 |

Screenshot 77: Detaildaten zum Protokoll der Einladung eines Kassenbetreibers

Der Kassenbetreiber erhält folgende E-Mail-Einladung.

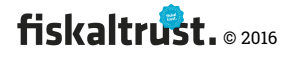

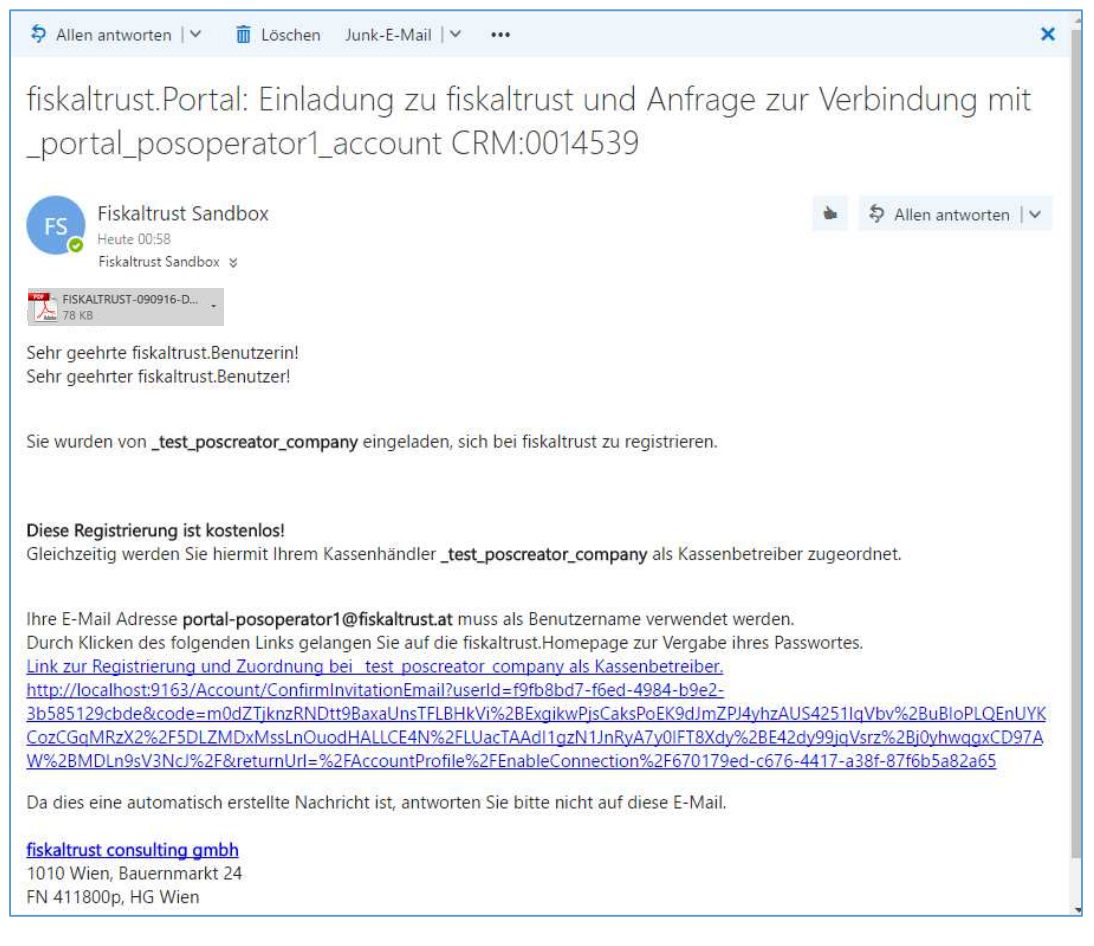

Screenshot 78: Beispiel E-Mail-Einladung eines Kassenbetreibers

Durch Klick auf den Link wird das Portal-Login aufgerufen und der Kassenbetreiber soll sich als neuer Benutzer sowie als neue Firma registrieren bzw. sich mit seinen bestehenden Daten anmelden. → Kapitel 4.3.1 "Registrierung und Login"

### 4.10.2.2 Suche nach einem KassenBerater oder KassenHändler

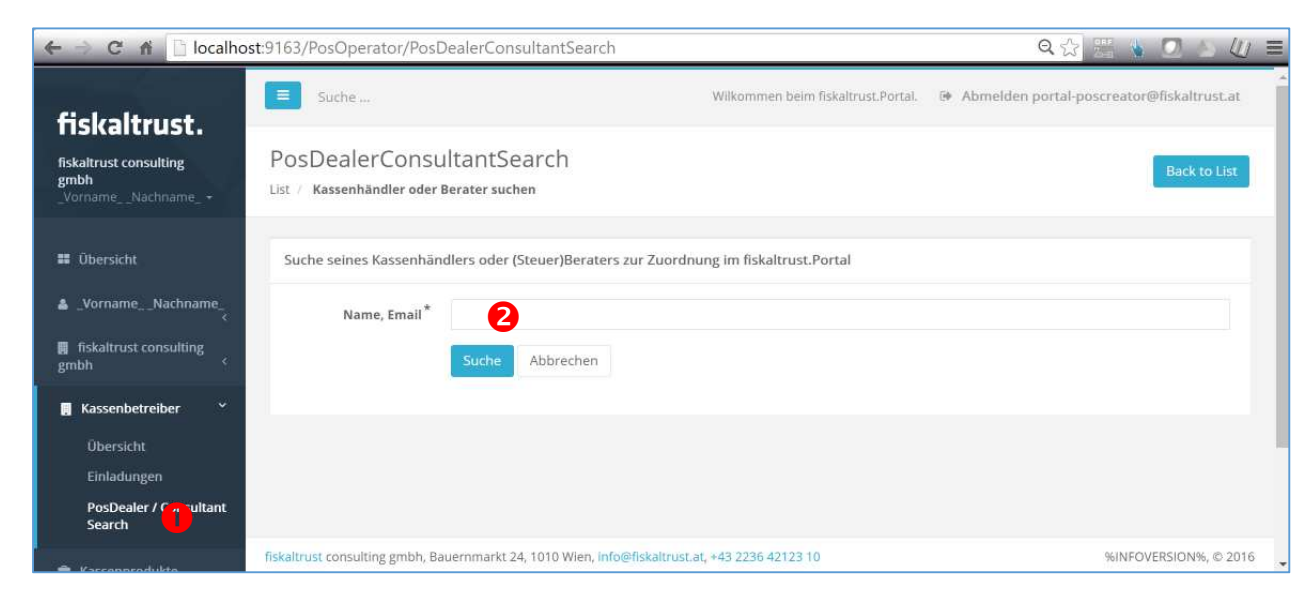

Screenshot 79: Suche nach einem KassenBerater oder KassenHändler

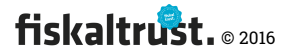

**1 Text:** Suche (s)eines Kassenhändlers oder (Steuer)Beraters zur Zuordnung im fiskaltrust.Portal

In diesem Suchfeld kann entweder ein Teil des Namens oder der E-Mail-Adresse eingetragen werden. Durch Klick auf den Button {Suche } wird das gesamte fiskaltrust.Portal nach dem Suchbegriff durchsucht.

| 🧲 🔿 🤁 🚹 🗋 loc                                       | alhost:9163/PosOpe                                                     | rator/PosD                    | ealerConsultantS                           | BearchRest                 | ult?searchTerm=kutsch         | iera G                         | 2 값 품 🐁               | 0.             | (/) ≡ |
|-----------------------------------------------------|------------------------------------------------------------------------|-------------------------------|--------------------------------------------|----------------------------|-------------------------------|--------------------------------|-----------------------|----------------|-------|
| fiskaltrust                                         | Suche                                                                  |                               |                                            |                            | Wilkommen bein                | n fiskaltrust.Portal. 🛛 📴 Abme | lden portal-poscreati | or@fiskaltrusl | Lat   |
| fiskaltrust consulting<br>gmbh<br>VomameNachname_ + | Suche KassenH<br>(Steuer)Berater<br><sup>Suchergebnis Kassenhänd</sup> | ändler /<br>Ier oder (Steuer) | Berater                                    |                            |                               |                                |                       |                |       |
| 🔝 Übersicht                                         | Liste des midem Fusible                                                | agriff on fundam              | oo Karrantiandlar oda                      | r (Ctouce)Por              | der                           |                                |                       |                |       |
| VornameNachname                                     | Liste dei zu dem sucht                                                 | legnin gerunden               | ien kassennanuler ode                      | a (steder)ber              | ater                          |                                |                       |                | - 1   |
| Fiskaltrust consulting<br>gmbh                      | Email                                                                  | Name                          | Roles                                      | Primary<br>Contact<br>Name | Primary Contact Email         |                                |                       |                |       |
| 🛛 Kassenbetreiber 🗠                                 | axel@kutschera.name                                                    | Kutschera, Ing.<br>Dr. Axel   | partner, consultant, poscreator, posdealer | Axel<br>Kutschera          | axel@kutschera,name           | Zuordnung anfordern - dealer   | Zuordnung anforder    | m - consultant |       |
| Einladungen                                         | info@fiskaltrust.at                                                    | fiskaltrust<br>consulting     | partner, consultant                        | Axel<br>Kutschera          | axel.kutschera@fiskaltrust.at |                                | Zuordnung anforder    | m - consultant |       |
| PosDealer / Consultant<br>Search                    |                                                                        | gmbh                          |                                            |                            |                               |                                |                       |                |       |
| 🖶 Kassennrodukte                                    | fiskaltrust consulting gmbh, E                                         | Bauernmarkt 24, '             | 1010 Wien, info@fiskaltru                  | st.at, +43 2236            | 42123 10                      |                                | 961NF                 | OVERSION%, ©   | 2016  |

Screenshot 80: Liste der gefundenen KassenHändler und KassenBerater

Bei diesen Firmen kann durch Klick auf den Button {Zuordnung anfordern - Händler} oder {Zuordnung anfordern - Berater} eine E-Mail-Anfrage gesendet werden.

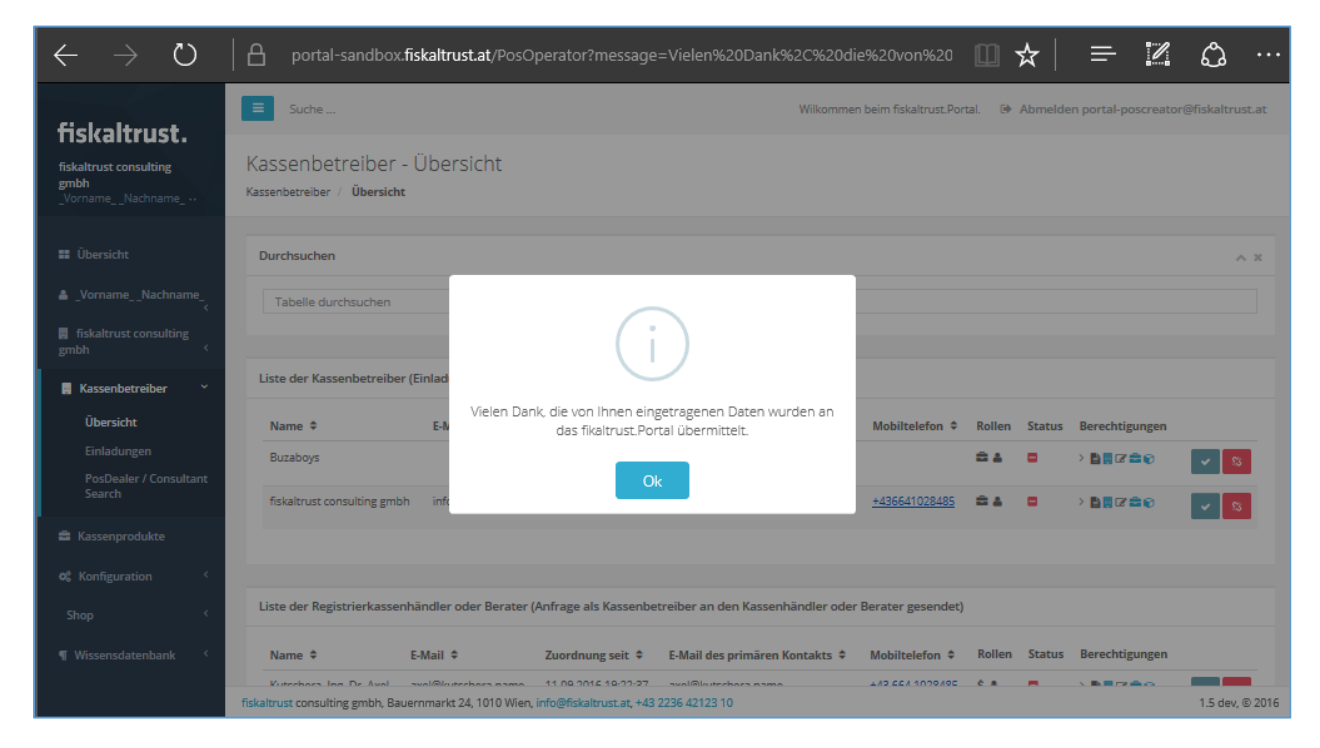

Screenshot 81: Die Zuordnung als KassenHändler oder KassenBerater wurde per E-Mail angefordert

Diese Anfrage ist sofort in der Liste der KassenHändler oder KassenBerater mit dem ersichtlich und kann von der Firma akzeptiert werden.

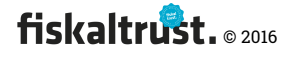

| $\leftrightarrow$ $\rightarrow$ O                  | portal-sandbox.fiskaltrust.at/P                                   | os Operator? messag           | e=Vielen%20Dank%2C%20            | )die%20von%20          | • 🔟 🕁        | ·   <del>=</del>   | Z &               | ••• |
|----------------------------------------------------|-------------------------------------------------------------------|-------------------------------|----------------------------------|------------------------|--------------|--------------------|-------------------|-----|
| fickaltruct                                        | ≡ Suche                                                           |                               | Wilkommen b                      | eim fiskaltrust.Portal | . 🕩 Abmeld   | en portal-poscreat | pr@fiskaltrust.at | ^   |
| fiskaltrust consulting<br>gmbh<br>_VornameNachname | Kassenbetreiber - Übersicht<br>Kassenbetreiber / <b>Übersicht</b> |                               |                                  |                        |              |                    |                   | l   |
| 👪 Übersicht                                        | Durchsuchen                                                       |                               |                                  |                        |              |                    | ~ ×               |     |
| _VornameNachname_                                  | Tabelle durchsuchen                                               |                               |                                  |                        |              |                    |                   |     |
| 📕 fiskaltrust consulting<br>gmbh <                 |                                                                   |                               |                                  |                        |              |                    |                   |     |
| 🛄 Kassenbetreiber 🛛 👻                              | Liste der Kassenbetreiber (Einladung gesen                        | det als Kassenhändler ar      | n Kassenbetreiber)               |                        |              |                    |                   |     |
| Übersicht                                          | Name 🗢 E-Mail 🗢                                                   | Zuordnung seit 🗘              | E-Mail des primären Kontakts 🗘   | Mobiltelefon 🗘         | Rollen Statu | s Berechtigungen   |                   |     |
| Einladungen                                        | Buzaboys                                                          | 11.09.2016 18:38:37           | axel.kutschera@live.at           |                        | ≘⊾ □         | > 🖹 🛛 🖉 🚔 🐑        | × 😵               |     |
| Search                                             | fiskaltrust consulting gmbh info@fiskaltrus                       | at 11.09.2016 18:02:25        | axel.kutschera@fiskaltrust.at    | +436641028485          | 84 B         | >                  | × 8               |     |
| Kassenprodukte                                     |                                                                   |                               |                                  |                        |              |                    |                   |     |
| og Konfiguration <                                 |                                                                   |                               |                                  |                        |              |                    |                   |     |
| Shop <                                             | Liste der Registrierkassenhändler oder Ber                        | ater (Anfrage als Kassenb     | oetreiber an den Kassenhändler o | der Berater gesend     | let)         |                    |                   |     |
| ¶ Wissensdatenbank <                               | Name ¢ E-Mail ¢                                                   | Zuordnung seit ¢              | E-Mail des primären Kontakts 🗘   | Mobiltelefon 🗘         | Rollen Statu | s Berechtigungen   |                   |     |
|                                                    | Kutschera, Ing. Dr. Axel axel@kutschera.na                        | ne 11.09.2016 19:22:37        | axel@kutschera.name              | <u>+43 664 1028485</u> | \$ 🔺 🗖       | > ∎∎⊄≊©            | × 🛛               |     |
|                                                    | fiskaltrust consulting gmbh, Bauernmarkt 24, 1010                 | Wien, info@fiskaltrust.at, +4 | 13 2236 42123 10                 |                        |              |                    | 1.5 dev, © 2016   |     |

Screenshot 82: Beispiel einer Anfrage eines Kassenbetreibers

## 4.11 Konfiguration einer Registrierkasse

| 🗲 🔿 C 🖍 🔒 https://portal-sa                                                            | ndbox.fiskaltrust.at/CashBox                     |                                            |                              |                              | 🗨 🔂 📰 💧 🖸 🔳           |
|----------------------------------------------------------------------------------------|--------------------------------------------------|--------------------------------------------|------------------------------|------------------------------|-----------------------|
| fieldeltmost                                                                           | E Suche                                          | Wilkomr                                    | nen beim fiskaltrust.Portal. | Abmelden portal-poso         | lealer@fiskaltrust.at |
| <b>TISKAITTUST.</b><br>_test_posdealer_company<br>deelizabeth<br>_test_posdealer su. + | Übersicht der Konf<br>Kassen                     | igurationscontai                           | ner (CashBox)                | von _test_posdea             | ler_company           |
| 🗱 Übersicht                                                                            | Hier sehen Sie alle von Ihnen                    | angelegten Kasssen. Sie kö                 | önnen welche hinzufüger      | n, löschen und konfigurieren | + Hinzufügen          |
| deelizabeth<br>_test_posdealer su.                                                     | Tabelle durchsuchen                              |                                            |                              |                              |                       |
|                                                                                        | Beschreibung 🗢                                   | IP-Adresse 🗢                               | Timestamp (UTC) 🗢            | Launcher 🗢 🗘                 |                       |
| ■<br>_test_posdealer_company 〈                                                         | > signaturcloud 2 ef                             |                                            | 26.07.2016 14:27:16          | C 🛛 🕹 💧                      |                       |
| 📕 Kassenbetreiber 🛛 <                                                                  | > signaturcloud 1 ef                             |                                            | 26.07.2016 14:26:16          | S 🛛 🛓 💧                      |                       |
| 🚔 Kassenprodukte                                                                       | ~ Neue_SI                                        |                                            | 26.07.2016 17:20:08          | S 🛛 🔺 💧                      | <ul> <li>₹</li> </ul> |
| 📽 Konfiguration 🛛 🗡                                                                    | CashBoxId:                                       | 3c31b25c-e071-4ebc-a8                      | 0                            |                              |                       |
| 🗘 CashBox                                                                              |                                                  |                                            |                              |                              |                       |
| 🛢 Queue                                                                                | AccessToken:                                     | BMsfUtXSgbnOuqleg0+                        | C!                           |                              |                       |
| Helper                                                                                 | Queues:<br>Helpers:                              |                                            |                              |                              |                       |
| Signature Creation                                                                     | SignaturCreationUnits:                           |                                            |                              |                              |                       |
| Unit                                                                                   | > Demo2 SignatureCard                            | 192.168.0.28                               | 26.07.2016 17:41:05          | C 🛛 🕹 💧                      |                       |
| ¶ Wissensdatenbank 〈                                                                   | > signaturcard0 dotnet sqlite                    | 192.168.0.20                               | 25.07.2016 20:47:06          | C 🛛 🛓 💧                      |                       |
|                                                                                        | <mark>fiskaltrust</mark> consulting gmbh, Bauern | markt 24, 1010 Wien, <mark>info@fis</mark> | kaltrust.at, +43 2236 42123  | 10                           | 1.4 dev, © 2016       |

*Screenshot 83: Übersicht über fertig konfigurierte und verfügbare Konfigurationscontainer* 

Die Anlage und Verwaltung der Bestandteile wird in den folgenden Kapiteln behandelt.

- Signaturerstellungseinheit

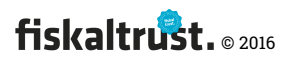

- Helper
- Queues

#### 4.11.1.1 Signaturerstellungseinheit

#### Anlage der Signaturerstellungseinheiten

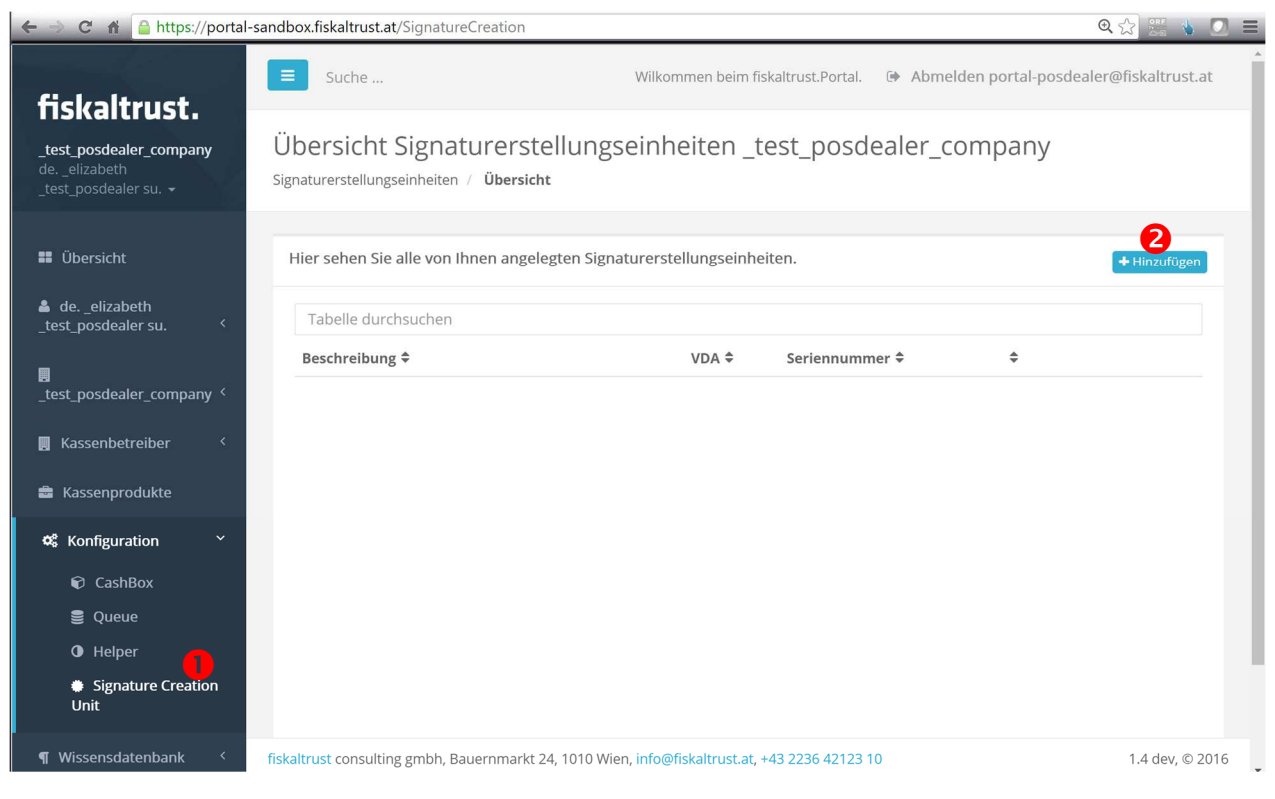

Screenshot 84: Hinzufügen einer Signaturerstellungseinheit.

O Zur Anlage, Konfiguration und zum Löschen der Signaturerstellungseinheiten ist der Menüpunkt "Signaturerstellungseinheit" anzuklicken. Dieser Menüpunkt ist (derzeit) nur für Kassenbetreiber verfügbar.

**2** Durch Klick auf "Hinzufügen" kommt man auf die Seite zur Anlage einer neuen Signaturerstellungseinheit. Siehe

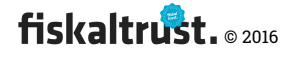

#### Signaturerstellungseinheit hinzufügen

| ← → C 🕯 🔒 https://portal-                                                              | -sandbox.fiskaltrust.at/Signat                                   | ureCreation/Create                                               | • 🔂 🚟 🐁 💽 🚍                                |  |  |  |  |
|----------------------------------------------------------------------------------------|------------------------------------------------------------------|------------------------------------------------------------------|--------------------------------------------|--|--|--|--|
| <b>C</b> -1-1                                                                          | Suche                                                            | Wilkommen beim fiskaltrust.Portal.                               | Abmelden portal-posdealer@fiskaltrust.at   |  |  |  |  |
| <b>TISKAITTUST.</b><br>_test_posdealer_company<br>deelizabeth<br>_test_posdealer su. ~ | Signaturerstell<br>_test_posdeale<br>signaturerstellungseinheitu | ungseinheit Hinzufügen<br>er_company<br>en / Hinzufügen          | Zurück zur Liste                           |  |  |  |  |
| Übersicht                                                                              |                                                                  |                                                                  |                                            |  |  |  |  |
| deelizabeth test posdealer su.                                                         | Hier können Sie Ihrer<br>Speichern.                              | Firma eine weitere Signaturerstellungseinheit zuordnen. Ge       | ben Sie die Daten ein und klicken dann auf |  |  |  |  |
|                                                                                        | Bezeichnung                                                      | Neue Signaturerstellungseinheit                                  |                                            |  |  |  |  |
| _test_posdealer_company `                                                              | Package Name                                                     | Package Name         fiskaltrust.signing.atrustapdu         v    |                                            |  |  |  |  |
| 📕 Kassenbetreiber 🛛 <                                                                  | Package Version                                                  | 0.9.16207.790-dev                                                | •                                          |  |  |  |  |
| 🚔 Kassenprodukte                                                                       | Mode                                                             | Normal                                                           | ×                                          |  |  |  |  |
| 📽 Konfiguration 🛛 🗡                                                                    |                                                                  | Speichern Abbrechen                                              |                                            |  |  |  |  |
| 🗭 CashBox                                                                              |                                                                  |                                                                  |                                            |  |  |  |  |
| Queue                                                                                  |                                                                  |                                                                  |                                            |  |  |  |  |
| Helper                                                                                 |                                                                  |                                                                  |                                            |  |  |  |  |
| <ul> <li>Signature Creation</li> <li>Unit</li> </ul>                                   |                                                                  |                                                                  |                                            |  |  |  |  |
| ¶ Wissensdatenbank <                                                                   | fiskaltrust consulting gmbh,                                     | Bauernmarkt 24, 1010 Wien, info@fiskaltrust.at, +43 2236 42123 1 | 0 1.4 dev, © 2016                          |  |  |  |  |

Screenshot 85: Hinzufügen einer Signaturerstellungseinheit

### Übersicht Signaturerstellungseinheiten

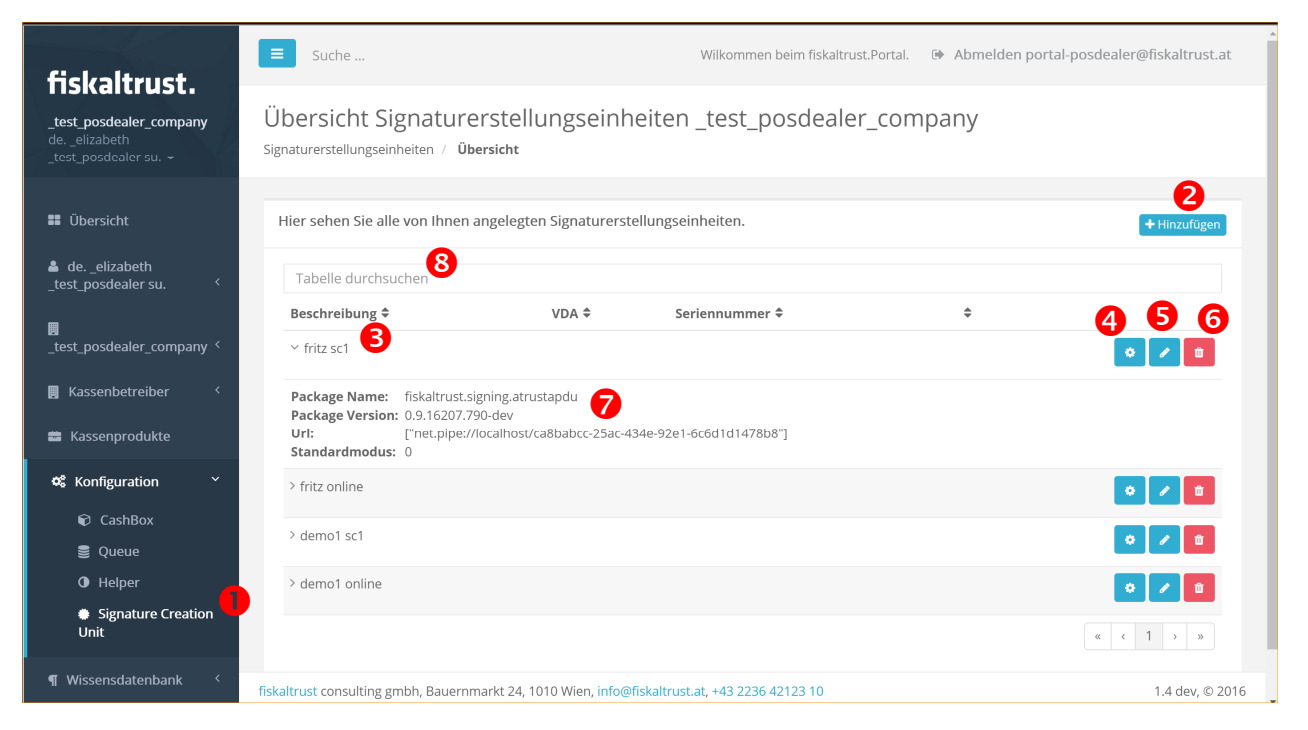

Screenshot 86: Übersicht – Signaturerstellungseinheiten

O Zur Anlage, Konfiguration und zum Löschen der Signaturerstellungseinheiten ist der Menüpunkt "Signaturerstellungseinheit" anzuklicken. Dieser Menüpunkt ist (derzeit) nur für Kassenbetreiber verfügbar.

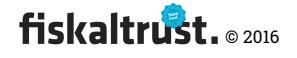

**2** Durch Klick auf "Hinzufügen" kommt man auf die Seite zur Anlage einer neuen Signaturerstellungseinheit. Siehe

**6** Configuration: Spezielle Einstellungen diverser Parameter

• Grundeinstellungen und Package-Konfiguration zur individuellen Verwendung der Signaturerstellungseinheit in der Registrierkasse.

5 Löschen

- 6
- 7
- 8

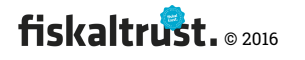

### Signaturerstellungseinheit – Konfiguration

| 🗲 🔿 C 🖬 🤷 https://porta                                                                                                    | l-sandbox.fiskaltrust.at/Signa                                                               | ureCreation/Configuration/9f27745a-f360-437c-8481-                                     | aad9a48b4b57                      | @,☆ 📰 🔞 🖸 ≡          |
|----------------------------------------------------------------------------------------------------|----------------------------------------------------------------------------------------------|----------------------------------------------------------------------------------------|-----------------------------------|----------------------|
| fiskaltrust.                                                                                                    | Suche                                                                                        | Wilkommen beim fiskaltrus                                                              | t.Portal. 🕞 Abmelden portal-posde | ≥aler@fiskaltrust.at |
| _test_posdealer_company<br>de, _elizabeth<br>_test_posdealer su. →                                                         | Configuration<br>Configuration                                                               |                                                                                        |                                   | Back to List         |
| <ul> <li>■ Übersicht</li> <li>▲ de, _elizabeth<br/>_test_posdealer su.</li> </ul>                                          | Package Name: fiskal<br>Package Version: 0.9.<br>fiskaltrust.signing                         | rust.signing.atrustapdu<br>6207.790-dev<br>atrustapdu                                  |                                   |                      |
| <ul> <li>_test_posdealer_company </li> <li>Kassenbetreiber </li> <li>Kassenprodukte</li> </ul>                             | signature creation unit<br>Soll die Signatur<br>verifiziert werden<br>nach der<br>Erstellung |                                                                                        |                                   |                      |
| <ul> <li>♥ CashBox</li> <li>♥ CashBox</li> <li>♥ Queue</li> <li>♥ Helper</li> <li>♥ Signature Creation<br/>Unit</li> </ul> | Lesernummer<br>reader<br>Zertifikat<br>Seriennummer<br>serialnumber                          |                                                                                        |                                   |                      |
| ¶ Wissensdatenbank <sup>&lt;</sup>                                                                                         | Key<br>Value<br>+                                                                            |                                                                                        |                                   |                      |
|                                                                                                    | Bezeichnung<br>Package Name<br>Package Version                                               | Neue Signaturerstellungseinheit<br>fiskaltrust.signing.atrustapdu<br>0.9.16207.790-dev | ×                                 |                      |
|                                                                                                    | + net.pipe I                                                                                 | Uri<br>ttp<br>Speichern Rückgängig                                                     |                                   |                      |
|                                                                                                    | fiskaltrust consulting gmbh                                                                  | Bauernmarkt 24, 1010 Wien, info@fiskaltrust.at, +43 223                                | 6 42123 10                        | 1.4 dev, © 2016      |

Screenshot 87: Signaturerstellungseinheit – Konfiguration

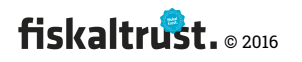

#### Signaturerstellungseinheit – Bearbeiten

| ← → C 🔒 https://portal-                                                 | -sandbox.fiskaltrust.at/Signat                                                                                | ureCreation/Edit/9f27745a-f360-437c-8481-aad9a48b4b57            | 🔍 😭 🏭 🐁 💽 🔳                              |  |  |  |  |
|-------------------------------------------------------------------------|----------------------------------------------------------------------------------------------------|------------------------------------------------------------------|------------------------------------------|--|--|--|--|
| fiskaltrust.                                                            | Suche                                                                                                    | Wilkommen beim fiskaltrust.Portal.                               | Abmelden portal-posdealer@fiskaltrust.at |  |  |  |  |
| _ <b>test_posdealer_company</b><br>deelizabeth<br>_test_posdealer su. + | Signaturerstellungseinheit Bearbeiten<br>_test_posdealer_company<br>Signaturerstellungseinheiten / Bearbeiten |                                                                  |                                          |  |  |  |  |
| 🕶 Übersicht                                                             | Edit                                                                                                    |                                                                  |                                          |  |  |  |  |
| 🛎 deelizabeth                                                           | Edit                                                                                                    |                                                                  |                                          |  |  |  |  |
| _test_posdealer su.                                                     | Bezeichnung                                                                                                   | Neue Signaturerstellungseinheit                                  |                                          |  |  |  |  |
| Lest_posdealer_company <                                                | Package Name                                                                                                  | fiskaltrust.signing.atrustapdu                                   | v                                        |  |  |  |  |
| 📕 Kassenbetreiber 🧹                                                     | Package Version                                                                                               | 0.9.16207.790-dev                                                | T                                        |  |  |  |  |
| 🚔 Kassenprodukte                                                        | Mode                                                                                                    | Normal                                                           | v                                        |  |  |  |  |
| 📽 Konfiguration 🛛 🗡                                                     |                                                                                                    | Speichern Abbrechen                                              |                                          |  |  |  |  |
| CashBox                                                                 |                                                                                                    |                                                                  |                                          |  |  |  |  |
| 🛢 Queue                                                                 |                                                                                                    |                                                                  |                                          |  |  |  |  |
| O Helper                                                                |                                                                                                    |                                                                  |                                          |  |  |  |  |
| <ul> <li>Signature Creation</li> <li>Unit</li> </ul>                    |                                                                                                    |                                                                  |                                          |  |  |  |  |
| ¶ Wissensdatenbank <                                                    | fiskaltrust consulting gmbh,                                                                                  | Bauernmarkt 24, 1010 Wien, info@fiskaltrust.at, +43 2236 42123 1 | 0 1.4 dev, © 2016                        |  |  |  |  |

Screenshot 88: Signaturerstellungseinheit – Bearbeiten

### Signaturerstellungseinheit – Löschen

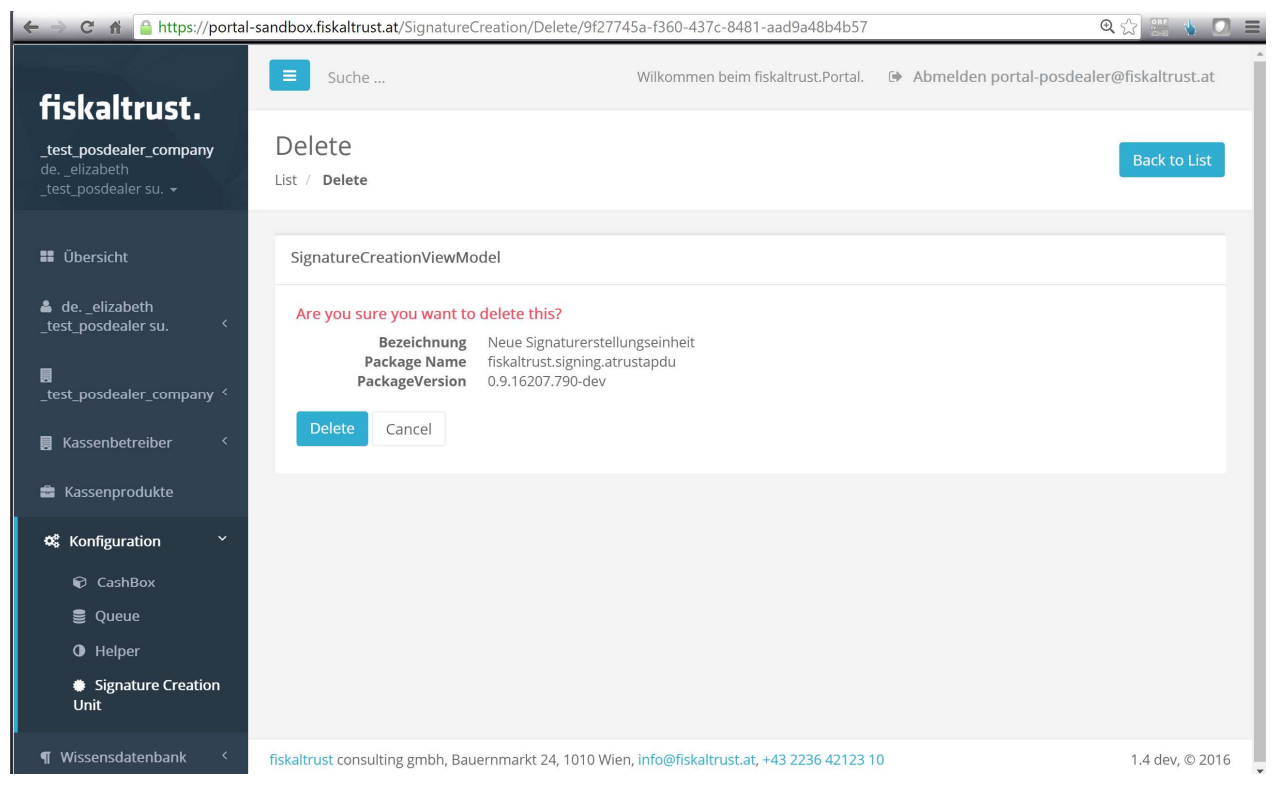

Screenshot 89: Signaturerstellungseinheit – Löschen

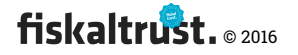

### 4.11.1.2 Helper

### Anlage der Helper

| ← → C f https://portal                                                                                                    | l-sandbox.fiskaltrust.at/Helper                              |                                    | Q 🕁 🚟 🖕 🗾 🚍                              |
|----------------------------------------------------------------------------------------------------|--------------------------------------------------------------|------------------------------------|------------------------------------------|
| fiskaltrust                                                                                                    | Suche Wil                                                    | kommen beim fiskaltrust.Portal.    | Abmelden portal-posdealer@fiskaltrust.at |
| _ <b>test_posdealer_company</b><br>deelizabeth<br>_test_posdealer su. <del>~</del>                                          | List<br>List                                                 |                                    |                                          |
| <ul> <li>Übersicht</li> <li>deelizabeth</li> </ul>                                                                          | List of HelperViewModel                                      |                                    | Create New                               |
| _test_posdealer su. 〈<br>_test_posdealer_company 〈                                                                          | Tabelle durchsuchen Beschreibung   G                         | ilobal \$ \$                       |                                          |
| 📕 Kassenbetreiber 🤇 <<br>🚔 Kassenprodukte                                                                                   |                                                              |                                    |                                          |
| <ul> <li>☆ Konfiguration </li> <li>CashBox</li> <li>Queue</li> <li>O Helper</li> <li>Signature Creation<br/>Unit</li> </ul> |                                                              |                                    |                                          |
| ¶ Wissensdatenbank 〈                                                                                                    | fiskaltrust consulting gmbh, Bauernmarkt 24, 1010 Wien, info | o@fiskaltrust.at, +43 2236 42123 1 | 0 1.4 dev, © 2016                        |

Screenshot 90: Anlage der Helper

### Helper hinzufügen

| 🗲 🔿 C 🖍 🔒 https://portal                                        | l-sandbox.fiskaltrust.at/Helper | /Create                                                          | 🔍 🟠] 🔡 🐁 💽 🚍                             |
|-----------------------------------------------------------------|---------------------------------|------------------------------------------------------------------|------------------------------------------|
| fiskaltrust                                                     | Suche                           | Wilkommen beim fiskaltrust.Portal.                               | Abmelden portal-posdealer@fiskaltrust.at |
| _test_posdealer_company<br>deelizabeth<br>_test_posdealer su. ↓ | Create                          |                                                                  | Back                                     |
| 👪 Übersicht                                                     | Create new helper               |                                                                  |                                          |
| deelizabeth<br>_test_posdealer su.                              | Beschreibung                    |                                                                  |                                          |
| test_posdealer_company <                                        | PackageName                     | fiskaltrust.service.helper.balancer                              | •                                        |
| 📕 Kassenbetreiber 🛛 <                                           | Package Version                 | 0.7.16208.793-beta                                               | <b>v</b>                                 |
| 🚔 Kassenprodukte                                                |                                 | Abbrechen                                                        |                                          |
| 📽 Konfiguration 🛛 🗡                                             |                                 |                                                                  |                                          |
| <table-cell> CashBox</table-cell>                               |                                 |                                                                  |                                          |
| 🛢 Queue                                                         |                                 |                                                                  |                                          |
| O Helper                                                        |                                 |                                                                  |                                          |
| Signature Creation<br>Unit                                      |                                 |                                                                  |                                          |
| ¶ Wissensdatenbank 〈                                            | fiskaltrust consulting gmbh,    | Bauernmarkt 24, 1010 Wien, info@fiskaltrust.at, +43 2236 42123 1 | 0 1.4 dev, © 2016                        |

Screenshot 91: Helper hinzufügen

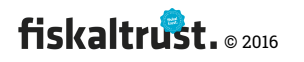

### Übersicht Helper

| ← → C 🕯 https://portal                                                         | -sandbox.fiskaltrust.at/Helper                                                              |                                             | Q 😭 🚟 🐁 💽 🚍                              |
|--------------------------------------------------------------------------------|---------------------------------------------------------------------------------------------|---------------------------------------------|------------------------------------------|
| fiskaltrust.                                                                   | Suche                                                                                       | Wilkommen beim fiskaltrust.Portal.          | Abmelden portal-posdealer@fiskaltrust.at |
| _ <b>test_posdealer_company</b><br>deelizabeth<br>_test_posdealer su. ~        | List<br>List                                                                                |                                             |                                          |
| 🗱 Übersicht                                                                    | List of HelperViewModel                                                                     |                                             | + Create New                             |
| _test_posdealer_su. <                                                          | Tabelle durchsuchen Beschreibung ◆ ✓ upload                                                 | Global \$ \$                                | 0 / 0                                    |
| 📕 Kassenbetreiber 🛛 < 🚔 Kassenprodukte                                         | Package Name: fiskaltrust.service.helper.hel<br>Package Version: 0.7.16208.793-beta<br>Url: | ipad                                        |                                          |
| 📽 Konfiguration 💙                                                              |                                                                                             |                                             | « < 1 » »                                |
| <ul> <li>Queue</li> <li>Helper</li> <li>Signature Creation<br/>Unit</li> </ul> |                                                                                             |                                             |                                          |
| ¶ Wissensdatenbank 〈                                                           | fiskaltrust consulting gmbh, Bauernmarkt 24, 1010 W                                         | /ien, info@fiskaltrust.at, +43 2236 42123 1 | 0 1.4 dev, © 2016                        |

Screenshot 92: Übersicht Helper

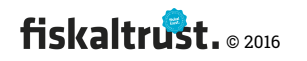

### Helper – Konfiguration

| 🗲 🔿 C' n 🔒 https://portal-                                                 | ९ ☆ 📰 🐁 💽 🚍                                                           |                                                                          |                                          |
|----------------------------------------------------------------------------|-----------------------------------------------------------------------|--------------------------------------------------------------------------|------------------------------------------|
| fickaltruct                                                                | Suche                                                                 | Wilkommen beim fiskaltrust.Portal.                                       | Abmelden portal-posdealer@fiskaltrust.at |
| _test_posdealer_company<br>deelizabeth<br>_test_posdealer su. ~            | Configuration                                                         |                                                                          | Back to List                             |
| <ul> <li>Übersicht</li> <li>deelizabeth<br/>_test_posdealer su.</li> </ul> | ID: d93a5be2-2243-41<br>Package Name: fiskal<br>Package Version: 0.7. | of9-8f63-9c3a1fa46351<br>trust.service.helper.helipad<br>16208.793-beta  |                                          |
| <pre></pre>                                                                | fiskaltrust.service.<br>the helipad helper is us                      | helper.helipad<br>ed to upload data to fiskaltrust online infrastructure |                                          |
| 📕 Kassenbetreiber 🤇                                                        | Key                                                                   |                                                                          |                                          |
| ස් Konfiguration ~<br>බ CashBox                                            | +                                                                     |                                                                          |                                          |
| Queue Helper                                                               | Beschreibung                                                          | upload                                                                   |                                          |
| Signature Creation<br>Unit                                                 | PackageName                                                           | fiskaltrust.service.helper.helipad                                       |                                          |
| ¶ Wissensdatenbank 〈                                                       | Package Version                                                       | 0.7.16208.793-beta                                                       | •                                        |
|                                                                            | + net.pipe 1                                                          | Speichern Rückgängig                                                     |                                          |
|                                                                            | fiskaltrust consulting gmbh                                           | , Bauernmarkt 24, 1010 Wien, info@fiskaltrust.at, +43 2236 42123 1       | 0 1.4 dev, © 2016                        |

Screenshot 93: Helper – Konfiguration

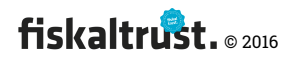

#### Helper - Löschen

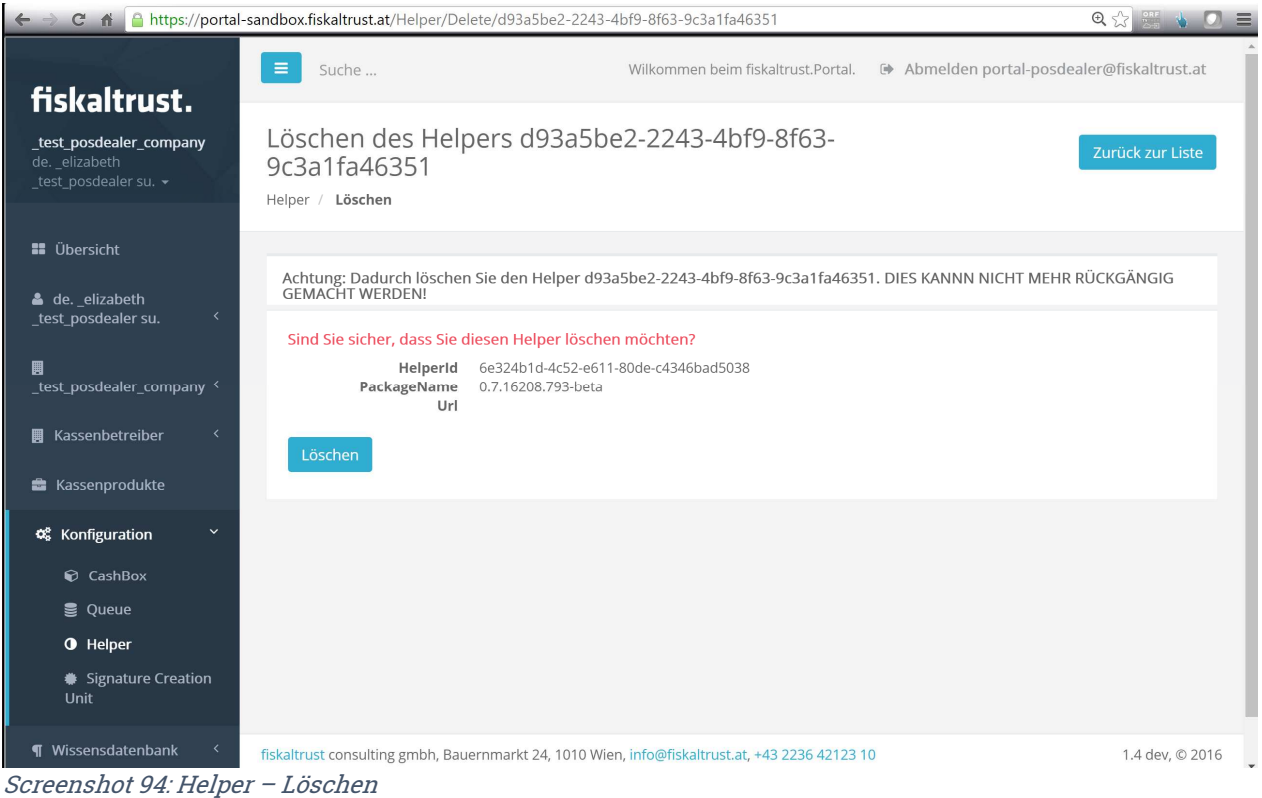

bereensnot 94. merper 2030

### 4.11.1.3 Queue

#### Anlage der Queue

| 🗲 🔿 C 🟦 🔒 https://portal-                                               | sandbox.fiskaltrust.at/Queue                           |                                         | 🔍 🏡 🐭 🔞 🗾 🚍                              |
|-------------------------------------------------------------------------|--------------------------------------------------------|-----------------------------------------|------------------------------------------|
| fiskaltrust.                                                            | Suche                                                  | Wilkommen beim fiskaltrust.Portal.      | Abmelden portal-posdealer@fiskaltrust.at |
| _ <b>test_posdealer_company</b><br>deelizabeth<br>_test_posdealer su. → | Index<br><sub>Queue List</sub>                         |                                         |                                          |
| 👪 Übersicht                                                             | List of Queues                                         |                                         | + Create New                             |
| deelizabeth<br>_test_posdealer su.                                      | Tabelle durchsuchen                                    |                                         |                                          |
| _test_posdealer_company 〈                                               | Beschreibung ≎                                         | Local 🗢 Aktiv 🗢                         | \$                                       |
| 📕 Kassenbetreiber 🛛 <                                                   |                                                        |                                         |                                          |
| 🚔 Kassenprodukte                                                        |                                                        |                                         |                                          |
| 📽 Konfiguration 🛛 🗡                                                     |                                                        |                                         |                                          |
| 🗊 CashBox                                                               |                                                        |                                         |                                          |
| 🛢 Queue                                                                 |                                                        |                                         |                                          |
| Helper                                                                  |                                                        |                                         |                                          |
| <ul> <li>Signature Creation</li> <li>Unit</li> </ul>                    |                                                        |                                         |                                          |
| ¶ Wissensdatenbank <                                                    | fiskaltrust consulting gmbh, Bauernmarkt 24, 1010 Wien | , info@fiskaltrust.at, +43 2236 42123 1 | 0 1.4 dev, © 2016                        |

Screenshot 95: Anlage der Queue

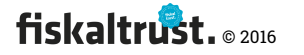

### Queue – Hinzufügen

| ← → C 🕯 🎦 https://portal-                                               | -sandbox.fiskaltrust.at/Queue/ | Create# 🔍 🖓 👑 🖉 🗏                                                                 |
|-------------------------------------------------------------------------|--------------------------------|-----------------------------------------------------------------------------------|
| fiskaltrust                                                             | Suche                          | 🔺 Wilkommen beim fiskaltrust.Portal. 🗇 Abmelden portal-posdealer@fiskaltrust.at   |
| _ <b>test_posdealer_company</b><br>deelizabeth<br>_test_posdealer su. + | Create                         | Back to List                                                                      |
| 👪 Übersicht                                                             | Create                         |                                                                                   |
| deelizabeth<br>_test_posdealer su.                                      | Beschreibung                   | Neue Queue                                                                        |
|                                                                         | PackageName                    | fiskaltrust.service.sqlite                                                        |
| 📕 Kassenbetreiber 🛛 <                                                   | Package Version                | 0.7.16208.793-beta                                                                |
| 🚔 Kassenprodukte                                                        | Timeout <sup>*</sup>           | 15000                                                                             |
| 📽 Konfiguration 👋                                                       | CountryCode                    | Österreich (AT) •                                                                 |
| CashBox                                                                 | CashBoxIdentification          | Kassa1                                                                            |
| 🛢 Queue                                                                 | EncryptionKeyBase64            | ✓ 3zTkisc83T5zdC+ss+Vbtm/AF5VwTw1US73b9w3x2nk= ∮                                  |
| Helper                                                                  |                                |                                                                                   |
| Signature Creation<br>Unit                                              | ClosedSystemKind               | Deaktiviert                                                                       |
|                                                                         | SignAll <sup>*</sup> (         |                                                                                   |
| ¶ Wissensdatenbank 〈                                                    |                                | Speichern Cancel                                                                  |
|                                                                         | fiskaltrust consulting gmbh, E | Bauernmarkt 24, 1010 Wien, info@fiskaltrust.at, +43 2236 42123 10 1.4 dev, © 2016 |

Screenshot 96: Queue – Hinzufügen

### Fiskalisierung – Beispiel Deutschland

| ← → C n A https://portal-                                       | -sandbox.fiskaltrust.at/Queue | /Create 🔍 🖓 🚟 🔥 🗾 🚍                                                               |
|-----------------------------------------------------------------|-------------------------------|-----------------------------------------------------------------------------------|
| fickaltrust                                                     | Suche                         | Abmelden portal-posdealer@fiskaltrust.at                                          |
| _test_posdealer_company<br>deelizabeth<br>_test_posdealer su. ~ | Create                        | Back to List                                                                      |
| 👪 Übersicht                                                     | Create                        |                                                                                   |
| deelizabeth<br>_test_posdealer su.                              | Beschreibung                  | Deutsche Queue                                                                    |
| _test_posdealer_company <                                       | PackageName                   | fiskaltrust.service.sqlite                                                        |
| 📕 Kassenbetreiber 🤇                                             | Package Version               | 0.7.16208.793-beta                                                                |
| 🚔 Kassenprodukte                                                | Timeout *                     | 15000                                                                             |
| 📽 Konfiguration 🛛 🗡                                             | CountryCode                   | Deutschland (DE)                                                                  |
| CashBox                                                         |                               | Speichern Cancel                                                                  |
| <ul><li>Helper</li></ul>                                        |                               |                                                                                   |
| Signature Creation<br>Unit                                      |                               |                                                                                   |
| ¶ Wissensdatenbank 〈                                            | fiskaltrust consulting gmbh,  | Bauernmarkt 24, 1010 Wien, info@fiskaltrust.at, +43 2236 42123 10 1.4 dev, © 2016 |

Screenshot 97: Fiskalisierung – Beispiel Deutschland

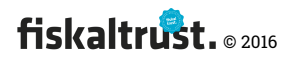

### Die deutsche Fiskalisierung beinhaltet (derzeit noch) keine

### Signaturerstellungseinheit.

### Queue Übersicht

| ← → C 🏦 🔒 https://portal                                        | -sandbox.fiskaltrust.at/Queue                                                                       |                          |                       | 🔍 🔂 📰 🐁 💽 🚍                                                  |
|-----------------------------------------------------------------|----------------------------------------------------------------------------------------------------|--------------------------|-----------------------|--------------------------------------------------------------|
| fickaltrust                                                     | Suche                                                                                               | Wilkommen bein           | n fiskaltrust.Portal. | <ul> <li>Abmelden portal-posdealer@fiskaltrust.at</li> </ul> |
| _test_posdealer_company<br>deelizabeth<br>_test_posdealer su. ↓ | Index<br>Queue List                                                                                 |                          |                       |                                                              |
| 👪 Übersicht                                                     | List of Queues                                                                                      |                          |                       | + Create New                                                 |
| deelizabeth<br>_test_posdealer su.                              | Tabelle durchsuchen                                                                                 |                          |                       |                                                              |
| _test_posdealer_company                                         | Beschreibung ◆<br>✓ Neue Queue                                                                      | Local 🗢                  | Aktiv 🗘               | ÷                                                            |
| 📕 Kassenbetreiber 🛛 <<br>🚔 Kassenprodukte                       | Package Name: fiskaltrust.service.sqlite<br>Package Version: 0.7.16208.793-beta<br>Url:<br>CashBox: |                          |                       |                                                              |
| 📽 Konfiguration 🛛 🗡                                             | > fritz Testqueue2 ef                                                                               | AT                       |                       | ☑ ♦ ✔ 🚺                                                      |
| 🗊 CashBox<br>🛢 Queue                                            | > fritz Testqueue1 dotnet                                                                           | AT                       |                       | ♂ ♦ ∕ •                                                      |
| • Helper                                                        | > demo1 regk1 dotnet                                                                                | AT                       |                       | ☞ ◆ / •                                                      |
| Unit                                                            | > demo1 regk2 mono                                                                                  | AT                       |                       | ♂ ◆ ∕ 🚺                                                      |
| ¶ Wissensdatenbank 〈                                            | > fritz Testqueue1 mono                                                                             | AT                       |                       | 2 2 2                                                        |
|                                                                 | fiskaltrust consulting gmbh, Bauernmarkt 24, 1010                                                   | Wien, info@fiskaltrust.a | at, +43 2236 42123 1  | 1.4 dev, © 2016                                              |

Screenshot 98: Queue Übersicht

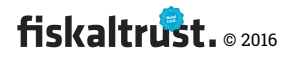

### Queue – Verbundene Signaturerstellungseinheiten

| ← → C 🕯 🔒 https://portal-                                                        | //portal-sandbox.fiskaltrust.at/Queue/QueueATSCUList/cc1783ce-302d-4fa4-95ab-1005f8c9486b                     |                                                    |                        |                                      |                 |  |
|----------------------------------------------------------------------------------|----------------------------------------------------------------------------------------------------|----------------------------------------------------|------------------------|--------------------------------------|-----------------|--|
| fiskaltrust.                                                                     | Suche                                                                                                    | Wilkommen beim fisl                                | kaltrust.Portal. 🕒     | Abmelden portal-posdealer@           | ofiskaltrust.at |  |
| _ <b>test_posdealer_company</b><br>deelizabeth<br>_test_posdealer su. ~          | QUEUEATSCUList<br>QueueATSCUList                                                                              |                                                    |                        |                                      | Back to List    |  |
| <ul> <li>Übersicht</li> <li>deelizabeth</li> <li>_test_posdealer su. </li> </ul> | list of scu connected to queue cc17834<br>signaturecreationunits to be u<br>available signatur creation units | ce-302d-4fa4-95ab-1005f8c9486b wi<br>Ised by queue | th cashboxidentificati | on Kassa1                            |                 |  |
| Ø                                                                                | Bezeichnung                                                                                                   | Url                                                | Mode                   | PackageName                          | ZDA SN          |  |
| _test_posdealer_company <                                                        | fritz sc1                                                                                                    | net.pipe://localhost/ca8l                          | ∾ Norma 🔻              | fiskaltrust.signing.atrustapdu       |                 |  |
| Kassenbetreiber                                                                  | <ul> <li>fritz online</li> </ul>                                                                              | net.pipe://localhost/57f2                          | % Norma ▼              | fiskaltrust.signing.atrustonlin<br>e |                 |  |
| Kassenprodukte Konfiguration                                                     | <ul> <li>Neue Signaturerstellungseinhe<br/>it</li> </ul>                                                      | http://192.168.8.12:1234                           | � Backup ▼             | fiskaltrust.signing.atrustapdu       |                 |  |
| CashBox                                                                          | demo1 sc1                                                                                                    | http://localhost:1200/e6                           | % Norma 🔻              | fiskaltrust.signing.atrustapdu       |                 |  |
| Queue                                                                            | demo1 online                                                                                                  | net.pipe://localhost/823                           | ծ Norma ▼              | fiskaltrust.signing.atrustonlin      |                 |  |
| <ul> <li>Helper</li> <li>Signature Creation</li> <li>Unit</li> </ul>             |                                                                                                    |                                                    |                        |                                      |                 |  |
| ¶ Wissensdatenbank <                                                             | fiskaltrust consulting gmbh, Bauernmarkt                                                                      | 24, 1010 Wien, info@fiskaltrust.at, +              | 43 2236 42123 10       |                                      | 1.4 dev, © 2016 |  |

*Screenshot 99: Queue – Verbundene Signaturerstellungseinheiten* 

Hier wird die Zuordnung zu den verfügbaren Signaturerstellungseinheiten verwaltet.

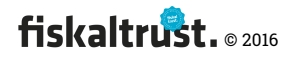

### Queue – Konfiguration

| 🗲 🔿 C n Attps://portal-                                                 | sandbox.fiskaltrust.at/Queu                   | e/Configuration/cc1783ce-302d-4fa4-95ab-1005f8c9486b               | 🔍 🏡 📰 🖕 💽 🔳                              |
|-------------------------------------------------------------------------|-----------------------------------------------|--------------------------------------------------------------------|------------------------------------------|
| fickaltruct                                                             | Suche                                         | Wilkommen beim fiskaltrust.Portal.                                 | Abmelden portal-posdealer@fiskaltrust.at |
| _ <b>test_posdealer_company</b><br>deelizabeth<br>_test_posdealer su. ~ | Configuration                                 |                                                                    | Back to List                             |
| 👪 Übersicht                                                             | Package Name: fiskal<br>Package Version: 0.7. | trust.service.sqlite<br>16208.793-beta                             |                                          |
| deelizabeth<br>_test_posdealer su.                                      |                                               |                                                                    |                                          |
| _test_posdealer_company <                                               | fiskaltrust.service                           | sqlite                                                             |                                          |
| 📕 Kassenbetreiber 🛛 <                                                   | des<br>Verbindungszertifika                   | ts                                                                 |                                          |
| 🚔 Kassenprodukte                                                        |                                               |                                                                    |                                          |
| 📽 Konfiguration 🛛 🐣                                                     | Key                                           |                                                                    |                                          |
| 🗊 CashBox                                                               | Value                                         |                                                                    |                                          |
| 🛢 Queue                                                                 | +                                             |                                                                    |                                          |
| Helper                                                                  |                                               |                                                                    |                                          |
| Signature Creation<br>Unit                                              | Beschreibung                                  | Neue Queue                                                         |                                          |
| ¶ Wissensdatenbank <                                                    | PackageName                                   | fiskaltrust.service.sqlite                                         |                                          |
|                                                                         |                                               | Url                                                                |                                          |
|                                                                         | + net.pipe                                    | http                                                               |                                          |
|                                                                         |                                               | Speichern Rückgängig                                               |                                          |
|                                                                         | fiskaltrust consulting gmbh                   | , Bauernmarkt 24, 1010 Wien, info@fiskaltrust.at, +43 2236 42123 1 | 0 1.4 dev, © 2016                        |

Screenshot 100: Queue - Konfiguration

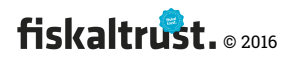

#### Queue - Bearbeiten

| ← → C n https://portal                                          | l-sandbox.fiskaltrust.at/Queue, | /Edit/cc1783ce-302d-4fa4-95ab-1005f8c9486b                       | 🔍 🕁 🚟 🐁 💽 🚍                              |
|-----------------------------------------------------------------|---------------------------------|------------------------------------------------------------------|------------------------------------------|
| fiskaltrust                                                     | Suche                           | Wilkommen beim fiskaltrust.Portal.                               | Abmelden portal-posdealer@fiskaltrust.at |
| _test_posdealer_company<br>deelizabeth<br>_test_posdealer su. → | Edit<br>List / Edit             |                                                                  | Back to List                             |
| 👪 Übersicht                                                     | Edit                            |                                                                  |                                          |
| deelizabeth<br>_test_posdealer su.                              | Beschreibung                    | Neue Queue                                                       |                                          |
| test_posdealer_company <                                        | PackageName                     | fiskaltrust.service.sqlite                                       |                                          |
| 📕 Kassenbetreiber 🧹                                             | Package Version                 | 0.7.16208.793-beta                                               | Y                                        |
| 💼 Kassenprodukte                                                | Timeout <sup>*</sup>            | 15000                                                            |                                          |
| 📽 Konfiguration 💙                                               | CountryCode                     | AT                                                               |                                          |
| 🗊 CashBox                                                       | ftCurrentRow*                   | 0                                                                |                                          |
| Queue                                                           | ftQueuedRow*                    | 0                                                                |                                          |
| <ul> <li>Heiper</li> <li>Signature Creation</li> </ul>          | ftReceiptNumerator              | 0                                                                |                                          |
| Unit<br>¶ Wissensdatenbank <                                    | ftReceiptTotalizer *            | 0.000000                                                         |                                          |
|                                                                 | fiskaltrust consulting gmbh,    | Bauernmarkt 24, 1010 Wien, info@fiskaltrust.at, +43 2236 42123 1 | 0 1.4 dev, © 2016                        |

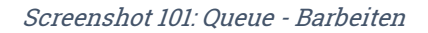

#### 4.11.1.4 Konfigurationscontainer

#### Anlage der Konfigurationscontainer

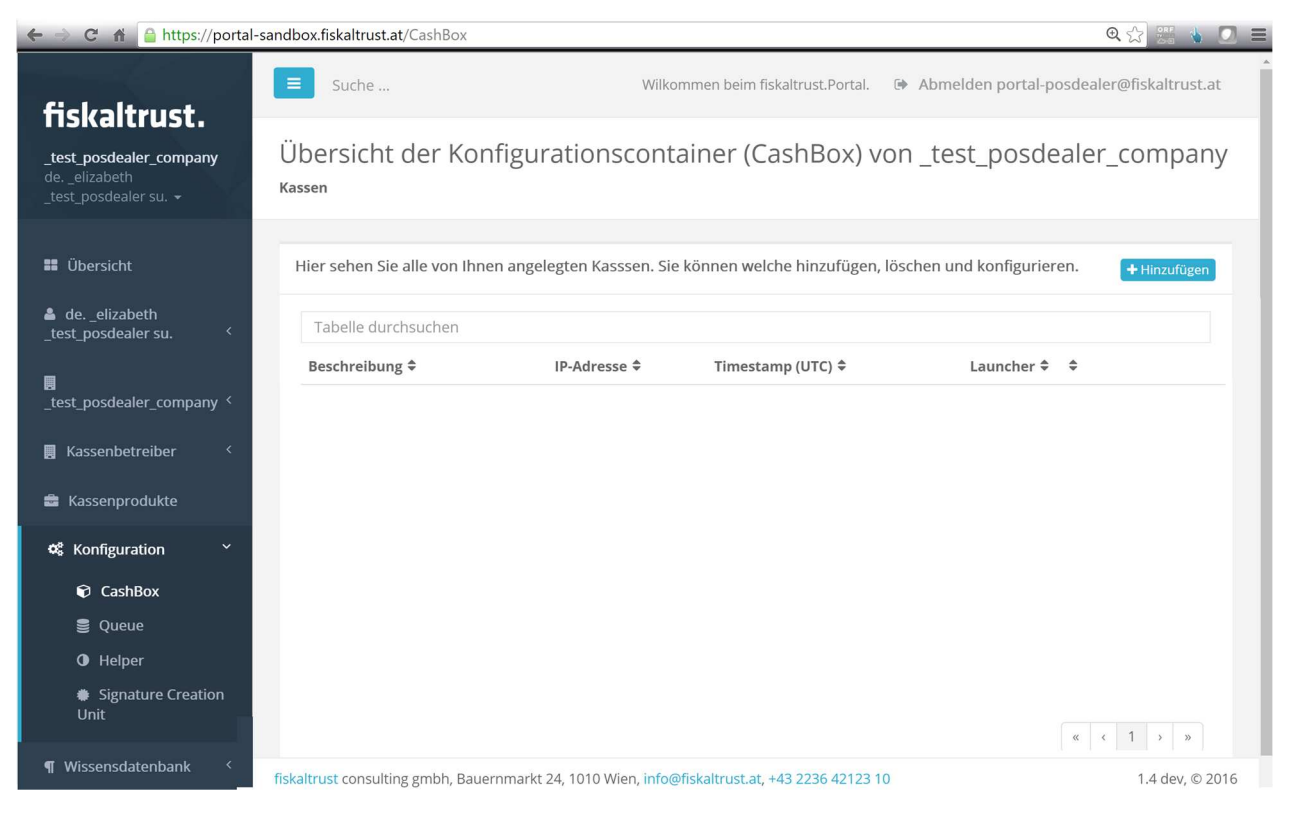

Screenshot 102: Anlage der Konfigurationscontainer

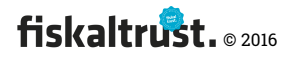

#### Konfigurationscontainer - Hinzufügen

| ← → C 🕯 https://portal-                                                            | -sandbox.fiskaltrust.at/CashBo                        | ox/Create                  |                                        | 🔍 🔂 🧱 💧                                | ] =  |
|------------------------------------------------------------------------------------|-------------------------------------------------------|----------------------------|----------------------------------------|----------------------------------------|------|
| fiskaltrust.                                                                       | Suche                                                 |                            | Wilkommen beim fiskaltrust.Portal.     | Abmelden portal-posdealer@fiskaltrust. | at   |
| _ <b>test_posdealer_company</b><br>deelizabeth<br>_test_posdealer su. <del>~</del> | Neuen<br>Konfigurations<br>(CashBox) erste            | container<br>ellen         |                                        | Back to Lis                            | st   |
| 🗰 Übersicht                                                                        | List<br>/ Neuen Konfigurations<br>(CashBox) erstellen | container                  |                                        |                                        |      |
| <ul> <li>deelizabeth</li> <li>_test_posdealer su.</li> </ul>                       | 🖗 Neuen Konfiguratio                                  | nscontainer (CashBox) ers  | stellen                                |                                        |      |
| _test_posdealer_company <                                                          | Beschreibung                                          | Demo2 SignatureCard        |                                        |                                        |      |
| Kassenprodukte                                                                     | IPAddress                                             | 192.168.0.28               |                                        |                                        | ]    |
| 📽 Konfiguration 💙                                                                  |                                                       | Speichern Rückgäng         | ig                                     |                                        |      |
| 🗘 CashBox                                                                          |                                                       |                            |                                        |                                        |      |
| 🛢 Queue                                                                            |                                                       |                            |                                        |                                        |      |
| O Helper                                                                           |                                                       |                            |                                        |                                        |      |
| <ul> <li>Signature Creation</li> <li>Unit</li> </ul>                               |                                                       |                            |                                        |                                        |      |
| ¶ Wissensdatenbank 〈                                                               | fiskaltrust consulting gmbh,                          | Bauernmarkt 24, 1010 Wien, | info@fiskaltrust.at, +43 2236 42123 10 | 1.4 dev, © 2                           | 2016 |

Screenshot 103: Konfigurationscontainer – Hinzufügen

#### Übersicht – Erster Konfigurationscontainer

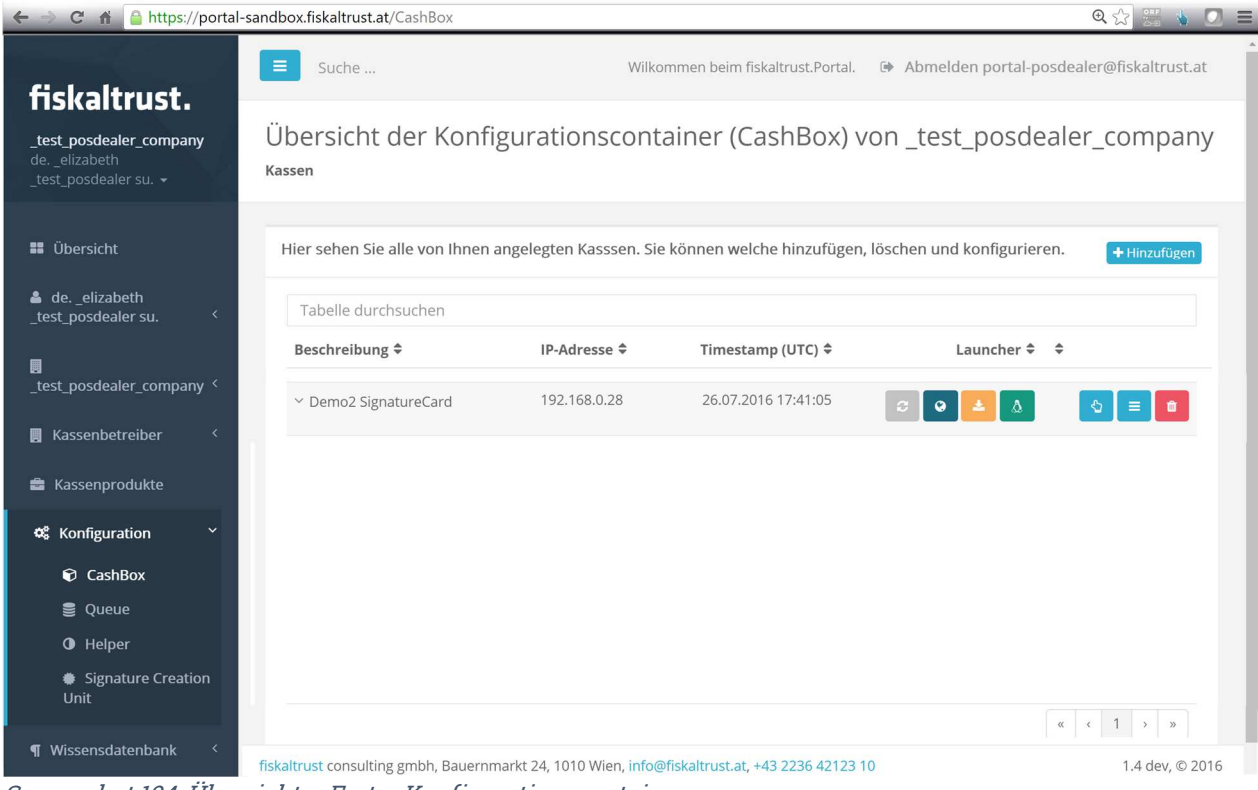

Screenshot 104: Übersicht – Erster Konfigurationscontainer

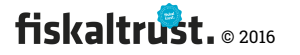

#### CashBox bearbeiten per Drag&Drop

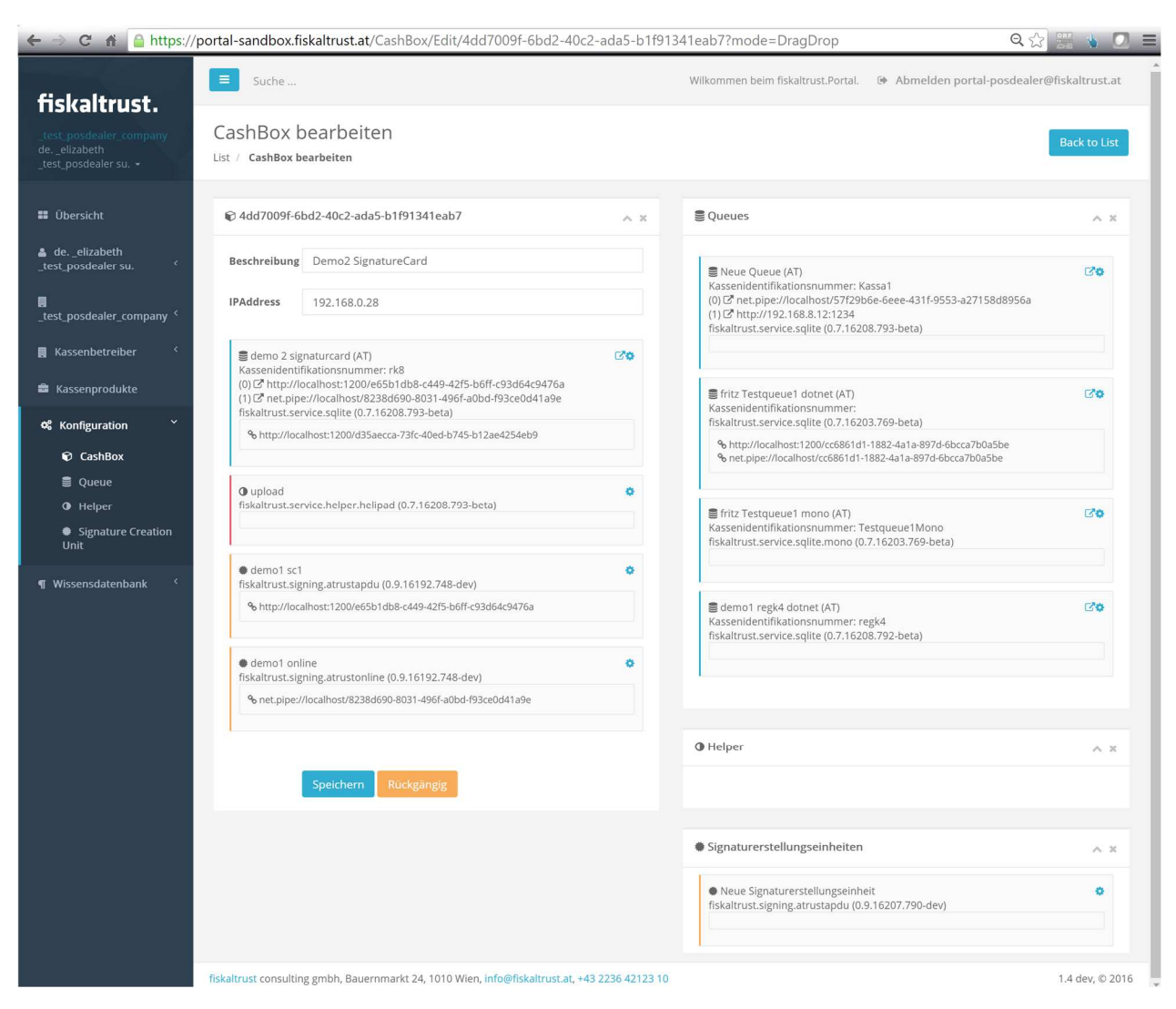

Screenshot 105: CashBox bearbeiten per Drag&Drop

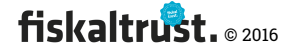

### CashBox bearbeiten per Liste

| 🗲 🔿 C 🔥 🤷 https://port                                                             | tal-sandbox.fiskaltrust.at/Cas                                                                                                    | hBox/Edit/4dd7009f-6bd2-40c2-ada5-b1f91                                                                  | 1341eab7?mode=List                                                                                                    | ☆) 🚟 🐁 💽 ≡                               |
|------------------------------------------------------------------------------------|----------------------------------------------------------------------------------------------------|----------------------------------------------------------------------------------------------------|----------------------------------------------------------------------------------------------------|------------------------------------------|
| fickaltruct                                                                        | Suche                                                                                                    | Wilko                                                                                                    | mmen beim fiskaltrust.Portal. 🛛 🕩                                                                                                    | Abmelden portal-posdealer@fiskaltrust.at |
| TISKallrust.     _test_posdealer_company     deelizabeth     _test_posdealer su. → | CashBox bearbe                                                                                                    | iten                                                                                                    |                                                                                                    | Back to List                             |
| 📰 Übersicht                                                                        | 🖗 4dd7009f-6bd2-40c2-a                                                                                                    | ada5-b1f91341eab7                                                                                        |                                                                                                    |                                          |
| deelizabeth<br>_test_posdealer su.                                                 | Beschreibung                                                                                                    | Demo2 SignatureCard                                                                                      |                                                                                                    |                                          |
| test_posdealer_company <                                                           | IPAddress                                                                                                    | 192.168.0.28                                                                                             |                                                                                                    |                                          |
| 📕 Kassenbetreiber 🧹                                                                |                                                                                                    | Speichern Rückgängig                                                                                     |                                                                                                    |                                          |
| ✿ Konfiguration Y                                                                  | Durchsuchen                                                                                                    |                                                                                                    |                                                                                                    | ~ ×                                      |
| CashBox                                                                            | Tabelle durchsuchen                                                                                                    |                                                                                                    |                                                                                                    |                                          |
| Signature Creation<br>Unit                                                         | Queues                                                                                                    |                                                                                                    |                                                                                                    | ~ x                                      |
| <b>1</b> Wisselisud(eliudiik                                                       |                                                                                                    | eibung \$ Queue estqueue1 dotnet estqueue1 mono 2 signaturcard 11 regk4 dotnet  Beschreibung \$ > upload | Local \$ Local \$ Local | Aktiv \$                                 |
|                                                                                    | <ul> <li>Signaturerstellungsein</li> <li>Fritz sc1</li> <li>fritz sc1</li> <li>fritz online</li> <li>Neue Sign</li> <li>demo1 sc</li> <li>demo1 on</li> </ul> | iheiten ing                                                                                              | VDA \$                                                                                                    | Seriennummer \$                          |
|                                                                                    | fiskaltrust consulting gmbh, Ba                                                                                                    | uernmarkt 24, 1010 Wien, info@fiskaltrust.at, +43 2                                                      | 2236 42123 10                                                                                                    | 1.4 dev, © 2016                          |

Screenshot 106: CashBox bearbeiten per Liste

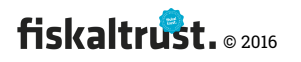

### Fertig konfigurierte CashBox

| ← → C 🕯 🔒 https://portal-sand                                                                  |                                                                                                    | 🗨 😭 🚟 🐁 🔘 ।                                                                                                    |                                                                    |                             |                                          |              |  |  |  |  |
|------------------------------------------------------------------------------------------------|----------------------------------------------------------------------------------------------------|----------------------------------------------------------------------------------------------------|--------------------------------------------------------------------|-----------------------------|------------------------------------------|--------------|--|--|--|--|
| fiskaltrust.                                                                                   | Suche                                                                                                    |                                                                                                    | Wilkomme                                                           | en beim fiskaltrust.Portal. | Abmelden portal-posdealer@fiskaltrust.at |              |  |  |  |  |
| _ <b>test_posdealer_company</b><br>deelizabeth<br>_test_posdealer su. →                        | Übersicht der Ko                                                                                                    | onfig                                                                                                    | gurationscontair                                                   | ner (CashBox) v             | von _test_posde                          | aler_company |  |  |  |  |
| Übersicht                                                                                      | Hier sehen Sie alle von Ihnen angelegten Kasssen. Sie können welche hinzufügen, löschen und konfigurieren. 🛨 Hinzufügen |                                                                                                    |                                                                    |                             |                                          |              |  |  |  |  |
| deelizabeth<br>_test_posdealer su. <                                                           | Tabelle durchsuchen                                                                                                    |                                                                                                    |                                                                    |                             |                                          |              |  |  |  |  |
|                                                                                                | Beschreibung 🗢                                                                                                    |                                                                                                    | IP-Adresse 🗢                                                       | Timestamp (UTC) 🗢           | Launcher 🗢                               | \$           |  |  |  |  |
| _test_posdealer_company <                                                                      | ✓ Demo2 SignatureCard                                                                                                   |                                                                                                    | 192.168.0.28                                                       | 26.07.2016 17:41:05         | 2 Q 🛓 💧                                  |              |  |  |  |  |
| 📕 Kassenbetreiber 🧹                                                                            | CashBayldy                                                                                                    | R                                                                                                    | 44470006 6642 40-2 646                                             |                             |                                          |              |  |  |  |  |
| 💼 Kassenprodukte                                                                               | Cashboxid:                                                                                                    |                                                                                                    | 40070091-6602-4002-4002-40                                         |                             |                                          |              |  |  |  |  |
| 📽 Konfiguration 💙                                                                              | AccessToken:                                                                                                    |                                                                                                    | BGw1Wvwk8eNhA8vW8L                                                 |                             |                                          |              |  |  |  |  |
| CashBox                                                                                        | Queues:                                                                                                    | 🛢 dem<br>Kasser                                                                                                    | o 2 signaturcard (AT)<br>iidentifikationsnummer: rk8               | <b>₫</b> ¢                  |                                          |              |  |  |  |  |
| <ul> <li>Queue</li> </ul>                                                                      |                                                                                                    | (0) 🕜 http://localhost:1200/e65b1db8-c449-42f5-b6ff-c93d64c9476a<br>(1) 🕜 net.pipe://localhost/8238d690-8031-496f-a0bd-f93ce0d41a9e                           |                                                                    |                             |                                          |              |  |  |  |  |
| O Helper                                                                                       |                                                                                                    | fiskaltı<br>% http:                                                                                                    | ust.service.sqlite (0.7.16208.7<br>//localhost:1200/d35aecca-73fc- |                             |                                          |              |  |  |  |  |
| Signature Creation                                                                             | Helners                                                                                                    | Helpers: O upload                                                                                                    |                                                                    |                             |                                          |              |  |  |  |  |
| Offic                                                                                          | neperor                                                                                                    | fiskaltrust.service.helper.helipad (0.7.16208.793-beta)                                                                                                    |                                                                    |                             | -                                        |              |  |  |  |  |
| ¶ Wissensdatenbank 〈                                                                           | SignaturCreationUnits:                                                                                                  | <ul> <li>demo1 sc1</li> <li>fiskaltrust.signing.atrustapdu (0.9.16192.748-dev)</li> <li>http://localhost:1200/e65b1db8-c449-42f5-b6ff-c93d64c9476a</li> </ul> |                                                                    |                             | 0                                        |              |  |  |  |  |
|                                                                                                |                                                                                                    |                                                                                                    |                                                                    |                             |                                          |              |  |  |  |  |
|                                                                                                | demo1 online<br>fickaltruct signing atructopling (0.0.16102.748 day)                                                    |                                                                                                    |                                                                    |                             | 0                                        |              |  |  |  |  |
|                                                                                                |                                                                                                    | Nskalit ust.signing.atrustoniine (0.9.16192.748-deV) % net.pipe://localhost/8238d690-8031-496f-a0bd-f93ce0d41a9e                                              |                                                                    |                             |                                          |              |  |  |  |  |
|                                                                                                |                                                                                                    |                                                                                                    |                                                                    |                             |                                          | « < 1 > »    |  |  |  |  |
| fiskaltrust consulting gmbh, Bauernmarkt 24, 1010 Wien, info@fiskaltrust.at, +43 2236 42123 10 |                                                                                                    |                                                                                                    |                                                                    |                             |                                          |              |  |  |  |  |

*Screenshot 107: Fertig konfigurierte CashBox* 

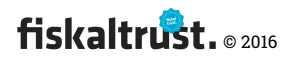

### Beispiel: Übersicht – mehrere fertig konfigurierte CashBox

| ← → C n https://portal-:                                                           | sandbox.fiskaltrust.at/CashBox  |                                                                                                    |                                                                                                   |                                        | 🗨 😭 🚟 💧 💽 🗏              |  |
|------------------------------------------------------------------------------------|---------------------------------|----------------------------------------------------------------------------------------------------|---------------------------------------------------------------------------------------------------|----------------------------------------|--------------------------|--|
| fiskaltrust.                                                                       | Suche                           | Wilkomr                                                                                                    | Abmelden portal-poso                                                                              | melden portal-posdealer@fiskaltrust.at |                          |  |
| _ <b>test_posdealer_company</b><br>deelizabeth<br>_test_posdealer su. <del>~</del> | Übersicht der Ko<br>Kassen      | onfigurationscontai                                                                                                    | ner (CashBox)                                                                                     | von _test_posdea                       | ler_company              |  |
| 👪 Übersicht                                                                        | Hier sehen Sie alle von I       | hnen angelegten Kasssen. Sie kö                                                                                                    | önnen welche hinzufüge                                                                            | n, löschen und konfigurieren           | + Hinzufügen             |  |
| deelizabeth<br>_test_posdealer su.                                                 | Tabelle durchsuchen             |                                                                                                    |                                                                                                   |                                        |                          |  |
| 貝                                                                                  | Beschreibung 🗢                  | IP-Adresse 🗢                                                                                                    | Timestamp (UTC) 🗘                                                                                 | Launcher 🗢 🏼 🌩                         |                          |  |
| _test_posdealer_company <                                                          | > signaturcloud 2 ef            |                                                                                                    | 26.07.2016 14:27:16                                                                               | C 🛛 🔺 🛕                                |                          |  |
| 📕 Kassenbetreiber 🧹                                                                | > signaturcloud 1 ef            |                                                                                                    | 26.07.2016 14:26:16                                                                               | c 🛛 🔺 💧                                | <ul><li>&lt; ■</li></ul> |  |
| 🚔 Kassenprodukte                                                                   | > Neue_SI                       |                                                                                                    | 26.07.2016 17:20:08                                                                               | <i>©</i> 🛛 📥 💧                         | <2                       |  |
| ଝ Konfiguration ୪                                                                  | ✓ Demo2 SignatureCard           | 192.168.0.28                                                                                                    | 26.07.2016 17:41:05                                                                               | ₽ 9 ▲ ▲                                |                          |  |
| <ul> <li>Queue</li> </ul>                                                          | CashBoxId:                      | 4dd7009f-6bd2-40c2-ad                                                                                                    | a                                                                                                 |                                        |                          |  |
| • Helper                                                                           | AccessToken:                    | BGw1Wvwk8eNhA8vW8                                                                                                    | ε                                                                                                 |                                        |                          |  |
| <ul> <li>Signature Creation<br/>Unit</li> <li>Wissensdatenbank &lt;</li> </ul>     | Queues:                         | <ul> <li>■ demo 2 signaturcard (AT)</li> <li>Kassenidentifikationsnummer: rk8</li> <li>(0) ♂ http://localhost:1200/e65b10</li> <li>(1) ♂ net.pipe://localhost/8238d65</li> <li>fiskaltrust.service.sqlite (0.7.16208</li> <li>% http://localhost:1200/d35aecca-733</li> </ul> | 1b8-c449-42f5-b6ff-c93d64<br>10-8031-496f-a0bd-f93ce0d<br>.793-beta)<br>fc-40ed-b745-b12ae4254eb9 | 29476a<br>41a9e                        |                          |  |
|                                                                                    | Helpers:                        | • upload fiskaltrust.service.helper.helipad (                                                                                                    | 0.7.16208.793-beta)                                                                               | 0                                      |                          |  |
|                                                                                    | SignaturCreationUnits:          | <ul> <li>demo1 sc1</li> <li>fiskaltrust.signing.atrustapdu (0.9.</li> <li>http://localhost:1200/e65b1db8-c4</li> </ul>                                                                                                    | 16192.748-dev)<br>49-42f5-b6ff-c93d64c9476a                                                       | •                                      |                          |  |
|                                                                                    |                                 | <ul> <li>demo1 online</li> <li>fiskaltrust.signing.atrustonline (0.9</li> <li>net.pipe://localhost/8238d690-803</li> </ul>                                                                                                    | 9.16192.748-dev)<br>1-496f-a0bd-f93ce0d41a9e                                                      | 0                                      |                          |  |
|                                                                                    | > signaturcard0 dotnet so       | qlite 192.168.0.20                                                                                                    | 25.07.2016 20:47:06                                                                               | 2 🛛 🛓 💧                                | <>                       |  |
|                                                                                    | > signaturbox0 mono             | 192.168.0.26                                                                                                    | 26.07.2016 15:28:25                                                                               | <i>©</i> 🛛 🕹 💧                         |                          |  |
|                                                                                    | > fritz signaturcloud           |                                                                                                    | 26.07.2016 15:37:59                                                                               | c 🛛 🔺 💧                                | <>                       |  |
|                                                                                    |                                 |                                                                                                    |                                                                                                   | •                                      | : < 1 > »                |  |
|                                                                                    | fiskaltrust consulting gmbh, Ba | auernmarkt 24, 1010 Wien, <mark>info@fis</mark>                                                                                                    | kaltrust.at, +43 2236 42123                                                                       | 10                                     | 1.4 dev, © 2016          |  |

Screenshot 108: Beispiel: Übersicht – mehrere fertig konfigurierte CashBox

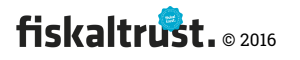

#### CashBox Löschen

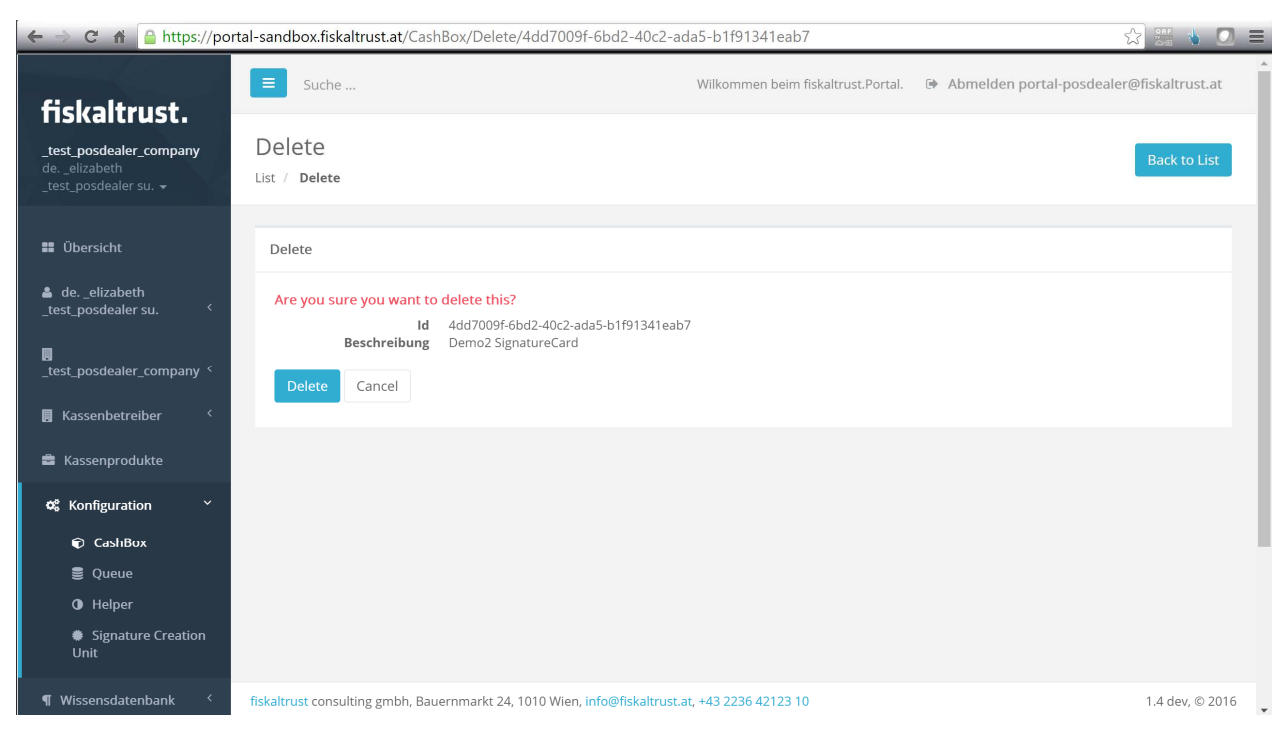

Screenshot 109: CashBox Löschen

### 4.12 Shop

#### Alle Produkte können im fiskaltrust.Shop bestellt werden:

https://portal.fiskaltrust.at/shop/products

### 4.13 Wissensdatenbank

### 4.13.1 Suche in der Wissensdatenbank

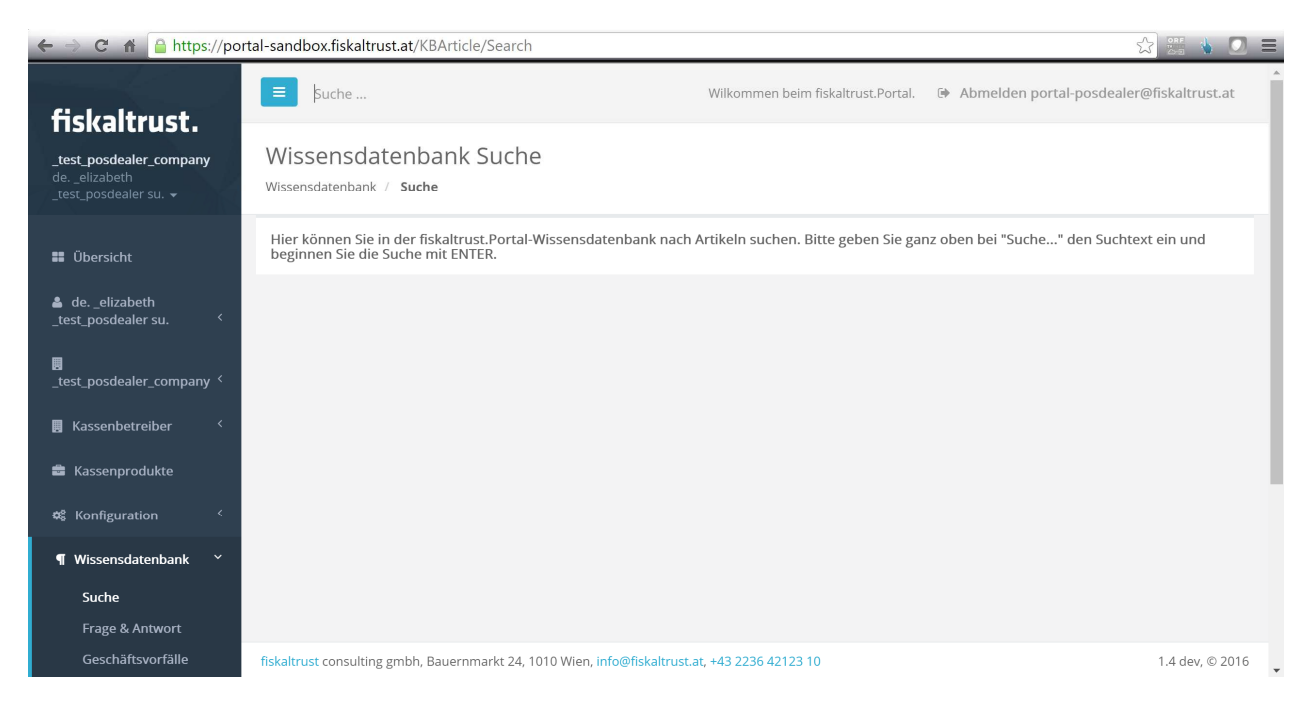

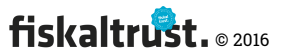
#### 4.13.2 Fragen & Antworten

| 🗲 $\rightarrow$ C 🖬 🔒 https://portal-sandbox.fiskaltrust.at/KBArticle/Index/5523b810-b4c1-42c6-86b0-f2766aa4973f |                                                                                                    |                                                                           |                                                                      |                                         |  |
|----------------------------------------------------------------------------------------------------|----------------------------------------------------------------------------------------------------|---------------------------------------------------------------------------|----------------------------------------------------------------------|-----------------------------------------|--|
| fiskaltrust.                                                                                                    | E Suche                                                                                                    | Wilkommen beim fiskal                                                     | trust.Portal. 🕒 Abmelden portal-posde                                | ealer@fiskaltrust.at                    |  |
| i i situli i u sti                                                                                               | Fragen & Antworten                                                                                                    |                                                                           |                                                                      |                                         |  |
| _test_posdealer_company<br>deelizabeth                                                                           | Wisconsdatenbank ( Frage & Antwort                                                                                                    |                                                                           |                                                                      |                                         |  |
|                                                                                                    | Wissensuatenbank / Frage & Antwort                                                                                                    |                                                                           |                                                                      |                                         |  |
| 🗰 Übersicht                                                                                                    | Wapp Sia zu Ibrar Eraga in dar Si                                                                                                    | urba das Fraga 9 Antwart Paraishe kaina Antwart a                         | ofundan haban kannan Cie Ibre Frage bi                               | or formuliaron                          |  |
| deelizabeth<br>_test_posdealer su.                                                                               | Bitte vergeben Sie einen möglichst aussagekräftigen Titel und verwenden Sie markante Stichworte. Damit kann Ihre Frage mit der veröffentlichten Antwort auch andere fiskaltrust.Partnern leichter finden können. Wenn Sie Ihre Frage formuliert haben, klicken Sie bitte auf ABSENDEN.<br>Wir sind bemüht, alle Fragen möglichst rasch zu beantworten. |                                                                           |                                                                      |                                         |  |
| test_posdealer_company <                                                                                         | Wenn Sie einen Artikel interessa<br>anderen Benutzern bei der Such                                                                                                    | nt finden, können Sie ihn mit klick auf ^ aufwerten,<br>e helfen.         | bzw. mit klick auf v abwerten. Dies kann                             | Ihnen und                               |  |
| 📕 Kassenbetreiber 🧹                                                                                              | Stichworte                                                                                                    |                                                                           |                                                                      |                                         |  |
| 🚔 Kassenprodukte                                                                                                 |                                                                                                    |                                                                           |                                                                      |                                         |  |
| 📽 Konfiguration <                                                                                                | Frage                                                                                                    |                                                                           |                                                                      |                                         |  |
| ¶ Wissensdatenbank ×                                                                                             |                                                                                                    |                                                                           |                                                                      |                                         |  |
| Suche                                                                                                    |                                                                                                    |                                                                           |                                                                      | 4                                       |  |
| Frage & Antwort                                                                                                  | Absen                                                                                                    | den                                                                       |                                                                      |                                         |  |
| Geschäftsvorfälle                                                                                                |                                                                                                    |                                                                           |                                                                      |                                         |  |
|                                                                                                    |                                                                                                    |                                                                           |                                                                      |                                         |  |
|                                                                                                    | Waage und Registrierkasse     BKBA-01079-Q2N4F9 ⊙ 4/7/2016 6:15:54 PM ≜info fiskaltrust ♀                                                                                                    |                                                                           | WAAGE HANDELSÜBLICHE BEZEICHNUNG ANBINDUNG                           |                                         |  |
|                                                                                                    | <ul> <li>Getting started - Cash</li> <li>Developer</li> <li>KBA-01084-S37428</li> <li>O 5/16/2016</li> </ul>                                                                                                    | register-Creator / Manufacturer /       7:03:14 PM       Info fiskaltrust | GETTING STARTED INITIAL INFORMATION P<br>MANUFACTURER DEVELOPER ENTW | OS CASH REGISTER<br>VICKLERINFOMRMATION |  |
|                                                                                                    | fiskaltrust consulting gmbh, Bauernmarkt 2                                                                                                    |                                                                           | 1.4 dev, © 2016                                                      |                                         |  |

Screenshot 111: Fragen & Antworten

## 4.13.3 Geschäftsvorfälle

| 🗲 🔿 😋 👬 🤷 https://portal-sandbox.fiskaltrust.at/KBArticle/Index/fcb1a01b-05ac-e511-8109-3863bb355d00 😒 🚟 🖕 💽 🚍 |                                                                                                    |                                                                                                    |                                                                                         |  |
|----------------------------------------------------------------------------------------------------|----------------------------------------------------------------------------------------------------|----------------------------------------------------------------------------------------------------|-----------------------------------------------------------------------------------------|--|
| fiskaltrust.                                                                                                   | E Suche                                                                                                    | Wilkommen beim fiskaltrust.Portal.                                                                                      | Abmelden portal-posdealer@fiskaltrust.at                                                |  |
| _ <b>test_posdealer_company</b><br>deelizabeth<br>_test_posdealer su. <del>↓</del>                             | Geschäftsvorfälle nach BAO und RKSV<br>Wissensdatenbank / Geschäftsvorfälle                                                                                                    |                                                                                                    |                                                                                         |  |
| <ul> <li>Übersicht</li> <li>deelizabeth<br/>_test_posdealer su.</li> </ul>                                     | Hier versuchen wir, die von Ihnen in einer Registrierkasse<br>Geschäftsvorfälle wurden sorgfältig erarbeitet, die Lösung<br>Wenn Sie einen Geschäftsvorfall wichtig finden, so können<br>und anderen Benutzern bei der Suche helfen. | abzubildenden Geschäftsvorfälle nach<br>n sind jedoch nicht rechtsverbindlich<br>Sie ihn mit klick auf A aufwerten, bzw | n BAO und RKSV zu beurteilen. Alle<br>I.<br>. mit klick auf v abwerten. Dies kann Ihnen |  |
| _test_posdealer_company <                                                                                      | ▲ #17 Bargeschäft                                                                                                    |                                                                                                    |                                                                                         |  |
| <ul> <li>Kassenprodukte</li> <li>Konfiguration</li> </ul>                                                      |                                                                                                    | er ወ <b>የ</b> 1                                                                                                    |                                                                                         |  |
| ¶ Wissensdatenbank ~<br>Suche<br>Frage & Antwort                                                               | <ul> <li>#18, Bargeschäft / Kreditkarte</li> <li>■ KRA-01030-W3W0j1</li> <li>● 2/12/2016 8:40:02 PM</li> <li>▲ Thomas Steining</li> <li>◆ 20160212 213843 Geschäftsvorfall #18 ft-cash-73.pdf</li> </ul>                             | er 🔉 🗞 1                                                                                                    |                                                                                         |  |
| Geschäftsvorfälle                                                                                              | <ul> <li>#19, Bargeschäft / Kreditkarte / Bar</li> <li>KBA01031-P9L2C3 ©2/12/2016 8:42:40 PM A Thomas Steining</li> </ul>                                                                                                    | т Ç (2)1                                                                                                    |                                                                                         |  |
|                                                                                                    | fiskaltrust consulting gmbh, Bauernmarkt 24, 1010 Wien, info@fiskaltru                                                                                                    | t.at, +43 2236 42123 10                                                                                                 | 1.4 dev, © 2016                                                                         |  |

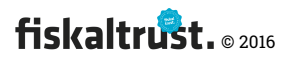

Screenshot 112: Geschäftsvorfälle

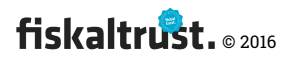

# 5 ToDo & Notizen

PagageName – bei Cloud unbedingt "ef" In Zukunft wird es Templates geben.

Timeout – Bearbeitung eines Beleges wird nicht durchgeführt Kommunikationstimeout – wird davon unabhängig gesetzt

Kassenidentifikationsnummer

AES256 – Verschüsselungscode in Base64 = 256 Bit / kann durch den Button vorgeschlagen werden.

GGS – Sollte in Nomalfall immer deaktivert sein

- 1. Nach der Änderung von Details in der Konfiguration ist auf "Rebuild" zu gehen um die herunterzuladende Konfigurationsdatei neu aufzubauen.
- 2. .net-Launcher-Download
- 3. .net-usw offline Launcher Download
- 4. Mono launcher Download

Mono kann kein netpipe, hat kein installiertes

Test – Installationsdatei für den Testmodus.

Install.cmd – Hierdurch werden die (bei der sandbox -i ... Uninstall Service

configuration.json – Konfigurationsdatei die aus dem Portal heruntergeladen werden.

test.cmd ...

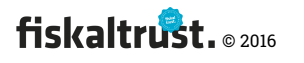

install-service.cmd ... Der Dienst wird für den Echtbetrieb (ins service-Verzeichnis Installiert und in Betrieb genommen.

Details zur Installation, Konfiguration und Funktionsweise sind in der Entwickler-Information nachzulesen. LINK

Freigabeprozess der Packages

Jeder Kunde hat ein individuell ausgewähltes Package und eine Version

- 5.1.1 Configuration der CashBox aus dem Portal (Configuration-{CashBoxID}.json)
  - Queues
  - SEE
  - Helper

Offline-Konfiguration oder als Backup wir eine verschlüsselte config.json zur Verfügung gestellt.

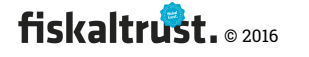

# 6 FinanzOnline

### 6.1 Meldungen

#### 6.1.1 Erledigungen über das Portal

- 1. Neu
- 2. Anfrage (incident)
  - a. Es muss ein Produkt gekauft sein, mit dem die FON-Meldungen durchgeführt werden können
- 3. Weiterleitung (redirect)
- 4. Verarbeitet
  - a. erfolgreich
  - b. fehlgeschlagen
    - Die FON-Rückmeldung steht als Tooltip beim Button zur Verfügung.
    - ii.

#### 6.1.2 Kennzeichnung der manuellen Erledigung

Die FON-Meldungen können immer manuell durch den Kassenbetreiber bzw. seinen Steuerberater über FON durchgeführt werden.

Falls die Erledigung einer FON-Meldung bereits manuell durchgeführt worden ist, wird dem fiskaltrust.Portal durch das Klicken auf den Button "

## 6.2 Belegprüfungen

- 6.2.1 Automatische Belegprüfung
- 6.2.2 Belegprüfung im Dialogverfahren

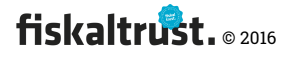

# 7 Abkürzungen

RegKRegistrierkasseSEESignaturerstellungseinheitSCDSignature Creation DeviceSSEESichere Signaturerstellungseinheit

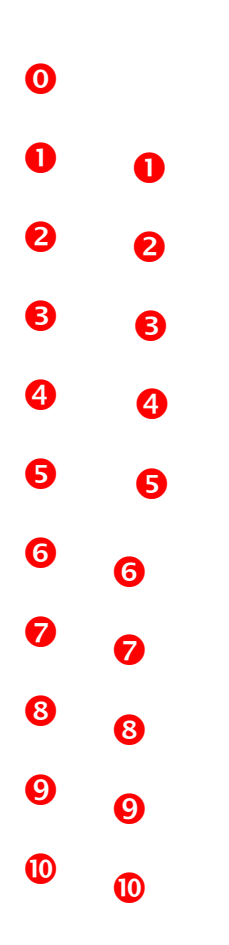

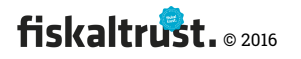